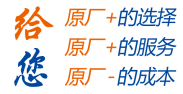

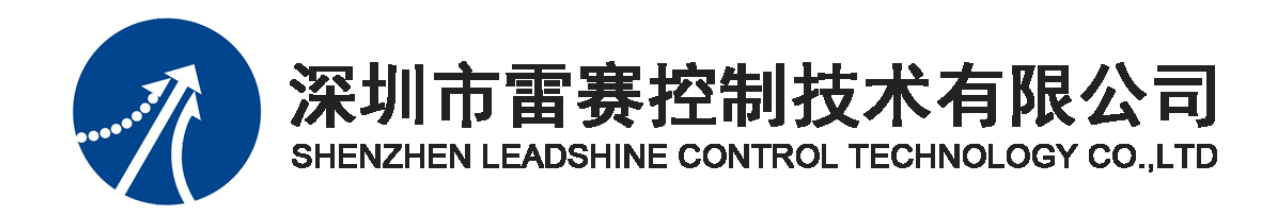

# EMO3DE-E4 编码器模块

# 用户手册

Version 2.3

# 2020年7月

©Copyright 2020Leadshine Technology Co., Ltd. All Rights Reserved.

雷赛智能官方代理: 雷创智能科技

www.leadtronker.com

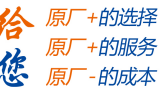

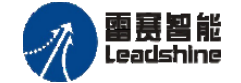

本手册版权归深圳市雷赛控制技术有限公司所有,未经本公司书面许可,任何人不得翻印、 翻译和抄袭本手册中的任何内容。

本手册中的信息资料仅供参考。由于改进设计和功能等原因, 雷赛公司保留对本资料的最终解释权, 内容如有更改, 恕不另行通知。

| 修改日期 版本  |      | 修改说明 |                                                 | 书生山  |
|----------|------|------|-------------------------------------------------|------|
|          |      | 原来内容 | 更新内容                                            | 1以叩八 |
| 20190720 | V2.1 |      | 增加模块连接 BASIC 控制器的例<br>程和连接控制卡例程<br>增加对象字典数据有效范围 | 产品部  |
| 20190920 | V2.2 |      | 修改成使用 PDO 读取编码器                                 | 产品部  |
| 20200720 | V2.3 |      | 增加 FIFO 说明                                      | 产品部  |
|          |      |      |                                                 |      |
|          |      |      |                                                 |      |
|          |      |      |                                                 |      |
|          |      |      |                                                 |      |
|          |      |      |                                                 |      |

### 修改记录

调试机器要注意安全!用户必须在机器中设计有效的安全保护装置,在软件中

加入出错处理程序。否则所造成的损失,雷赛公司没有义务或责任负责。

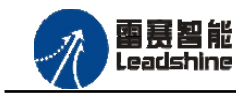

EMO3DE-E4 编码器模块用户手册 V2.3

| 第1章产品概述                                                  |                                      |            |
|----------------------------------------------------------|--------------------------------------|------------|
| 1.1 产品简介                                                 |                                      | 4          |
| 1.2 产品特点                                                 |                                      |            |
| 1.3 技术规格                                                 |                                      |            |
| 1.4 安装使用                                                 |                                      |            |
| 第2章产品外观及硬件接                                              | 妄线                                   | 7          |
| 2.1 产品外观                                                 |                                      |            |
| 2.2 接口分布及针脚定                                             | 义                                    |            |
| 2.2.1 J3 电源接口                                            |                                      | 9          |
| 2.2.2 IN、OUT 接口第                                         | 定义                                   | 9          |
| 2.2.3 J201 接口定义.                                         |                                      |            |
| 2.2.4 S301 接口定义                                          |                                      |            |
| 2.3 接口电路                                                 |                                      |            |
| 2.3.1 编码器信号输                                             | 入接口                                  |            |
| 2.3.1.1 可接收的约                                            | 漏码器信亏尖型<br>日於)拉口中吸                   |            |
| 2.3.1.2 编码奋信 <sup>-</sup><br>222 直油位署船友                  | 丂涠八按□电埠<br>絵)信号按□                    |            |
| <ul> <li>2.3.2 同述位直锁针。</li> <li>2.3.2 高速位置比较。</li> </ul> | −−−−−−−−−−−−−−−−−−−−−−−−−−−−−−−−−−−− |            |
| 2.5.5 向处世直比较                                             |                                      | 15         |
| 第3章指示灯定义及说明                                              | 月                                    |            |
| 3.1 指示灯定义                                                |                                      |            |
| 3.2 指示灯闪烁规则                                              |                                      |            |
| 3.3 指示灯状态                                                |                                      |            |
| 第4章对象字典                                                  |                                      |            |
| 4.1 设备参数                                                 |                                      |            |
| 4.2 通用参数                                                 |                                      |            |
| 4.2.1 编码器参数设                                             | 2置                                   |            |
| 4.2.2 编码器值读取                                             | X                                    |            |
| 4.2.3 锁存器参数设                                             | 之置<br>                               |            |
| 4.2.4 锁仔器状态该                                             | 实                                    |            |
| 4.2.5 比牧畚豕敛饭                                             | 又 <u>直</u><br>5 印                    |            |
| 4.2.0 比权奋伙态。                                             | 大                                    |            |
| 4.2.7 001 1 11 11 11 11 11 11 11 11 11 11 11             |                                      |            |
| 第5章使用指南                                                  |                                      |            |
| 5.1 IEC 示例                                               | 11 X I XZ IX                         |            |
| 5.1.1 EtherCAT 主人                                        | 从站连接                                 |            |
| 技术支持热线: 0755-26417593                                    | 网址: <u>www.szleadtech.cor</u>        | <u>n</u> 2 |

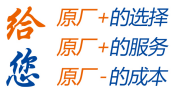

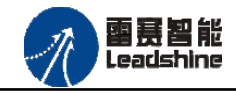

| 5.1.1.1 创建工程      |            | 9 |
|-------------------|------------|---|
|                   |            |   |
| 5.1.1.2 添加从站      | 设备         | 0 |
| 5.1.1.3 设置 Ethe   | erCAT 主站参数 | 2 |
| 5.1.1.4 变量映射.     |            | 2 |
| 5.1.2 高速计数功能      | ·使用        | 4 |
| 5.1.2.1 设置编码      | 器相关参数      | 4 |
| 5.1.2.2 规划编码      | 器接收的运动轨迹   | 7 |
| 5.1.2.3 运行结果      |            | 8 |
| 5.1.3 高速锁存功能      | 使用         | 9 |
| 5.1.3.1 单次锁存      | 功能         | 9 |
| 5.1.3.2 连续锁存      | 功能         | 3 |
| 5.1.4 高速比较功能      | 建使用        | 6 |
| 5.2 BASIC 示例      | 5          | 2 |
| 5.2.1 EtherCAT 主从 | 、站连接5      | 2 |
| 5.2.1.1 EtherCAT  | 主站的添加及配置   | 2 |
| 5.2.1.2 模块的添      | 加          | 3 |
| 5.2.1.3 映射模块      | 扩展 PDO5    | 7 |
| 5.2.2 高速计数功能      | ·使用5       | 9 |
| 5.2.3 高速锁存功能      | 使用         | 3 |
| 5.2.3.1 单次锁存      | 功能         | 3 |
| 5.2.3.2 连续锁存      | 功能         | 7 |
| 5.2.4 高速比较功能      | ·使用6       | 9 |
| 5.3 控制卡示例         |            | 2 |
| 5.3.1 EtherCAT 主从 | 、站连接7      | 2 |
| 5.3.1.1 添加模块      | 设备描述文件7    | 3 |
| 5.3.1.2 扫描从站      |            | 3 |
| 5.3.1.3 映射模块      | 扩展 PDO     | 4 |
| 5.3.2 高速计数功能      | 使用7        | 5 |
| 5.3.3 高速锁存功能      | ·使用        | 8 |
| 5.3.3.1 单次锁存      | 功能7        | 8 |
| 5.3.3.2 连续锁存      | 功能         | 2 |
| 5.3.4 高速比较功能      | 使用         | 3 |

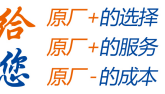

# 第1章产品概述

### 1.1 产品简介

雷赛 EMO3DE-E4 模块是一款基于高性能、高可靠性的 EtherCAT 总线编码器模块,具有 3 路 5V 差分编码器信号输入接口、4 路高速输入接口、3 路高速输出接口。输入输出接口均采用 光电隔离和滤波技术,可以有效隔离外部电路的干扰,以提高系统的可靠性。

EMO3DE-E4 模块主要用于与雷赛公司支持 EtherCAT 总线通讯的控制器和控制卡配套使用。

### 1.2 产品特点

- ① 4 路高速输入:提供光电隔离、抗干扰滤波;
- ② 3路高速输出:提供光电隔离、抗干扰滤波;
- ③ 3 路编码器信号输入: 支持 5V 差分/单端输入;
- ④ 内部 24V 隔离电源,具有直流滤波器;
- ⑤ 塑壳安装,按压式接线端子

### 1.3 技术规格

EM03DE-E4 编码器模块的主要规格指标如下:

| 编码器接口输入特性                        |                |  |  |
|----------------------------------|----------------|--|--|
| 编码器输入端子排                         | 直插按压式          |  |  |
| 编码器组数                            | 3组(EA+EB+EZ)   |  |  |
| 输入类型                             | 差分输入、单端输入      |  |  |
| 差分最小压差                           | 2.5V DC        |  |  |
| 端口承受电压范围                         | 0~7V           |  |  |
| 脉冲频率范围                           | 脉冲方向: 0~4M Hz; |  |  |
| AB 相: 0 <sup>~</sup> 2M Hz(四倍频前) |                |  |  |
| 高速输入接口特性                         |                |  |  |

表 1.1 规格指标

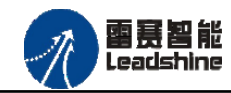

EMO3DE-E4 编码器模块用户手册 V2.3

| I0 端子排            | 直插                     |  |  |  |
|-------------------|------------------------|--|--|--|
| 输入通道数             | 4 路                    |  |  |  |
| 指示灯               | 无                      |  |  |  |
| 输入类型              | 低电平输入有效                |  |  |  |
| 输入电压              | 21 <sup>~</sup> 27V DC |  |  |  |
| 额定输入电压            | 24V DC                 |  |  |  |
| 最大连续电压            | 30V DC                 |  |  |  |
| 浪涌                | 35V DC, 500ms          |  |  |  |
| 导通电流              | 3.5mA 以上/5V 以下         |  |  |  |
| 关断电流              | 1.5mA 以下/19V 以上        |  |  |  |
| 光隔离               | 500V AC, 1 Minute      |  |  |  |
| 隔离组数              | 4组,单独隔离/通道             |  |  |  |
| 高速输               | 出接口特性                  |  |  |  |
| I0 端子排            | 直插                     |  |  |  |
| 输出通道数             | 3路                     |  |  |  |
| 指示灯               | 无                      |  |  |  |
| 输出类型              | 漏型输出,低电平有效             |  |  |  |
| 负载电压              | 5~24V DC               |  |  |  |
| 输出电流              | 300mA/通道               |  |  |  |
| 漏电流               | 最大 8uA/通道              |  |  |  |
| 浪涌电流              | 2A, 100ms              |  |  |  |
| 光隔离               | 500V AC, 1 Minute      |  |  |  |
| 隔离组数              | 3组,单独隔离/通道             |  |  |  |
| 运                 | 行环境                    |  |  |  |
| 环谙温度              | 水平安装: 0 ~ 55 ° C       |  |  |  |
| <b>刘小光</b> 恤/文    | 垂直安装: 0 ~ 45 ° C       |  |  |  |
| 相对湿度              | 95%无凝结                 |  |  |  |
| 运输/存储环境           |                        |  |  |  |
| 运输/存储温度           | -20 ~ 70 ° C           |  |  |  |
| 自由落体 EN60068-2-32 | 0.3 m,5次,产品包装          |  |  |  |
| 相对湿度              | 95%无凝结                 |  |  |  |
| 电磁兼容性             |                        |  |  |  |

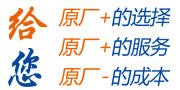

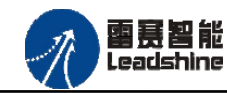

EMO3DE-E4 编

| 您             | 原厂+的服务<br>原厂-的成本 |
|---------------|------------------|
| 码器模块用户手册 V2.3 |                  |
|               |                  |

给原厂+的选择

| 静电放电 EN 61000-4-2   | ±8 kV,对不导电表面的空气放电                                                                              |
|---------------------|------------------------------------------------------------------------------------------------|
|                     | ±4 kV, 对暴露导电表面的接触放电                                                                            |
| 快速瞬变脉冲 EN 61000-4-4 | <ul> <li>±2 kV, 5 kHz, 到交流和直流系统</li> <li>电源的耦合网络</li> <li>±2 kV, 5 kHz, 到 I/0 的耦合网络</li> </ul> |

# 1.4 安装使用

EMO3DE-E4 模块采用底板定位孔的方式安装,安装尺寸如图 1.1 所示。

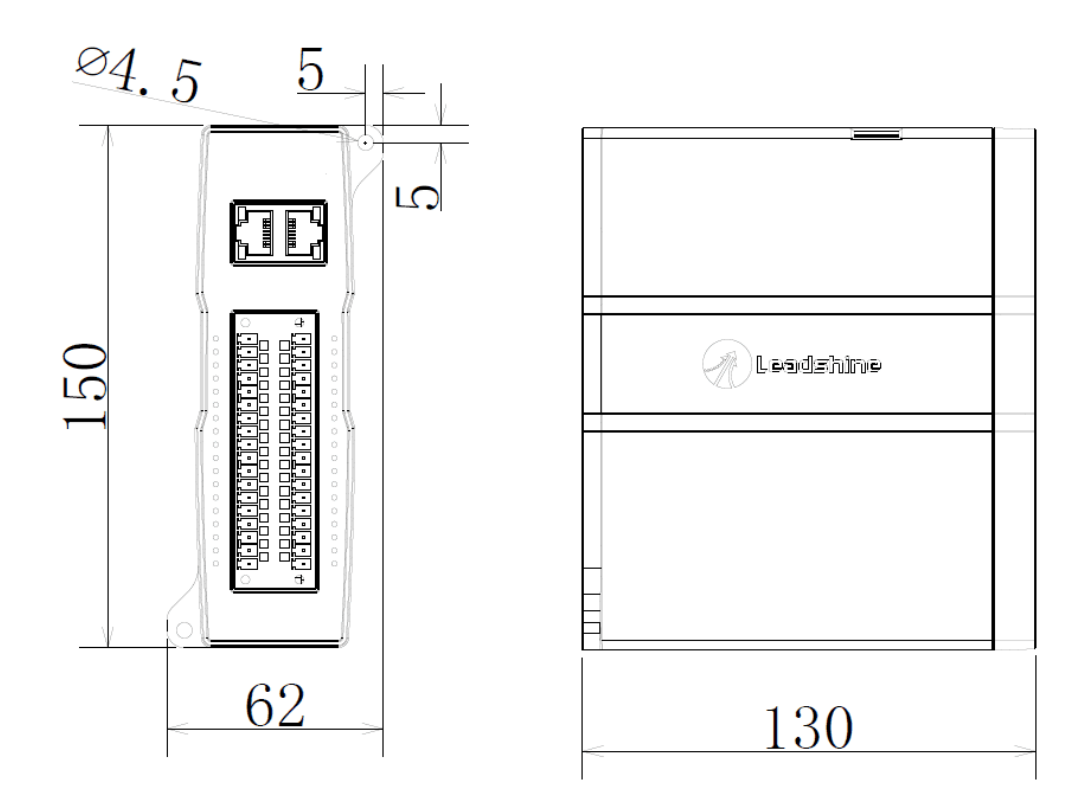

图 1.1 安装底板尺寸图

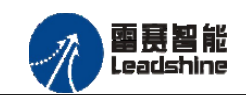

的选择 的服务

# 第2章产品外观及硬件接线

### 2.1 产品外观

雷赛 EM03DE-E4 EtherCAT 总线编码器模块提供 3 路编码器输入、4 路高速输入接口、3 路高速输出接口等,产品外观如图 2.1 所示。

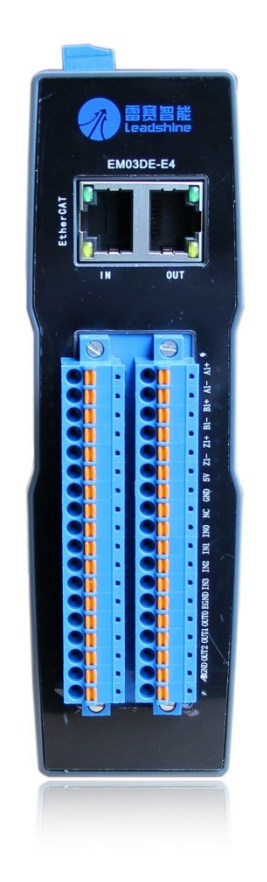

图 2.1 EMO3DE-E4 EtherCAT 高速计数模块外观图

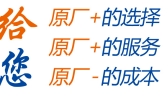

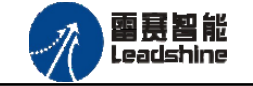

# 2.2 接口分布及针脚定义

雷赛 EMO3DE-E4 EtherCAT 总线编码器模块硬件接口分布如图 2.2 所示,其接口定义如表 2.1 所示。

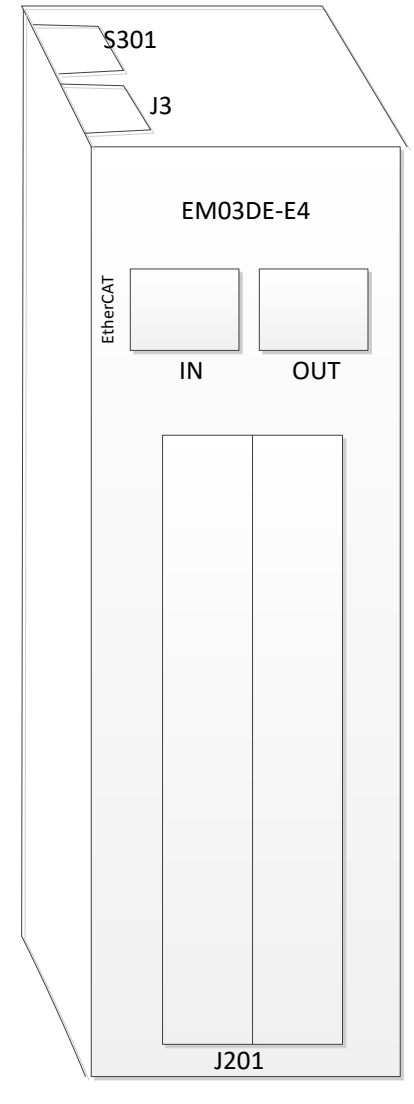

图 2.2 EMO3DE-E4 模块硬件接口分布图

表 2.1 接口功能简述

| 名称   | 功能介绍                |
|------|---------------------|
| J3   | 直流 24V 电源输入         |
| IN   | EtherCATO 总线接口(in)  |
| OUT  | EtherCAT1 总线接口(out) |
| J201 | I0、编码器端口            |
| S301 | 初始电平设置拨码            |

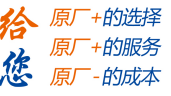

### 2.2.1 J3 电源接口

J3为24V电源输入接口,标有24V的端子接+24V,标有0V的端子接外部电源地。PE为 外壳地接口。

### 2.2.2 IN、OUT 接口定义

接口 IN、OUT 是 EtherCAT 总线接口,采用 RJ45 端子,其引脚号和信号对应关系见表 2.2 所示:

| IN 信号 | 信号描述 | OUT 信号 | 信号描述 | 说明    |
|-------|------|--------|------|-------|
| 1     | TD+  | 1      | TD+  | 发送信号+ |
| 2     | TD-  | 2      | TD-  | 发送信号- |
| 3     | СТ   | 3      | СТ   | 中心抽头  |
| 4     | NC   | 4      | NC   | 保留    |
| 5     | СТ   | 5      | СТ   | 中心抽头  |
| 6     | RD+  | 6      | RD+  | 接收信号+ |
| 7     | RD-  | 7      | RD-  | 接收信号- |
| 8     | GND  | 8      | GND  | 内部地   |

表 2.2 接口 X1、X2 引脚号和信号关系表

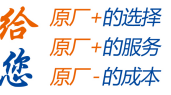

### 2.2.3 J201 接口定义

**密赛智能** Leadshine

J201 接口表示 3 路编码器输入、4 路高速输入(IN0-IN3)、3 路高速输出(OUT0-OUT2), 对应的引脚分布如下图表 2.3 所示:

| 序号 | 功能   | 序号 | 功能   |
|----|------|----|------|
| 1  | EAO+ | 2  | EA1+ |
| 3  | EAO- | 4  | EA1- |
| 5  | EBO+ | 6  | EB1+ |
| 7  | EBO- | 8  | EB1- |
| 9  | EZO+ | 10 | EZ1+ |
| 11 | EZO- | 12 | EZ1- |
| 13 | D5V  | 14 | D5V  |
| 15 | DGND | 16 | DGND |
| 17 | 保留   | 18 | 保留   |
| 19 | EA2+ | 20 | DIO  |
| 21 | EA2- | 22 | DI1  |
| 23 | EB2+ | 24 | DI2  |
| 25 | EB2- | 26 | DI3  |
| 27 | EZ2+ | 28 | EGND |
| 29 | EZ2- | 30 | OUTO |
| 31 | D5V  | 32 | OUT1 |
| 33 | DGND | 34 | OUT2 |
| 35 | 保留   | 36 | EGND |

表 2.3J201 接口定义

2.2.4 S301 接口定义

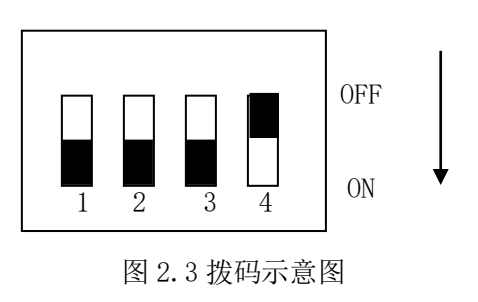

S301 接口功能保留。

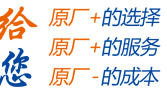

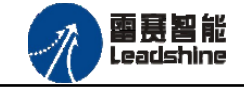

EMO3DE-E4 编码器模块用户手册 V2.3

### 2.3 接口电路

#### 2.3.1 编码器信号输入接口

#### 2.3.1.1 可接收的编码器信号类型

EMO3DE-E4 模块支持 2 种类型的信号输入:脉冲/方向信号和 A/B 相 4 倍频信号。 (1)脉冲/方向信号输入

在此模式下 EA 端口接收脉冲信号; EB 端口接收方向信号。

(2) A/B相4倍频信号输入

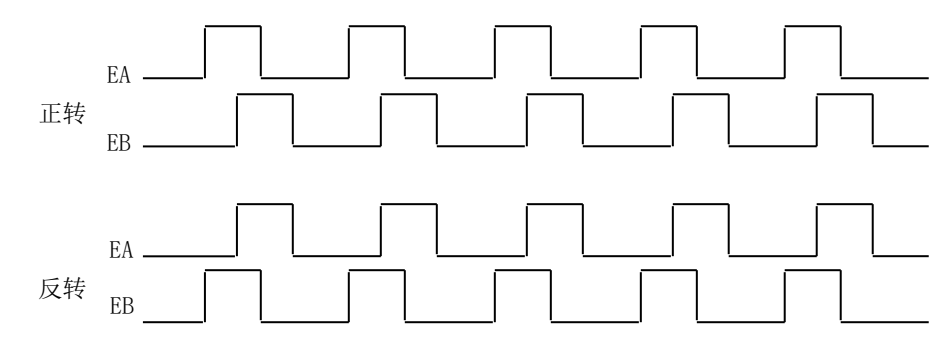

图 2.4 A/B 相正交信号

在这种模式下, EA 脉冲信号超前或滞后 EB 脉冲信号 90 度,而这种超前或滞后代表电机的运转方向。如图 2.4 所示,当 EA 信号超前 EB 信号 90°时,被视为正转;当 EB 信号超前 EA 信号 90°时,被视为反转。

本模块默认的计数模式为4倍频模式。

4 倍频计数: EA、EB 信号的上升沿和下降沿都参与了触发计数,故将一个脉冲周期分为四份。

例如:如果使用的编码器为 2500 线,即电机转一周反馈的 EA、EB 脉冲数都为 2500 个。 本模块的计数值为 10000。

11

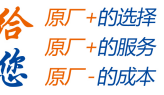

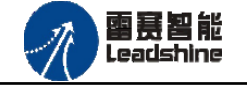

#### 2.3.1.2 编码器信号输入接口电路

如果使用差分输出的编码器,输入信号的正端接 EA+(或 EB+, EZ+)端,负端接 EA-(或 EB-, EZ-)端。如图 2.5 所示。

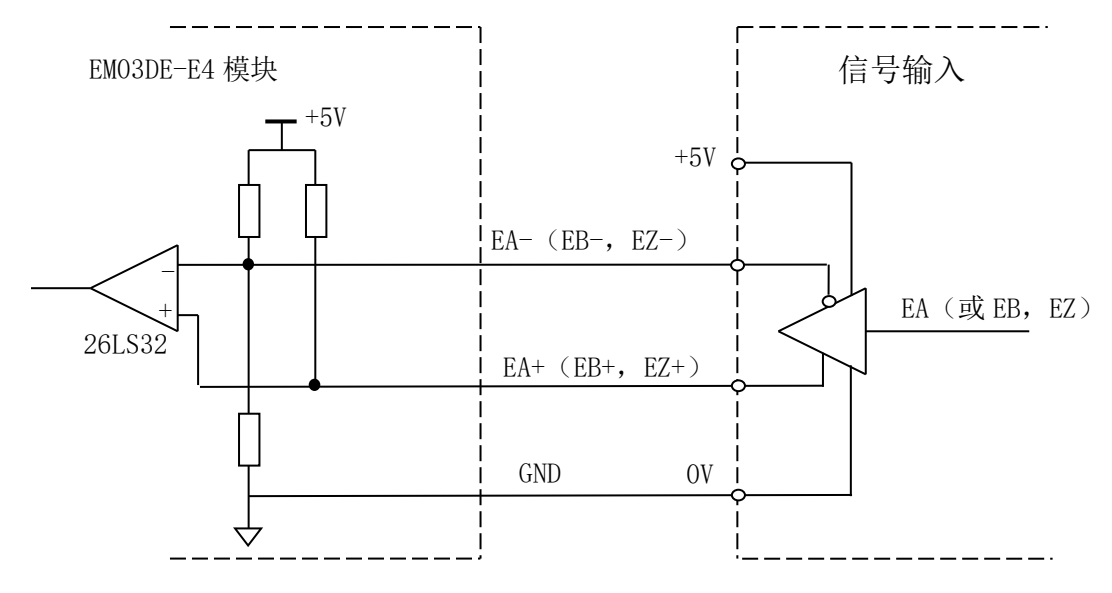

图 2.5 差分输出编码器接线原理图

如果使用集电极开路输出的编码器,则编码器输出信号接 EA+(或 EB+, EZ+)端,而 EA-(或 EB-, EZ-)端悬空。如图 2.6 所示。

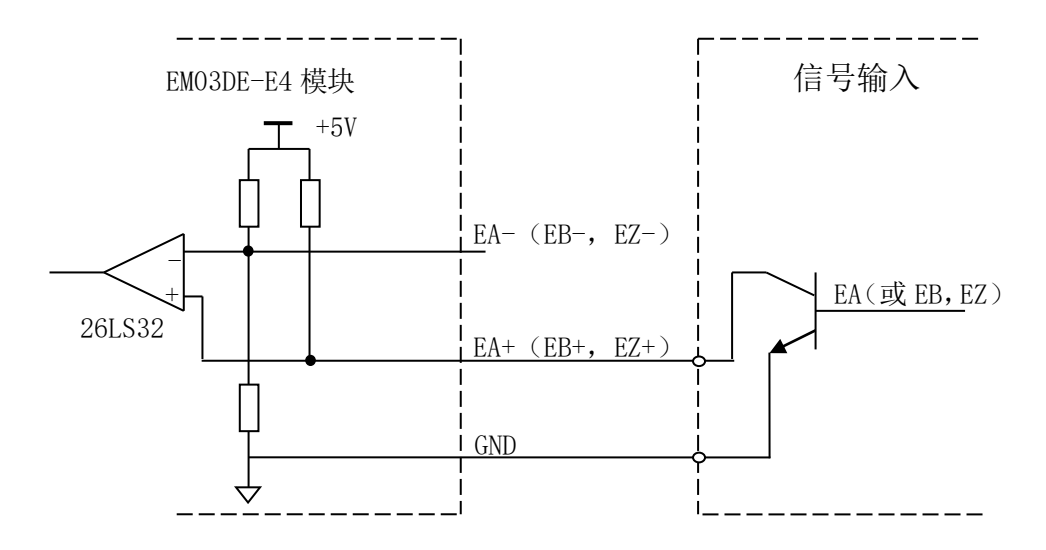

图 2.6 集电极开路输出的编码器接线原理图

#### 注意:

1) 编码器等脉冲输入信号的 EA+、EA-、EB+、EB-和 EZ+、EZ-的差分信号电压差必须高于

3.5V,小于5V,且输出电流不应小于6mA。

技术支持热线: 0755-26417593

12

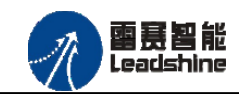

2) 需要将输入设备的地线和模块的 DGND(5V 数字地)连接。

#### 2.3.2 高速位置锁存输入信号接口

EM03DE-E4为用户提供4路高速数字输入接口,用于位置锁存、通用输入。其接口电路加 有光电隔离元件,可以有效隔离外部电路的干扰,以提高系统的可靠性。高速数字输入接口接 线图如图 2.7 所示:

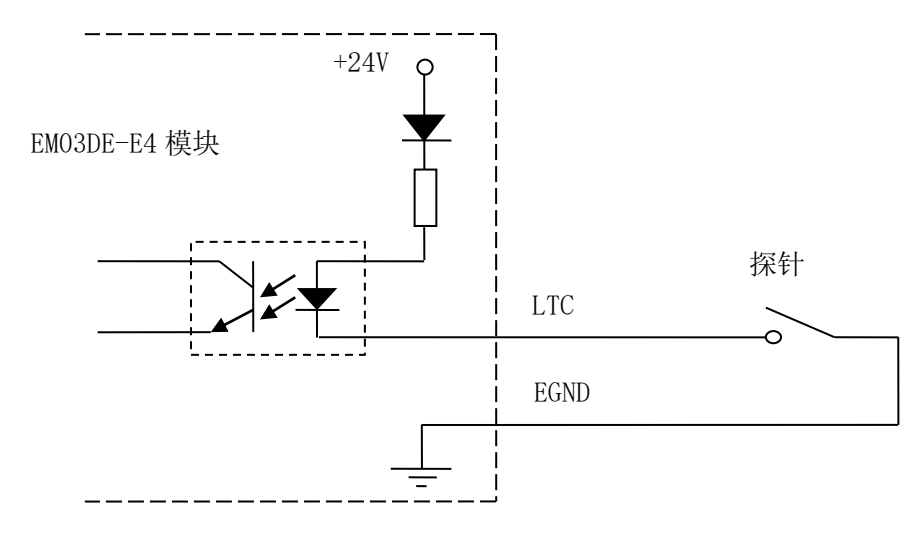

图 2.7 高速输入接线图

### 2.3.3 高速位置比较输出信号接口

EMO3DE-E4 共有 3 个高速位置比较器,每个高速位置比较器均配有 1 个硬件位置比较输出接口。通过软件使能后,可分别设置比较模式以及关联编码器,当编码器寄存器内数值满足触发条件时,硬件自动在 CMP 端口上输出一个开关信号。模块通用数字输出信号控制常用元器件的接法如图 2.8 所示:

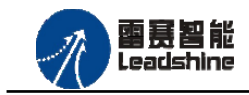

原厂+的选择

原厂

原厂

+的服务

-的成本

谷

您

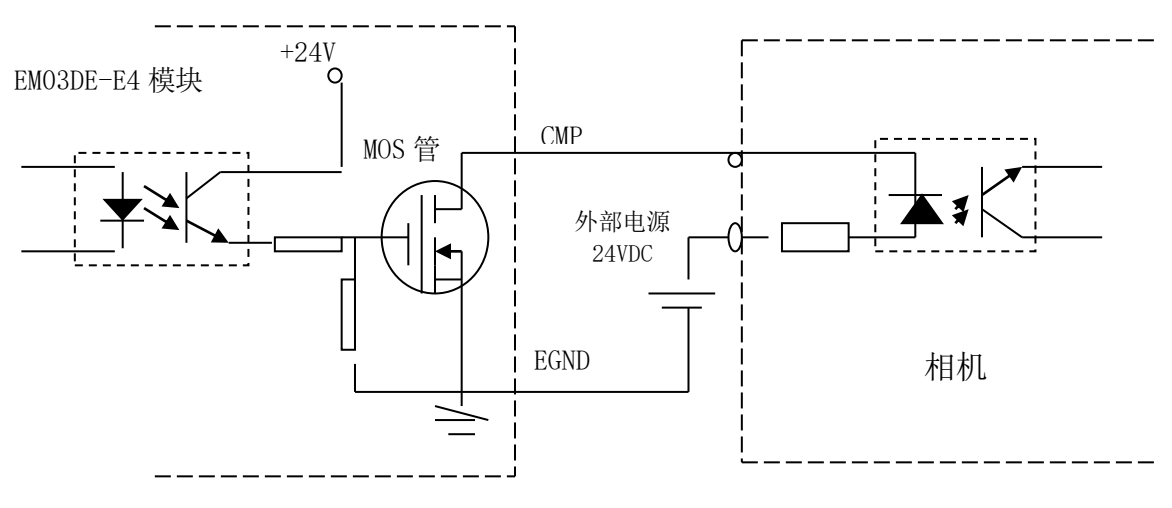

图 2.8 高速位置比较输出接线图

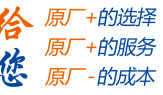

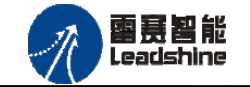

# 第3章指示灯定义及说明

# 3.1 指示灯定义

EMO3DE-E4 模块的指示灯包括连接/状态灯(L/A)、运行灯(RUN)、报警灯(ERROR)。如图 3.1 所示:

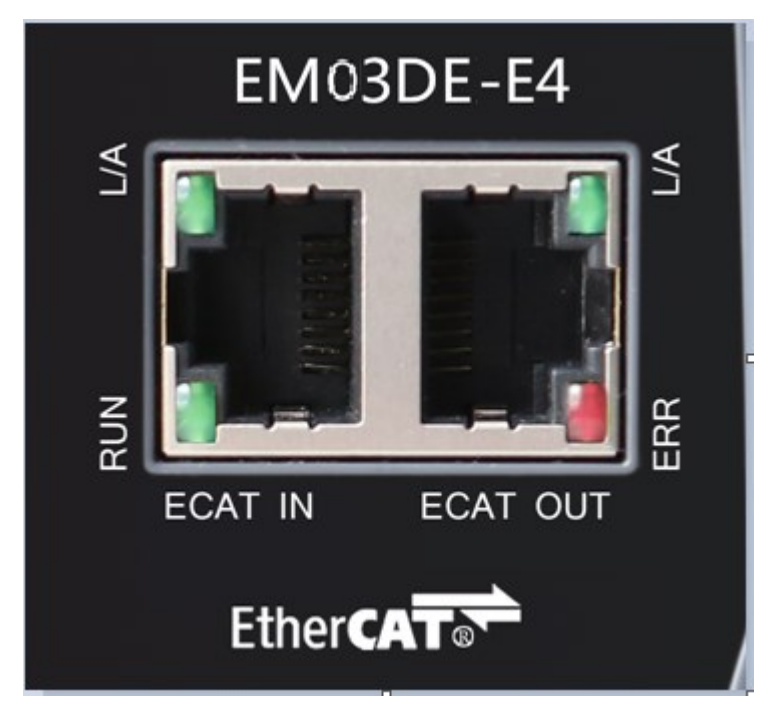

图 3.1 EMO3DE-E4 网口形态

其中 L/A 为网络连接/状态灯, RUN 为 RUN 灯, ERR 为 ERROR 灯。

### 3.2 指示灯闪烁规则

所有指示灯的闪烁都遵循如图 3.2 所示的闪烁规则。

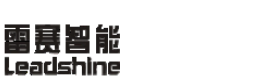

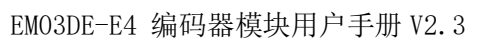

+的选择

+的服务

的成本

原

*悠* 原

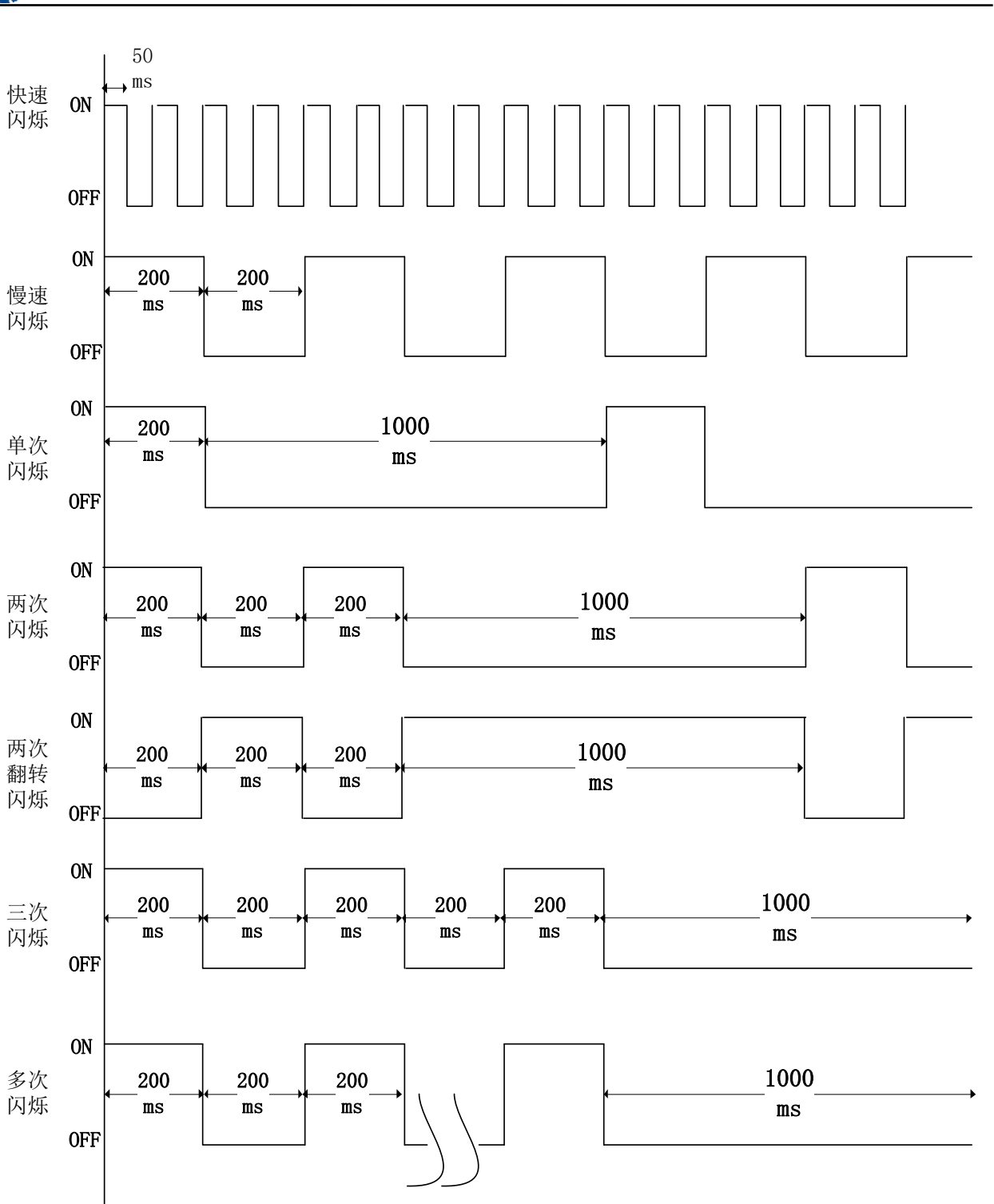

图 3.2 指示灯闪烁规则

# 3.3 指示灯状态

L/A 灯闪烁状态及所代表的含义如表 3-1 所示:

技术支持热线: 0755-26417593

16

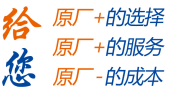

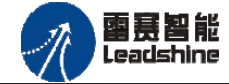

| 指示灯状态  | 状态描述           | 要求 |
|--------|----------------|----|
| 常亮     | 端口打开           | 必备 |
| 快速闪烁   | 端口打开           | 必备 |
| 常灭     | 端口关闭           | 必备 |
| 两次翻转闪烁 | 端口关闭(模式需要手动打开) | 可选 |
| 单次闪烁   | 本地 PHY 自动协商错误  | 可选 |
| 两次闪烁   | 远端 PHY 自动协商错误  | 可选 |
| 三次闪烁   | 位置 PHY 自动协商错误  | 可选 |

表 3-1 L/A 灯闪烁状态及含义

RUN 灯闪烁状态及所代表的含义如表 3-2 所示:

表 3-2 RUN 灯闪烁状态及含义

| 指示灯状态 | 连接状态              | 要求 |
|-------|-------------------|----|
| 常灭    | 设备处在初始化状态         | 必备 |
| 慢速闪烁  | 设备处在与操作状态         | 必备 |
| 单次闪烁  | 设备处在安全操作状态        | 必备 |
| 常亮    | 设备处在操作状态          | 必备 |
| 快速闪烁  | 设备正在启动,还没进入       | 可选 |
|       | 到初始化状态或者设备        |    |
|       | 处在 bootstrap 状态,正 |    |
|       | 在下载固件             |    |

ERROR 灯闪烁状态及所代表的含义如表 3-3 所示:

表 3-3 ERROR 灯闪烁状态及含义

| 指示灯状态 | 连接状态           | 要求 |
|-------|----------------|----|
| 常亮    | 典型通讯错误或者应用控制出错 | 可选 |
| 多次闪烁  | 保留             | 必备 |
| 三次闪烁  | 保留             | 必备 |
| 两次闪烁  | 应用程序看门狗超时      | 必备 |
| 单次闪烁  | 由于本地错误,从站设备自动改 | 必备 |
|       | 为 EtherCAT 状态  |    |
| 慢速闪烁  | 通用配置错误         | 必备 |
| 快速闪烁  | 启动错误           | 可选 |
| 常灭    | 正常通信           | 必备 |

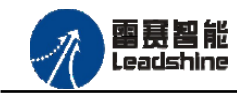

# 第4章对象字典

# 4.1 设备参数

| 索引    | 子索引 | 名称            | 数据类型        | 访问属 | 描述                            |
|-------|-----|---------------|-------------|-----|-------------------------------|
|       |     |               |             | 性   |                               |
| 1000H | 00H | Device type   | Unsigned32  | r   | Device type and profile (设备类  |
|       |     |               |             |     | 型)                            |
|       |     |               |             |     | 初始值: 0x0FFF0192               |
| 1001H | 00H | Error         | Unsigned8   | r   | Error register (错误寄存器)        |
|       |     | register      |             |     | 初始值: 0x00                     |
| 1008H | 00H | Device name   | Vis String8 | r   | Manufacturer's designation    |
|       |     |               |             |     | 初始值: EMO3DE-E4                |
| 1009H | 00H | Hardware      | Vis String8 | r   | Hardware version              |
|       |     | version       |             |     | 初始值: 2.1                      |
| 100AH | ООН | Software      | Vis String8 | r   | Software version              |
|       |     | version       |             |     | 初始值: 2.1                      |
| 1018H |     | Identity      |             | r   | (设备信息)                        |
|       | 00H | Largestsub-i  | Unsigned8   | r   | Largest sub-index supported » |
|       |     | ndex          |             |     | 04h                           |
|       | 01H | Vendor ID     | Unsigned32  | r   | Vendor ID                     |
|       |     |               |             |     | 初始值: 0x00004321               |
|       | 02Н | Product code  | Unsigned32  | r   | Product code                  |
|       |     |               |             |     | 初始值: 0x01500033               |
|       | 03H | Revision      | Unsigned32  | r   | Revision number               |
|       |     |               |             |     | 初始值: 0x17060920               |
|       | 04H | Serial number | Unsigned32  | r   | Serial number                 |
|       |     |               |             |     | 初始值: 0x00000010               |

## 4.2 通用参数

#### 4.2.1 编码器参数设置

| 索引    | 子索  | 名称              | 数据类型      | 数据有效范围 | 访问  | 描述             |
|-------|-----|-----------------|-----------|--------|-----|----------------|
|       | 引   |                 |           |        | 属性  |                |
| 6000H | 00H | Encoder0 设置     |           |        |     |                |
|       | 01H | Encoder0_SetMod | Unsigned8 | 0-1    | r/w | 编码器0设置模式       |
|       |     | е               |           |        |     | 0: AB 相 4 倍频模式 |

技术支持热线: 0755-26417593

网址: <u>www.szleadtech.com</u>

18

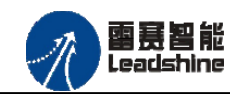

EMO3DE-E4 编码器模块用户手册 V2.3

|     |                                                             |                                                                                                    |                                                                                                    | -                                                                                                    |                                                                                                    |
|-----|-------------------------------------------------------------|----------------------------------------------------------------------------------------------------|----------------------------------------------------------------------------------------------------|----------------------------------------------------------------------------------------------------|----------------------------------------------------------------------------------------------------|
|     |                                                             |                                                                                                    |                                                                                                    |                                                                                                    | 1: 脉冲/方向模式                                                                                                    |
|     |                                                             |                                                                                                    |                                                                                                    |                                                                                                    | 默认值: 0                                                                                                    |
| 02H | Encoder0_SetABP                                             | Unsigned8                                                                                                    | 0-1                                                                                                    | r/w                                                                                                    | 编码器 0 设置 AB 相位                                                                                                    |
|     | hase                                                        |                                                                                                    |                                                                                                    |                                                                                                    | 0: 负方向 1: 正方向                                                                                                    |
|     |                                                             |                                                                                                    |                                                                                                    |                                                                                                    | 默认值:1                                                                                                    |
| 03H | Encoder0_SetVal                                             | Signed32                                                                                                    | $-2147483648^{\sim}$                                                                                                    | r/w                                                                                                    | 编码器0设置值(设置编码器                                                                                                    |
|     |                                                             |                                                                                                    | 2147483647                                                                                                    |                                                                                                    | 当前的值)                                                                                                    |
| 00H | Encoder1 设置                                                 |                                                                                                    |                                                                                                    |                                                                                                    |                                                                                                    |
| 01H | Encoder1_SetMod                                             | Unsigned8                                                                                                    | 0-1                                                                                                    | r/w                                                                                                    | 编码器1设置模式                                                                                                    |
|     | е                                                           |                                                                                                    |                                                                                                    |                                                                                                    | 0: AB 相 4 倍频模式                                                                                                    |
|     |                                                             |                                                                                                    |                                                                                                    |                                                                                                    | 1: 脉冲/方向模式                                                                                                    |
|     |                                                             |                                                                                                    |                                                                                                    |                                                                                                    | 默认值: 0                                                                                                    |
| 02H | Encoder1_SetABP                                             | Unsigned8                                                                                                    | 0-1                                                                                                    | r/w                                                                                                    | 编码器1设置AB相位                                                                                                    |
|     | hase                                                        |                                                                                                    |                                                                                                    |                                                                                                    | 0: 负方向 1: 正方向                                                                                                    |
|     |                                                             |                                                                                                    |                                                                                                    |                                                                                                    | 默认值:1                                                                                                    |
| 03H | Encoder1_SetVal                                             | Signed32                                                                                                    | $-2147483648^{\sim}$                                                                                                    | r/w                                                                                                    | 编码器1设置值(设置编码器                                                                                                    |
|     |                                                             |                                                                                                    | 2147483647                                                                                                    |                                                                                                    | 当前的值)                                                                                                    |
| 00H | Encoder2 设置                                                 |                                                                                                    |                                                                                                    |                                                                                                    |                                                                                                    |
| 01H | Encoder2_SetMod                                             | Unsigned8                                                                                                    | 0-1                                                                                                    | r/w                                                                                                    | 编码器2设置模式                                                                                                    |
|     | е                                                           |                                                                                                    |                                                                                                    |                                                                                                    | 0: AB 相 4 倍频模式                                                                                                    |
|     |                                                             |                                                                                                    |                                                                                                    |                                                                                                    | 1: 脉冲/方向模式                                                                                                    |
|     |                                                             |                                                                                                    |                                                                                                    |                                                                                                    | 默认值: 0                                                                                                    |
| 02H | Encoder2_SetABP                                             | Unsigned8                                                                                                    | 0-1                                                                                                    | r/w                                                                                                    | 编码器 2 设置 AB 相位                                                                                                    |
|     | hase                                                        |                                                                                                    |                                                                                                    |                                                                                                    | 0: 负方向 1: 正方向                                                                                                    |
|     |                                                             |                                                                                                    |                                                                                                    |                                                                                                    | 默认值:1                                                                                                    |
| 03H | Encoder2_SetVal                                             | Signed32                                                                                                    | -2147483648~                                                                                                    | r/w                                                                                                    | 编码器2设置值(设置编码器                                                                                                    |
|     |                                                             |                                                                                                    | 2147483647                                                                                                    |                                                                                                    | 当前的值)                                                                                                    |
|     | 02H<br>03H<br>00H<br>01H<br>02H<br>02H<br>03H<br>00H<br>01H | O2HEncoder0_SetABP<br>hase03HEncoder0_SetVal03HEncoder1 设置00HEncoder1 设置01HEncoder1_SetMod<br>e02HEncoder1_SetABP<br>hase03HEncoder1_SetVal03HEncoder2 设置01HEncoder2 SetMod<br>e02HEncoder2_SetMod<br>e03HEncoder2_SetMod<br>e03HEncoder2_SetMod<br>e02HEncoder2_SetMod<br>e03HEncoder2_SetABP<br>hase03HEncoder2_SetABP<br>hase | Q2HEncoder0_SetABP<br>haseUnsigned8<br>pase03HEncoder0_SetVa1Signed3203HEncoder1 设置01HEncoder1_SetMod<br>eUnsigned8<br>pase02HEncoder1_SetABP<br>haseUnsigned8<br>pase02HEncoder1_SetABP<br>haseUnsigned8<br>pase03HEncoder2 设置01HEncoder2 kplUnsigned8<br>pase01HEncoder2_SetMod<br>eUnsigned8<br>pase01HEncoder2_SetMod<br>paseUnsigned8<br>pase03HEncoder2_SetABP<br>haseUnsigned8<br>pase03HEncoder2_SetVa1Signed32 | Image: Constraint of the section of the section o | Image: series of the series of the series |

### 4.2.2 编码器值读取

| 索引     | 子索引    | 名称            | 数据类型     | 数据有效范围               | 访问 | 描述    |
|--------|--------|---------------|----------|----------------------|----|-------|
|        |        |               |          |                      | 属性 |       |
| TxPD00 | 0x1A00 | : Encoder Val |          |                      |    |       |
| 6100H  | 00H    |               |          |                      |    |       |
|        | 01H    | Encoder0_Val  | Signed32 | $-2147483648^{\sim}$ | r  | 编码器0值 |
|        |        |               |          | 2147483647           |    |       |
|        | 02H    | Encoder1_Val  | Signed32 | $-2147483648^{\sim}$ | r  | 编码器1值 |
|        |        |               |          | 2147483647           |    |       |
|        | 03Н    | Encoder2_Val  | Signed32 | -2147483648~         | r  | 编码器2值 |
|        |        |               |          | 2147483647           |    |       |

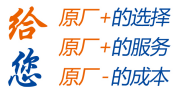

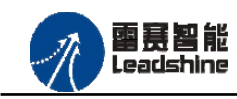

給原厂+的选择 加原厂+的服务

原厂-的成本

您

# 4.2.3 锁存器参数设置

| 索引     | 子索  | 名称          | 数据类型       | 数据有效    | 访问  | 描述                   |
|--------|-----|-------------|------------|---------|-----|----------------------|
|        | 引   |             |            | 范围      | 属性  |                      |
| 6200 H | 00H | Ltc0_Set    |            |         |     |                      |
|        | 01H | Ltc0_Clear  | Unsigned8  | 1       | r/w | 锁存器0状态清除             |
|        |     |             |            |         |     | 1:清除(清除状态标记和锁        |
|        |     |             |            |         |     | 存寄存器值)               |
|        | 02H | Ltc0_SetMod | Unsigned8  | 0-1     | r/w | 设置工作模式: 0: 单次锁存      |
|        |     | е           |            |         |     | 1: 连续锁存              |
|        | 03H | Ltc0_SetFol | Unsigned8  | 0-2     | r/w | 设置锁存器0锁存逻辑           |
|        |     | low         |            |         |     | 0: 电平上升沿 INO 状态 TRUE |
|        |     |             |            |         |     | -> FALSE             |
|        |     |             |            |         |     | 1: 电平下降沿 INO 状态      |
|        |     |             |            |         |     | FALSE->TRUE          |
|        |     |             |            |         |     | 2: 任意沿锁存             |
|        | 04H | Ltc0_SetFil | Unsigned32 | 0-65535 | r/w | 设置滤波时间,单位 us。        |
|        |     | terTime     |            |         |     | 最小 Ous 最大 65535us    |
| 6201 H | 00H | Ltc1_Set    | Unsigned8  |         | r/w |                      |
|        | 01H | Ltc1_Clear  | Unsigned8  | 1       | r/w | 锁存器1状态清除             |
|        |     |             |            |         |     | 1:清除(清除状态标记和锁        |
|        |     |             |            |         |     | 存寄存器值)               |
|        | 02H | Ltc1_SetMod | Unsigned8  | 0-1     | r/w | 设置工作模式: 0: 单次锁存      |
|        |     | е           |            |         |     | 1: 连续锁存              |
|        | 03Н | Ltc1_SetFol | Unsigned8  | 0-2     | r/w | 设置锁存器1锁存逻辑           |
|        |     | low         |            |         |     | 0: 电平上升沿 IN1 状态 TRUE |
|        |     |             |            |         |     | -> FALSE             |
|        |     |             |            |         |     | 1: 电平下降沿 IN1 状态      |
|        |     |             |            |         |     | FALSE->TRUE          |
|        |     |             |            |         |     | 2: 任意沿锁存             |
|        | 04H | Ltc1_SetFil | Unsigned32 | 0-65535 | r/w | 设置滤波时间,单位 us。        |
|        |     | terTime     |            |         |     | 最小 Ous 最大 65535us    |
| 6202 H | 00H | Ltc2_Set    |            |         |     |                      |
|        | 01H | Ltc2_Clear  | Unsigned8  | 1       | r/w | 锁存器2状态清除             |
|        |     |             |            |         |     | 1:清除(清除状态标记和锁        |
|        |     |             |            |         |     | 存寄存器值)               |
|        | 02H | Ltc2_SetMod | Unsigned8  | 0-1     | r/w | 设置工作模式: 0: 单次锁存      |
|        |     | е           |            |         |     | 1: 连续锁存              |
|        | 03Н | Ltc2_SetFol | Unsigned8  | 0-2     | r/w | 设置锁存器2锁存逻辑           |
|        |     | low         |            |         |     | 0: 电平上升沿 IN2 状态 TRUE |
|        |     |             |            |         |     | -> FALSE             |

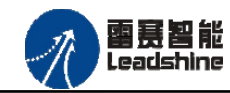

EMO3DE-E4 编码器模块用户手册 V2.3

**徐**原厂+的选择 原厂+的服务

原厂-的成本

您

|        |     |                |            |         |     | 1: 电平下降沿 IN2 状态      |
|--------|-----|----------------|------------|---------|-----|----------------------|
|        |     |                |            |         |     | FALSE->TRUE          |
|        |     |                |            |         |     | 2: 任意沿锁存             |
|        | 04H | Ltc2_SetFil    | Unsigned32 | 0-65535 | r/w | 设置滤波时间,单位 us。        |
|        |     | terTime        |            |         |     | 最小 Ous 最大 65535us    |
| 6203 H | 00H | Ltc3_Set       |            |         |     |                      |
|        | 01H | Ltc3_Clear     | Unsigned8  | 1       | r/w | 锁存器3状态清除             |
|        |     |                |            |         |     | 1:清除(清除状态标记和锁        |
|        |     |                |            |         |     | 存寄存器值)               |
|        | 02H | $Ltc3\_SetMod$ | Unsigned8  | 0-1     | r/w | 设置工作模式: 0: 单次锁存      |
|        |     | е              |            |         |     | 1: 连续锁存              |
|        | 03H | Ltc3_          | Unsigned8  | 0-2     | r/w | 设置锁存器3锁存逻辑           |
|        |     | SetFollow      |            |         |     | 0: 电平上升沿 IN3 状态 TRUE |
|        |     |                |            |         |     | -> FALSE             |
|        |     |                |            |         |     | 1: 电平下降沿 IN3 状态      |
|        |     |                |            |         |     | FALSE->TRUE          |
|        |     |                |            |         |     | 2: 任意沿锁存             |
|        | 04H | Ltc3_SetFil    | Unsigned32 | 0-65535 | r/w | 设置滤波时间,单位 us。        |
|        |     | terTime        |            |         |     | 最小 0us 最大 65535us    |

### 4.2.4 锁存器状态读取

| 索引     | 子索<br>引 | 名称           | 数据类型      | 数据有效范<br>围  | 访问<br>属性 | 描述               |
|--------|---------|--------------|-----------|-------------|----------|------------------|
| TxPD01 | Ox1A0   | 1 Latch      |           |             |          |                  |
| 6300Н  | 00H     | Ltc0         |           |             |          |                  |
|        | 01H     | HighSpeed_IN | Unsigned8 | 0-1         | r        | 读取高速输入0状态        |
|        |         | 0            |           |             |          | 默认显示值: FALSE (电平 |
|        |         |              |           |             |          | 状态为 24V)         |
|        | 02H     | Ltc0_Finishe | Unsigned8 | 0-1         | r        | 锁存器0锁存完成标志       |
|        |         | d            |           |             |          | TRUE: 锁存完成       |
|        | 03H     | Ltc0_Encoder | Signed32  | -2147483648 | r        | 锁存器0锁存编码器0值      |
|        |         | 0Val         |           | ~2147483647 |          |                  |
|        | 04H     | Ltc0_Encoder | Signed32  | -2147483648 | r        | 锁存器0锁存编码器1值      |
|        |         | 1Val         |           | ~2147483647 |          |                  |
|        | 05H     | Ltc0_Encoder | Signed32  | -2147483648 | r        | 锁存器0锁存编码器2值      |
|        |         | 2Val         |           | ~2147483647 |          |                  |
| 6301H  | 00H     | Ltc1         |           |             |          |                  |
|        | 01H     | HighSpeed_IN | Unsigned8 | 0-1         | r        | 读取高速输入1状态        |
|        |         | 1            |           |             |          | 默认显示值: FALSE (电平 |
|        |         |              |           |             |          | 状态为 24V)         |

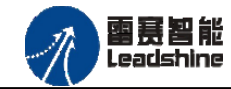

EMO3DE-E4 编码器模块用户手册 V2.3

給原厂+的选择 加原厂+的服务

原厂-的成本

您

|        | 02H   | Ltc1_        | Unsigned8  | 0-1         | r | 锁存器1锁存完成标志       |
|--------|-------|--------------|------------|-------------|---|------------------|
|        |       | Finished     |            |             |   | TRUE: 锁存完成       |
|        | 03H   | Ltc1_Encoder | Signed32   | -2147483648 | r | 锁存器1锁存编码器0值      |
|        |       | 0Val         |            | ~2147483647 |   |                  |
|        | 04H   | Ltc1_Encoder | Signed32   | -2147483648 | r | 锁存器1锁存编码器1值      |
|        |       | 1Val         |            | ~2147483647 |   |                  |
|        | 05H   | Ltc1_Encoder | Signed32   | -2147483648 | r | 锁存器1锁存编码器2值      |
|        |       | 2Val         |            | ~2147483647 |   |                  |
| TxPD02 | 0x1A0 | 2 Latch      |            |             |   |                  |
| 6302H  | 00H   | Ltc2         |            |             |   |                  |
|        | 01H   | HighSpeed_IN | Unsigned8  | 0-1         | r | 读取高速输入2状态        |
|        |       | 2            |            |             |   | 默认显示值: FALSE (电平 |
|        |       |              |            |             |   | 状态为 24V)         |
|        | 02H   | Ltc2         | Unsigned8  | 0-1         | r | 锁存器2锁存完成标志       |
|        |       | Finished     |            |             |   | TRUE: 锁存完成       |
|        | 03H   | Ltc2_Encoder | Signed32   | -2147483648 | r | 锁存器2锁存编码器0值      |
|        |       | OVal         |            | ~2147483647 |   |                  |
|        | 04H   | Ltc2 Encoder | Signed32   | -2147483648 | r | 锁存器2锁存编码器1值      |
|        |       | 1Val         |            | ~2147483647 |   |                  |
|        | 05H   | Ltc2 Encoder | Signed32   | -2147483648 | r | 锁存器2锁存编码器2值      |
|        |       | 2Va1         |            | ~2147483647 |   |                  |
| 6303H  | 00H   | Ltc3         |            |             |   |                  |
|        | 01H   | HighSpeed IN | Unsigned8  | 0-1         | r | 读取高速输入3状态        |
|        |       | 3            |            |             |   | 默认显示值: FALSE (电平 |
|        |       |              |            |             |   | 状态为 24V)         |
|        | 02H   | Ltc3         | Unsigned8  | 0-1         | r | 锁存器3锁存完成标志       |
|        |       | Finished     |            |             |   | TRUE: 锁存完成       |
|        | 03H   | Ltc3 Encoder | Signed32   | -2147483648 | r | 锁存器3锁存编码器0值      |
|        |       | 0Val         |            | ~2147483647 |   |                  |
|        | 04H   | Ltc3_Encoder | Signed32   | -2147483648 | r | 锁存器3锁存编码器1值      |
|        |       | 1Val         |            | ~2147483647 |   |                  |
|        | 05H   | Ltc3_Encoder | Signed32   | -2147483648 | r | 锁存器3锁存编码器2值      |
|        |       | 2Val         |            | ~2147483647 |   |                  |
| SDO    | 1     | I            | 1          |             |   |                  |
| 6310H  | 00H   | Ltc0         |            |             |   |                  |
|        | 01H   | Ltc0 FIF0 En | Signed32   | 0-256       | r | FIF0 模式下,读取锁存器 0 |
|        |       | coder0Num    |            |             |   | 锁存编码器 0 值的个数     |
|        | 02H   | Ltc0 FIF0 En | Signed32   | -2147483648 | r | FIF0模式下,读取锁存器0   |
|        |       | coder0Val    | 0          | ~2147483647 |   | 锁存编码器 0 值        |
|        | 03H   | Ltc0 FIF0 En | Signed32   | 0-256       | r | FIF0模式下,读取锁存器0   |
|        |       | coder1Num    | 0          |             |   | 锁存编码器1值的个数       |
|        | 04H   | Ltc0 FIF0 En | Signed32   | -2147483648 | r | FIF0模式下,读取锁存器0   |
|        | ~     | II 0II       | ~ 10110402 |             | - |                  |

技术支持热线: 0755-26417593

网址: <u>www.szleadtech.com</u>

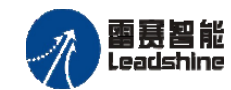

EMO3DE-E4 编码器模块用户手册 V2.3

|       |     | coder1Val    |          | ~2147483647 |   | 锁存编码器1值          |
|-------|-----|--------------|----------|-------------|---|------------------|
|       | 05H | Ltc0_FIF0_En | Signed32 | 0-256       | r | FIF0 模式下,读取锁存器 0 |
|       |     | coder2Num    |          |             |   | 锁存编码器2值的个数       |
|       | 06H | Ltc0_FIF0_En | Signed32 | -2147483648 | r | FIF0模式下,读取锁存器0   |
|       |     | coder2Val    |          | ~2147483647 |   | 锁存编码器2值          |
| 6311H | 00H | Ltc1         |          |             |   |                  |
|       | 01H | Ltc1_FIF0_En | Signed32 | 0-256       | r | FIF0 模式下,读取锁存器1  |
|       |     | coder0Num    |          |             |   | 锁存编码器0值的个数       |
|       | 02H | Ltc1_FIF0_En | Signed32 | -2147483648 | r | FIF0 模式下,读取锁存器1  |
|       |     | coder0Val    |          | ~2147483647 |   | 锁存编码器0值          |
|       | 03H | Ltc1_FIF0_En | Signed32 | 0-256       | r | FIF0 模式下,读取锁存器1  |
|       |     | coder1Num    |          |             |   | 锁存编码器1值的个数       |
|       | 04H | Ltc1_FIF0_En | Signed32 | -2147483648 | r | FIF0 模式下,读取锁存器1  |
|       |     | coder1Val    |          | ~2147483647 |   | 锁存编码器1值          |
|       | 05H | Ltc1_FIF0_En | Signed32 | 0-256       | r | FIF0 模式下,读取锁存器1  |
|       |     | coder2Num    |          |             |   | 锁存编码器2值的个数       |
|       | 06H | Ltc1_FIF0_En | Signed32 | -2147483648 | r | FIF0 模式下,读取锁存器1  |
|       |     | coder2Val    |          | ~2147483647 |   | 锁存编码器2值          |
| 6312H | 00H | Ltc2         |          |             |   |                  |
|       | 01H | Ltc2_FIF0_En | Signed32 | 0-256       | r | FIF0 模式下,读取锁存器 2 |
|       |     | coderONum    |          |             |   | 锁存编码器0值的个数       |
|       | 02H | Ltc2_FIF0_En | Signed32 | -2147483648 | r | FIF0 模式下,读取锁存器 2 |
|       |     | coder0Val    |          | ~2147483647 |   | 锁存编码器0值          |
|       | 03H | Ltc2_FIF0_En | Signed32 | 0-256       | r | FIF0 模式下,读取锁存器 2 |
|       |     | coder1Num    |          |             |   | 锁存编码器1值的个数       |
|       | 04H | Ltc2_FIF0_En | Signed32 | -2147483648 | r | FIF0 模式下,读取锁存器 2 |
|       |     | coder1Val    |          | ~2147483647 |   | 锁存编码器1值          |
|       | 05H | Ltc2_FIF0_En | Signed32 | 0-256       | r | FIF0 模式下,读取锁存器 2 |
|       |     | coder2Num    |          |             |   | 锁存编码器2值的个数       |
|       | 06H | Ltc2_FIF0_En | Signed32 | -2147483648 | r | FIF0 模式下,读取锁存器 2 |
|       |     | coder2Val    |          | ~2147483647 |   | 锁存编码器2值          |
| 6313H | 00H | Ltc3         |          |             |   |                  |
|       | 01H | Ltc3_FIF0_En | Signed32 | 0-256       | r | FIF0 模式下,读取锁存器 3 |
|       |     | coderONum    |          |             |   | 锁存编码器0值的个数       |
|       | 02H | Ltc3_FIF0_En | Signed32 | -2147483648 | r | FIF0 模式下,读取锁存器 3 |
|       |     | coder0Val    |          | ~2147483647 |   | 锁存编码器0值          |
|       | 03H | Ltc3_FIF0_En | Signed32 | 0-256       | r | FIF0 模式下,读取锁存器 3 |
|       |     | coder1Num    |          |             |   | 锁存编码器1值的个数       |
|       | 04H | Ltc3_FIF0_En | Signed32 | -2147483648 | r | FIF0 模式下,读取锁存器 3 |
|       |     | coder1Val    |          | ~2147483647 |   | 锁存编码器1值          |
|       | 05H | Ltc3_FIF0_En | Signed32 | 0-256       | r | FIF0模式下,读取锁存器3   |
|       |     | coder2Num    |          |             |   | 锁存编码器2值的个数       |
|       |     |              |          |             |   |                  |

技术支持热线: 0755-26417593

网址: <u>www.szleadtech.com</u>

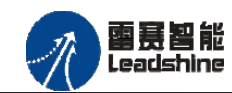

EMO3DE-E4 编码器模块用户手册 V2.3

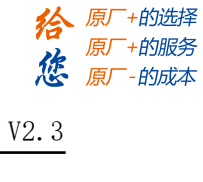

| 06H | Ltc3_FIF0_En | Signed32 | -2147483648 | r | FIF0模式下,读取锁存器3 |
|-----|--------------|----------|-------------|---|----------------|
|     | coder2Val    |          | ~2147483647 |   | 锁存编码器2值        |

### 4.2.5 **比较器参数设置**

| 索引    | 子   | 名称                 | 数据类型       | 数据有效范       | 访问  | 描述            |
|-------|-----|--------------------|------------|-------------|-----|---------------|
|       | 索   |                    |            | 围           | 属性  |               |
|       | 引   |                    |            |             |     |               |
| 6400H | 00H | Cmp0_Set 比较器0设     |            |             |     |               |
|       |     | <b>里</b>           |            |             |     |               |
|       | 01H | Cmp0_Clear         | Unsigned8  | 1           | r/w | 比较器 0 清除缓冲区   |
|       |     |                    |            |             |     | 及比较状态         |
|       |     |                    |            |             |     | 1:清除          |
|       | 02H | Cmp0_SetMode       | Unsigned8  | 0-5         | r/w | 设置比较器0工作模     |
|       |     |                    |            |             |     | 式:            |
|       |     |                    |            |             |     | "000":关闭      |
|       |     |                    |            |             |     | "001":等于      |
|       |     |                    |            |             |     | "010":小于      |
|       |     |                    |            |             |     | "011":大于      |
|       |     |                    |            |             |     | "100": fifo   |
|       |     |                    |            |             |     | "101": linear |
|       | 03H | Cmp0_Encoder_Sel   | Unsigned8  | 0-2         | r/w | 选择编码器通道       |
|       |     |                    |            |             |     | 可选择通道: 0、1、2  |
|       | 04H | Cmp0_Out_Logic     | Unsigned8  | 0-1         | r/w | 设置比较器0输出逻     |
|       |     |                    |            |             |     | 辑:            |
|       |     |                    |            |             |     | "0":条件成立输出    |
|       |     |                    |            |             |     | 低电平           |
|       |     |                    |            |             |     | 回读输出口状        |
|       |     |                    |            |             |     | 态为 TRUE       |
|       |     |                    |            |             |     | "1":条件成立输出    |
|       |     |                    |            |             |     | 高电平           |
|       |     |                    |            |             |     | 回读输出口状        |
|       |     |                    |            |             |     | 态为 FALSE      |
|       | 05H | Cmp0_Out_timer     | Unsigned32 | 0- 85899345 | r/w | 设置比较器0输出逻     |
|       |     |                    |            |             |     | 辑持续时间         |
|       | 06H | Cmp0_AddData_Val   | Signed32   | -2147483648 | r/w | 比较器0添加比较点     |
|       |     |                    |            | ~2147483647 |     | (值)           |
|       | 07H | Cmp0_Linear_Number | Unsigned32 | 0-65535     | r/w | 比较器0采用线性比     |
|       |     |                    |            |             |     | 较,设置比较点数量     |
|       | 08H | Cmp0_Linear_Interv | Signed32   | -2147483648 | r/w | 比较器0采用线性比     |
|       |     | al                 |            | ~2147483647 |     | 较,设置比较点增量     |

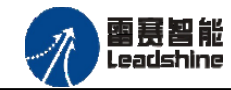

|       |       |                    |                |             |       | 值                     |
|-------|-------|--------------------|----------------|-------------|-------|-----------------------|
| 6401H | 00H   | Cmp1_Set比较器1设      |                |             |       |                       |
|       |       | 置                  |                |             |       |                       |
|       | 01H   | Cmp1_Clear         | Unsigned8      | 1           | r/w   | 比较器1清除缓冲区             |
|       |       |                    |                |             |       | 及比较状态                 |
|       |       |                    |                |             |       | 1:清除                  |
|       | 02H   | Cmp1_SetMode       | Unsigned8      | 0-5         | r/w   | 设置比较器1工作模             |
|       |       |                    |                |             |       | 式:                    |
|       |       |                    |                |             |       | "000":关闭              |
|       |       |                    |                |             |       | "001":等于              |
|       |       |                    |                |             |       | "010":小于              |
|       |       |                    |                |             |       | "011":大于              |
|       |       |                    |                |             |       | "100": fifo           |
|       |       |                    |                |             |       | "101" : linear        |
|       | 03H   | Cmp1_Encoder_Sel   | Unsigned8      | 0-2         | r/w   | 选择编码器通道               |
|       |       |                    |                |             | ,     | 可选择通道: 0、1、2          |
|       | 04H   | Cmp1_Out_Logic     | Unsigned8      | 0-1         | r/w   | 设置比较器1输出逻             |
|       |       |                    |                |             |       |                       |
|       |       |                    |                |             |       | "0":条件成立输出            |
|       |       |                    |                |             |       | 低电半                   |
|       |       |                    |                |             |       | 凹 误 制 出 口 扒           |
|       |       |                    |                |             |       | 心内 IRUE<br>"1" 又併武立絵山 |
|       |       |                    |                |             |       | 1:宋什成立制山<br>宣由亚       |
|       |       |                    |                |             |       | 同也」                   |
|       |       |                    |                |             |       | 为FALSE                |
|       | 05H   | Cmpl Out timer     | Unsigned32     | 0- 85899345 | r/w   | 设置比较器1输出逻             |
|       | 0.011 |                    | 01101 0110 400 | 0 00000010  | 17.11 | <u>维持续时间</u>          |
|       | 06H   | Cmp1 AddData Val   | Signed32       | -2147483648 | r/w   | 比较器1添加比较点             |
|       |       | * <u> </u>         | 0              | ~2147483647 |       | (值)                   |
|       | 07Н   | Cmp1_Linear_Number | Unsigned32     | 0-65535     | r/w   | 比较器1采用线性比             |
|       |       |                    |                |             |       | 较,设置比较点数量             |
|       | 08H   | Cmp1_Linear_Interv | Signed32       | -2147483648 | r/w   | 比较器1采用线性比             |
|       |       | al                 |                | ~2147483647 |       | 较,设置比较点增量             |
|       |       |                    |                |             |       | 值                     |
| 6402H | 00H   | Cmp2_Set比较器2设      |                |             |       |                       |
|       |       | 置                  |                |             |       |                       |
|       | 01H   | Cmp2_Clear         | Unsigned8      | 1           | r/w   | 比较器2清除缓冲区             |
|       |       |                    |                |             |       | 及比较状态                 |
|       |       |                    |                |             |       | 1:清除                  |
|       | 02H   | Cmp2_SetMode       | Unsigned8      | 0-5         | r/w   | 设置比较器2工作模             |
|       |       |                    |                |             |       | 式:                    |

技术支持热线: 0755-26417593

网址: <u>www.szleadtech.com</u>

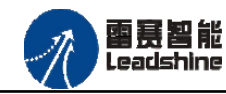

**徐**原厂+的选择 原厂+的服务

原厂-的成本

您

|       |     |                    |            |             |     | "000":关闭          |
|-------|-----|--------------------|------------|-------------|-----|-------------------|
|       |     |                    |            |             |     | "001": 等于         |
|       |     |                    |            |             |     | "010" <b>:</b> 小干 |
|       |     |                    |            |             |     | "011":大干          |
|       |     |                    |            |             |     | "100": fifo       |
|       |     |                    |            |             |     | "101": linear     |
|       | 03H | Cmp2 Encoder Sel   | Unsigned8  | 0-2         | r/w | 选择编码器通道           |
|       |     |                    |            |             |     | 可选择通道: 0、1、2      |
|       | 04H | Cmp2 Out Logic     | Unsigned8  | 0-1         | r/w | 设置比较器2输出逻         |
|       |     |                    |            |             |     | 辑:                |
|       |     |                    |            |             |     | "0":条件成立输出        |
|       |     |                    |            |             |     | 低电平               |
|       |     |                    |            |             |     | 回读输出口状            |
|       |     |                    |            |             |     | 态为 TRUE           |
|       |     |                    |            |             |     | "1":条件成立输出        |
|       |     |                    |            |             |     | 高电平               |
|       |     |                    |            |             |     | 回读输出口状态           |
|       |     |                    |            |             |     | 为 FALSE           |
|       | 05H | Cmp2_Out_timer     | Unsigned32 | 0- 85899345 | r/w | 设置比较器2输出逻         |
|       |     |                    |            |             |     | 辑持续时间             |
|       | 06H | Cmp2_AddData_Val   | Signed32   | -2147483648 | r/w | 比较器2添加比较点         |
|       |     |                    |            | ~2147483647 |     | (值)               |
|       | 07H | Cmp2_Linear_Number | Unsigned32 | 0-65535     | r/w | 比较器 2 采用线性比       |
|       |     |                    |            |             |     | 较,设置比较点数量         |
|       | 08H | Cmp2_Linear_Interv | Signed32   | -2147483648 | r/w | 比较器2采用线性比         |
|       |     | al                 |            | ~2147483647 |     | 较,设置比较点增量         |
|       |     |                    |            |             |     | 值                 |
| 6403H | 00  | Cmp buff0 control  |            |             |     |                   |
|       | 01  | enable             | Unsigned8  |             | r/w | 0:禁止; 1:使能        |
|       | 02  | clear              | Unsigned8  |             | r/w | 0:无动作;1:清除ARM     |
|       |     |                    |            |             |     | 及FPGA缓存           |
|       | 03  | Add data           | Signed32   |             | r/w | 添加数据点             |
| 6404H | 00  | Cmp buff1 control  |            |             |     |                   |
|       | 01  | enable             | Unsigned8  |             | r/w | 0:禁止; 1:使能        |
|       | 02  | clear              | Unsigned8  |             | r/w | 0:无动作;1:清除ARM     |
|       |     |                    |            |             |     | 及FPGA缓存           |
|       | 03  | Add data           | Signed32   |             | r/w | 添加数据点             |
| 6405H | 00  | Cmp buff2 control  |            |             |     |                   |
|       | 01  | enable             | Unsigned8  |             | r/w | 0:禁止; 1:使能        |
|       | 02  | clear              | Unsigned8  |             | r/w | 0: 尤动作; 1: 清除ARM  |
|       |     |                    |            |             | ,   | 及FPGA缓存           |
|       | 03  | Add data           | Signed32   |             | r/w | 添加数据点             |

技术支持热线: 0755-26417593

网址: <u>www.szleadtech.com</u>

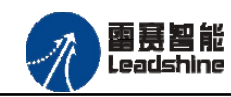

EMO3DE-E4 编码器模块用户手册 V2.3

# 4.2.6 比较器状态读取

| 索引     | 子索     | 名称                       | 数据类型       | 数据有效范                      | 访问 | 描述                                            |
|--------|--------|--------------------------|------------|----------------------------|----|-----------------------------------------------|
|        | 弓[     |                          |            | 韦                          | 属性 |                                               |
| TxPD03 | 0x1A03 | 3 Cmp                    |            |                            | •  |                                               |
| 6500H  | 00H    | CmpO                     |            |                            |    |                                               |
|        | 01H    | HighSpeedOutO_Read       | Unsigned8  | 0-1                        | r  | 回读取高速输出 0 状<br>态<br>默认显示值: FALSE<br>(电平为 24V) |
|        | 02H    | Cmp0_FIF0_Exist          | Unsigned16 | 0-32                       | r  | 比较器0当前缓冲区<br>剩余点数                             |
|        | 03Н    | Cmp0_Finished_Numb<br>er | Unsigned16 | 0-65535                    | r  | 比较器0已经完成点<br>数                                |
|        | 04H    | Cmp0_Current_CmpDa<br>ta | Signed32   | -2147483648<br>~2147483647 | r  | 比较器0当前正在执<br>行比较点值                            |
| 6501H  | 00H    | Cmp1                     |            |                            |    |                                               |
|        | 01H    | HighSpeedOut1_Read       | Unsigned8  | 0-1                        | r  | 回读取高速输出1状<br>态<br>默认显示值: FALSE<br>(电平为24V)    |
|        | 02Н    | Cmp1_ FIFO _exist        | Unsigned16 | 0-32                       | r  | 比较器1当前缓冲区<br>剩余点数                             |
|        | 03Н    | Cmp1_Finished_Numb<br>er | Unsigned16 | 0-65535                    | r  | 比较器1已经完成点<br>数                                |
|        | 04H    | Cmp1_Current_CmpDa<br>ta | Signed32   | -2147483648<br>~2147483647 | r  | 比较器1当前正在执<br>行比较点值                            |
| 6502H  | 00H    | Cmp2                     |            |                            |    |                                               |
|        | 01H    | HighSpeedOut2_Read       | Unsigned8  | 0-1                        | r  | 回读取高速输出 2 状<br>态<br>默认显示值: FALSE<br>(电平为 24V) |
|        | 02H    | Cmp2_ FIFO _exist        | Unsigned16 | 0-32                       | r  | 比较器2当前缓冲区<br>剩余点数                             |
|        | 03H    | Cmp2_Finished_Numb<br>er | Unsigned16 | 0-65535                    | r  | 比较器2已经完成点<br>数                                |
|        | 04H    | Cmp2_Current_CmpDa<br>ta | Signed32   | -2147483648<br>~2147483647 | r  | 比较器2当前正在执<br>行比较点值                            |
| 6503H  | 00H    | Cmp buffer               |            |                            |    |                                               |

技术支持热线: 0755-26417593

27

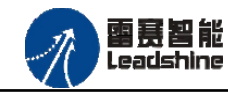

+的选择

的服务

原厂

原厂

俿

| 01H | Cmp buff0 en    | Unsigned8  | r | Cmp buff0 使能状态 |
|-----|-----------------|------------|---|----------------|
| 02H | Cmp buff1 en    | Unsigned8  | r | Cmp buff0 使能状态 |
| 03H | Cmp buff2 en    | Unsigned8  | r | Cmp buff0 使能状态 |
| 04H | Cmp buff0 space | Unsigned16 | r | Cmp buff0 剩余空间 |
| 05H | Cmp buff1 space | Unsigned16 | r | Cmp buff1剩余空间  |
| 06H | Cmp buff2 space | Unsigned16 | r | Cmp buff2剩余空间  |

### 4.2.7 OUT 输出

当比较模式设为关闭模式时,OUT口做基本输出口。请注意,此对象字典已经添加为 PDO,不能进行 SDO 的操作,可以直接操作映射后的变量来进行输出口的控制。

| 索引    | 子索  | 引   | 名称          | 数据类型      | 数据有效范围 | 访问属性 | 描述     |
|-------|-----|-----|-------------|-----------|--------|------|--------|
|       |     | RxF | PD00 0x1600 | ) OUT     |        |      |        |
| 6600H | 00H |     |             |           |        |      |        |
|       | 01H |     | OUT_Val     | Unsigned8 | 0-7    | r/w  | OUT 输出 |

对应输出口: 1-OUT 口有输出, 0-OUT 口无输出

| OUT2 | OUT1 | OUTO | 设置 OUT_Val 值 |
|------|------|------|--------------|
| 0    | 0    | 0    | 0            |
| 0    | 0    | 1    | 1            |
| 0    | 1    | 0    | 2            |
| 0    | 1    | 1    | 3            |
| 1    | 0    | 0    | 4            |
| 1    | 0    | 1    | 5            |
| 1    | 1    | 0    | 6            |
| 1    | 1    | 1    | 7            |

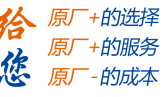

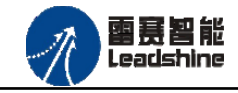

# 第5章使用指南

# 5.1 IEC **示例**

下面将讲述 EtherCAT 计数模块 EMO3DE-E4 与 SMC606(IEC)控制器配套使用,主要演示编码器计数功能、高速锁存功能和高速比较功能,主要步骤如下:

(1) 将控制器的 EtherCAT 口与扩展模块的 EtherCAT 口使用网线连接,连接 24V 电源。

(2) 打开 SMC IEC Studio 软件,与控制器通讯,新建工程(StandProject),然后在工程中 添加设备(EtherCAT Master),添加成功之后在主站下面添加从站设备 EMO3DE-E4 模块。

- (3) 编写各部分功能模块代码。
- (4) 配置从站设备的映射。
- (5) 编译并下载到控制器,运行程序。

具体操作如下所示。

### 5.1.1 EtherCAT 主从站连接

### 5.1.1.1 创建工程

新建工程,并在设备栏添加 EtherCAT 主站 EtherCAT Master,如图 5.1 所示;

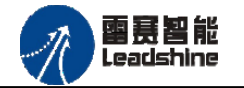

添加设备

关闭

给原厂+的选择

您

原厂+的服务

原厂-的成本

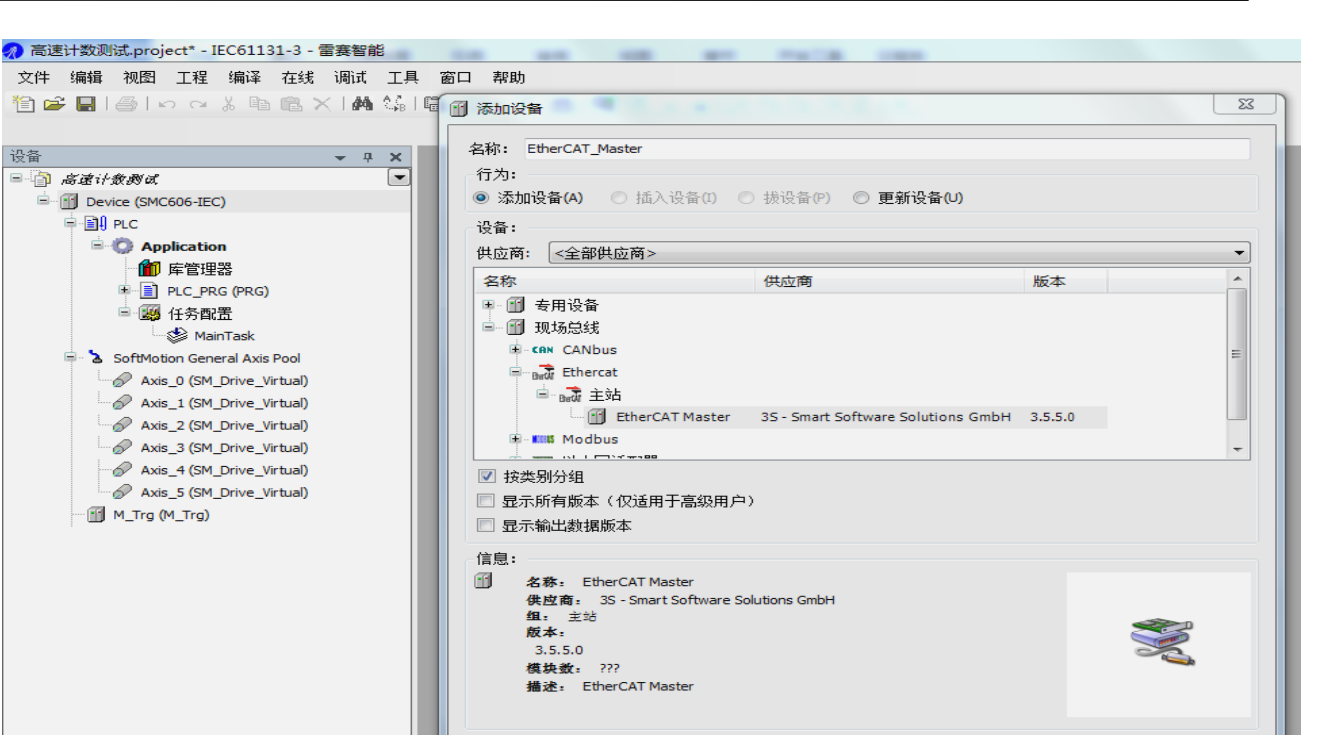

图 5.1 添加 EtherCAT 主站

(当此窗口打开时,可在面板中选择另一个目标节点)

将被选设备作为最末的子设备添加

0

#### 5.1.1.2 添加从站设备

消息-0个错误,0警告,0条消息

在 EtherCAT Master 目录树下,添加 EMO3DE-E4 模块(请先将 EMO3DE-E4 模块的设备描述 文件添加到设备库中)如图 5.2,添加模块后的目录树结构如图 5.3 所示。

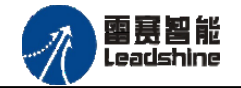

设备

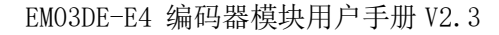

给原厂+的选择

您

添加设备 关闭

原厂+的服务

原厂-的成本

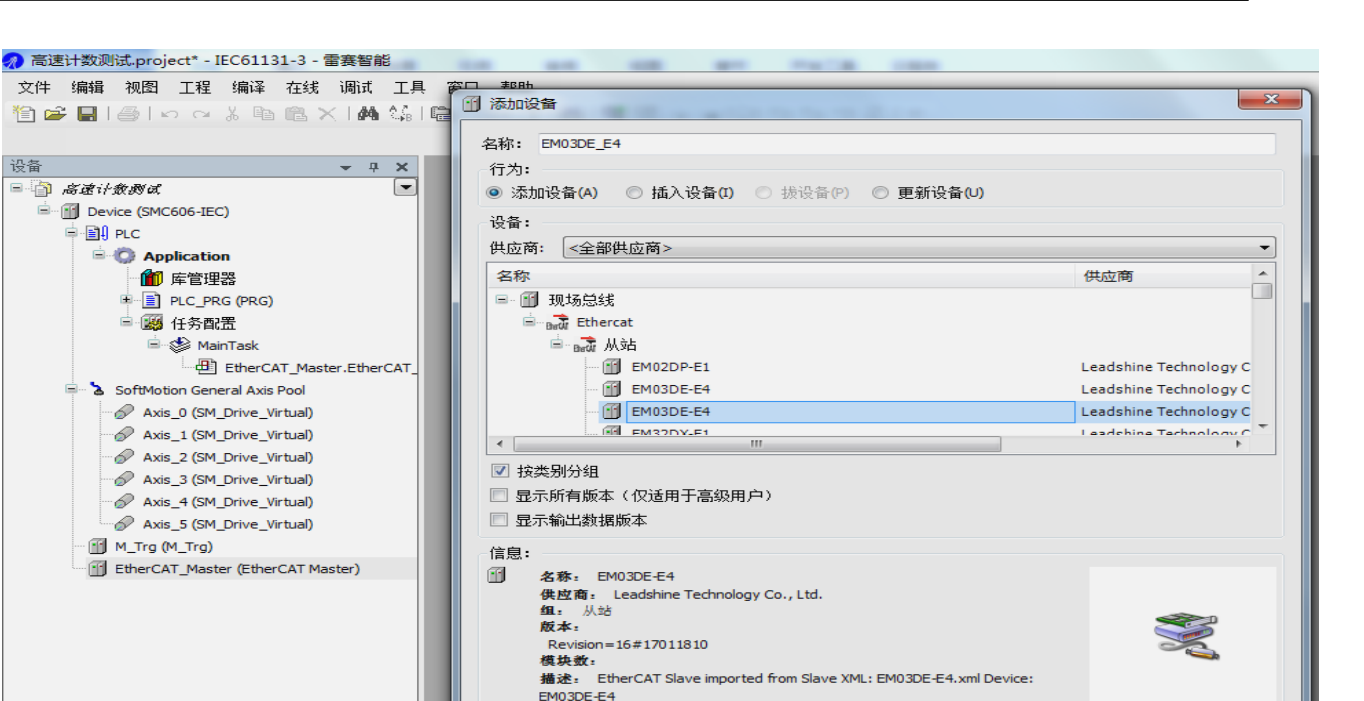

0 (当此窗口打开时,可在面板中选择另一个目标节点)

• 消息-0个错误,0数告,0条消息

111

图 5.2 添加 EMO3DE-E4 模块

将被选设备作为最末的子设备添加

EtherCAT\_Master

| 🚀 高速计数测试。project* - IEC61131-3 - 雷赛智能   |                    |                     | TALL AND A   |           |
|-----------------------------------------|--------------------|---------------------|--------------|-----------|
| 文件 编辑 视图 工程 编译 在线 调试 工具                 | 【 窗口 帮助            |                     |              |           |
| 🎦 🚔 📕 🕌 🖙 🗠 🍐 🗎 😭 🖄                     | 🛱   🛅 - 🗳   🏙   🤅  | 05 00 🕞 👘 👘         | ė_ +≣ \$   ¢ |           |
|                                         |                    |                     |              |           |
| · · · · · · · · · · · · · · · · · · ·   | EM03DE_E4 X        |                     |              |           |
| 🖃 🍙 高速计数测试                              | 从站过程数据启动           | 」参数 🗮 EtherCAT I/O映 | 射 状态 🕕 信息    |           |
| Device (SMC606-IEC)                     | 一地址                |                     | - 附加         |           |
| ⊨ 🗐 PLC                                 | 自动配置地址:            | 0                   | 🔲 使能专家设置     | EtherCAT. |
| Application                             | EtherCAT that It : | 1001                | □ 可选的        |           |
| ■ 「」」「」」「」」」「」」」「」」」                    |                    |                     |              |           |
| ■·····■ PLC_PRG (PRG)                   | 分佈式时钟 进场 DC・       | FreeBup/SM Synchrop | _            |           |
|                                         | <u>M</u>           | Freekunjamaynanion  | •            |           |
| Main lask                               | □ 使能               | 2000 同步单位循          | 看环(µs)       |           |
| EtherCAI_Master.EtherCAI_               | 同步0:               |                     |              |           |
|                                         | □ 同步0使能            |                     |              |           |
| Axis_0 (SM_Drive_Virtual)               | ◎ 同步单元循环           |                     |              | (µs)      |
| Axis 2 (SM Drive Virtual)               |                    |                     |              | (us)      |
| Axis 3 (SM Drive Virtual)               |                    |                     |              |           |
| Axis_4 (SM_Drive_Virtual)               | - 同步1:             |                     |              |           |
| Axis_5 (SM_Drive_Virtual)               | □ 同步1使能            |                     |              |           |
| M_Trg (M_Trg)                           | ◎ 同步单元循环           | <b>_</b>            | 🗧 循环时间       | (µs)      |
| 🖃 🐨 🛐 EtherCAT_Master (EtherCAT Master) | ◎ 用户定义             | 0                   |              | (µs)      |
| EM03DE_E4 (EM03DE-E4)                   |                    |                     |              |           |
|                                         |                    |                     |              |           |

图 5.3 设备树

審赛智能 Leadshine

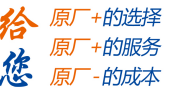

#### 5.1.1.3 设置EtherCAT主站参数

双击左侧的树形目录的"EtherCAT Master",并点击"主站",根据名称选择网络,网络名称选择默认即可,如图 5.4 所示参数。

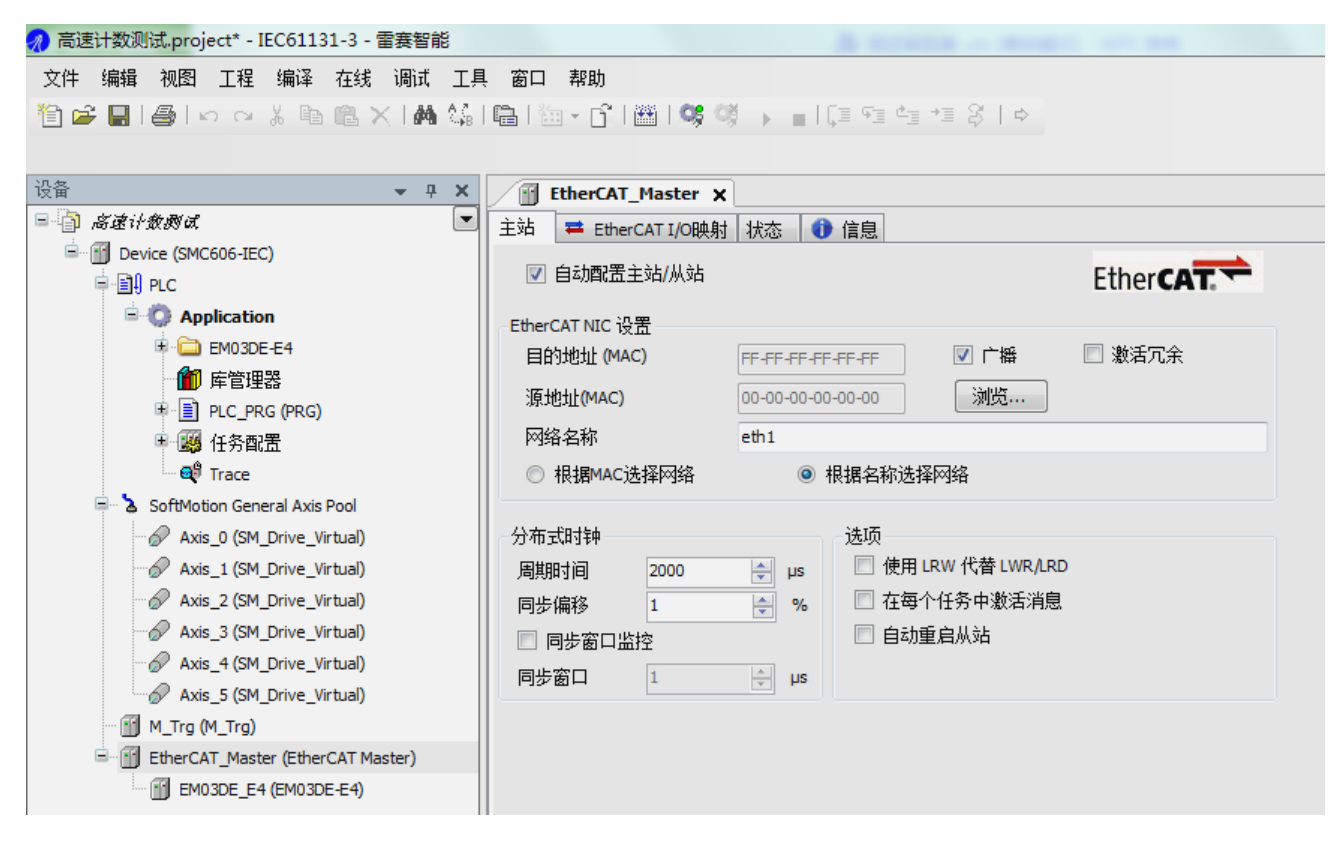

图 5.4 设置 EtherCAT 主站参数

#### 5.1.1.4变量映射

在配置映射关系前,必须在程序中先定义需要配置映射的变量,本例程中定义的变量请参考例 程的源代码。

双击左侧的树形目录的"EMO3DE-E4",并点击"EtherCAT I/O 映射",将程序中定义的编码器计数值、高速锁存输入、高速比较输出进行映射,映射如图 5.5 所示。

映射完成后选择变量更新方式为 Enables 2(always in bus cycle task),如图 5.6 所示。

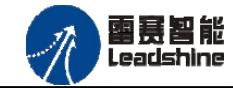

EMO3DE-E4 编码器模块用户手册 V2.3

| EM03DE_E4 X                |            |             |                     |                   |        |           |              |                                         |
|----------------------------|------------|-------------|---------------------|-------------------|--------|-----------|--------------|-----------------------------------------|
| ↓站   专家过程数据   过程数          | 据启动        | 参数 🏴 Eth    | erCAT I/O映射 状态 🚺 信息 | 3                 |        |           |              |                                         |
| 通道                         |            |             |                     |                   |        |           |              | 572                                     |
| 变量                         | 映射         | 通道          | 输入助手                |                   |        |           |              | 23                                      |
| Application.PLC_PRG.S      | . 🍞        | Output      | 文末搜索 类别             |                   |        |           |              |                                         |
| + * Application.PLC_PRG.En | o ~~       | Encoder0_\  |                     |                   |        |           |              |                                         |
| * 🏘 Application.PLC_PRG.En | 1 🗳        | Encoder1_\  | 受里                  | ▲ 名称 类            | 型      | 地址        | 初始           |                                         |
| Application.PLC_PRG.En     | 2 🗳        | Encoder2_V  |                     | 🗏 😳 Application 🖉 | 7,97   |           |              |                                         |
| Application.PLC_PRG.In     | ~ <b>*</b> | HighSpeed   |                     | EM03DE-E4         |        |           |              | =                                       |
| Application.PLC_PRG.Fi     | ~ <b>*</b> | Ltc0_Finish |                     | PLC_PRG P         | ROGRAM |           |              |                                         |
| Application.PLC_PRG.Lt.    | 🍖          | Ltc0_Encod  |                     |                   | IVT    |           |              |                                         |
| Application.PLC_PRG.Lt.    | 🍖          | Ltc0_Encod  |                     |                   | IVT    |           |              |                                         |
| Application.PLC_PRG.Lt.    | 🍖          | Ltc0_Encod  |                     |                   | INT    |           |              |                                         |
| ÷-*> 🗔                     |            | HighSpeed   |                     | ···· 🖗 CmpFi 🕖    | INT .  |           |              |                                         |
| ÷- *>                      |            | Ltc1_Finish |                     | 🖗 CmpFi0 U        | INT .  |           |              |                                         |
| ±*>                        |            | Ltc1_Encod  |                     | 🖗 CmpFi1 U        | INT .  |           |              |                                         |
| ÷- *>                      |            | Ltc1_Encod  |                     | ••• 🖗 CmpN U      | NT     |           |              |                                         |
| ±*>                        |            | Ltc1_Encod  |                     | 🖗 CmpN U          | NT     |           |              |                                         |
| ÷- 🍫                       |            | HighSpeed   |                     | ••• 🖗 CmpN U      | NT     |           |              |                                         |
| ± 🍫                        |            | Ltc21_Finis |                     | COUNT 🛝           | π      |           |              |                                         |
| ÷- *>                      |            | Ltc2_Encod  |                     | 🖗 En0 D           | NT     |           |              |                                         |
| ė 🍫                        |            | Ltc2 Encod  |                     | & En1 //          | MT     |           |              |                                         |
| ighSpeed_IN1               |            |             | ☑ 结构视图              |                   |        | 过滤器(F):   | 无            | -                                       |
| EC 对象                      |            |             | ☑ 显示文档(S)           |                   |        | ☑ 插入变量(w) | □ 通过命名空间轮廓插入 | (n)                                     |
| 变量                         | 映射         | 类型          |                     |                   |        |           |              |                                         |
| Ø EM03DE_E4                | *          | ETCSlave    | CmpData0: DINT:     |                   |        |           |              | ^                                       |
|                            | _          |             | (VAR)               |                   |        |           |              |                                         |
| 💡 =创建新变量                   | ~~ =       | 映射到现有到      |                     |                   |        |           |              |                                         |
| /息 - 0个错误,0警告,5条消!         | 1          |             |                     |                   |        |           |              |                                         |
| 译                          |            |             |                     |                   |        |           |              |                                         |
| 載述                         |            |             |                     |                   |        |           |              | -                                       |
| ● 生成的代码大小: 7848543         | ≥节         |             |                     |                   |        |           |              |                                         |
| 消息 - 0个错误,0警告,5条           | 消息 😡       | 监视 1 🔊 🗄    |                     |                   |        |           | 确定           | [[] [] [] [] [] [] [] [] [] [] [] [] [] |

图 5.5 变量映射

| 道                       |              |                  |                 |       |    |                  |                          |                                      |
|-------------------------|--------------|------------------|-----------------|-------|----|------------------|--------------------------|--------------------------------------|
| 量                       | 映射           | 通道               | 地址              | 类型    | 单位 | 描述               |                          |                                      |
| Application.PLC_PRG.S   | ~ <b>`</b> @ | Output           | <del>%QW2</del> | UINT  |    | Output           |                          |                                      |
| Application.PLC_PRG.En0 | ۵            | Encoder0_Val     | %ID1            | DINT  |    | Encoder0_Val     |                          |                                      |
| Application.PLC_PRG.En1 | ۵            | Encoder1_Val     | %ID2            | DINT  |    | Encoder1_Val     |                          |                                      |
| Application.PLC_PRG.En2 | ۵            | Encoder2_Val     | %ID3            | DINT  |    | Encoder2_Val     |                          |                                      |
| Application.PLC_PRG.In  | ۵            | HighSpeed_IN0    | %IB16           | USINT |    | HighSpeed_IN0    |                          |                                      |
| Application.PLC_PRG.Fi  | ۵            | Ltc0_Finished    | %IB17           | USINT |    | Ltc0_Finished    |                          |                                      |
| Application.PLC_PRG.Lt  | ۵            | Ltc0_Encoder0Val | %ID5            | DINT  |    | Ltc0_Encoder0Val |                          |                                      |
| Application.PLC_PRG.Lt  | ۵            | Ltc0_Encoder1Val | %ID6            | DINT  |    | Ltc0_Encoder1Val |                          |                                      |
| Application.PLC_PRG.Lt  | ۵            | Ltc0_Encoder2Val | %ID7            | DINT  |    | Ltc0_Encoder2Val |                          |                                      |
| ᡟ                       |              | HighSpeed_IN1    | %IB32           | USINT |    | HighSpeed_IN1    |                          |                                      |
| ᡟ                       |              | Ltc1_Finished    | %IB33           | USINT |    | Ltc1_Finished    |                          |                                      |
| ᡟ                       |              | Ltc1_Encoder0Val | %ID9            | DINT  |    | Ltc1_Encoder0Val |                          |                                      |
| ×.                      |              | ···· - · ··· ·   | 1               |       |    |                  |                          |                                      |
|                         |              |                  |                 |       |    | 重置映射             | Always update variables: | Enabled 2 (always in bus cycle task) |
| C对象                     |              |                  |                 |       |    |                  |                          |                                      |
| 量                       | 映射           | 类型               |                 |       |    |                  |                          |                                      |
| @ EM03DE E4             | ×            | ETCSlave         |                 |       |    |                  |                          |                                      |

图 5.6 变量映射完成

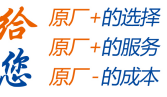

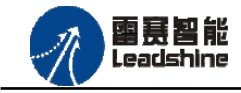

EMO3DE-E4 编码器模块用户手册 V2.3

### 5.1.2 高速计数功能使用

#### 5.1.2.1 设置编码器相关参数

完成上述步骤后在程序中修改变量 Test\_index 的值即可实现对高速计数器、高速锁存器以及高速比较器的选择,从而进行相应的参数设置。

设置参数采用 SD0 功能块, 如图 5.7 所示。

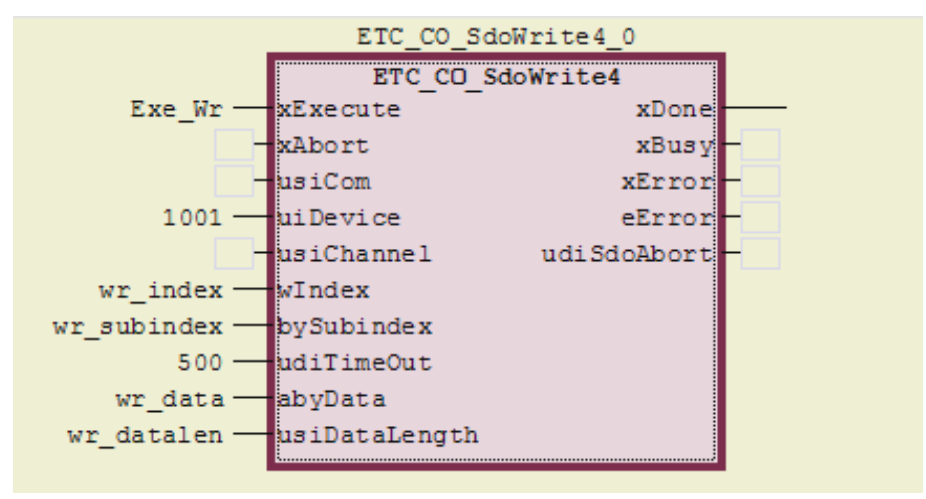

图 5.7 SDO 设置功能块

编码器参数设置步骤如下:

a. 编码器通道选择:

编码器 0 的对象字典索引为 16#6000。

编码器1的对象字典索引为16#6001。

编码器2的对象字典索引为16#6002。

b. 设置编码器计数模式:

计数模式的对象字典子索引为1。

编码器有两种工作模式: 0-AB 相模式; 1-脉冲方向模式;

示例代码如图 5.8 所示。

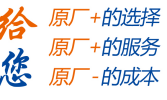

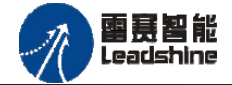

```
// 设置编码器的参数
CASE istate OF
0:
   Exe Wr:=FALSE;
1:
   //Set Mode; 0-AB相模式; 1-脉冲方向模式
   wr_data[1]:=0; wr_data[2]:=0; wr_data[3]:=0; wr_data[4]:=0;
   wr_index:=16#6000;
   wr_subindex:=1;
   wr_datalen:=1;
   Exe_Wr:=TRUE;
   istate:=2;
2:
   IF ETC_CO_SdoWrite4_0.xDone THEN
       Exe_Wr:=FALSE;
       istate:=21;
   END IF
```

图 5.8 设置编码器计数模式

#### c. 设置编码器计数方向:

计数方向的对象字典子索引为2。

计数方向有效值: 0-负方向; 1-正方向;

示例代码如图 5.9 所示。

图 5.9 设置编码器方向

#### d. 设置编码器初始值:

编码器初始值的对象字典子索引为3。

编码器初始值有效范围: -2147483648 至 2147483647 (有符号的 32 位值) 示例代码如图 5.10 所示。
## Authorized Distributor of Leadshine Technology

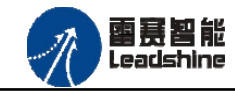

给原厂+的选择

您

原厂+的服务

原厂-的成本

31: //Set Encoder Val; wr\_data[1]:=0; wr\_data[2]:=0; wr\_data[3]:=0; wr\_data[4]:=0; wr index:=16#6000; wr\_subindex:=3; wr datalen:=4; Exe\_Wr:=TRUE; istate:=32; 32: IF ETC\_CO\_SdoWrite4\_0.xDone THEN //Exe Wr:=FALSE; istate:=100; END IF 100: ; END CASE

图 5.10 编码器设置值

完成上述步骤后,即完成对编码器参数配置的代码编写。

编码器 0 的计数模式设置为 AB 相,正方向计数,编码器初始值为 0。

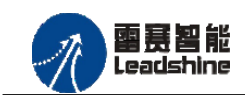

给原厂+的选择

您

原厂+的服务

原厂-的成本

## 5.1.2.2 规划编码器接收的运动轨迹

向编码器发送 AB 相脉冲,加减速度 2M,以 2M 的速度进行恒速相对运动,相对运动距离为 4M。

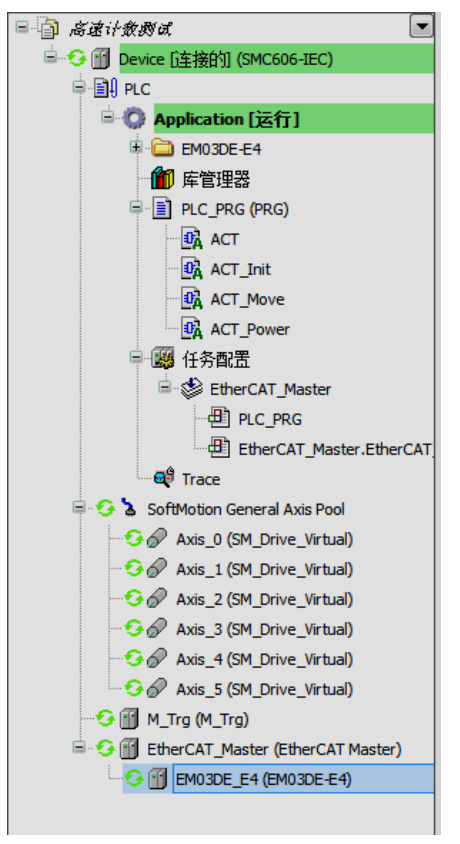

图 5.11

注意:运动程序与 EtherCAT 程序必须放置在同一个任务中,在本例程中任务配置如图 5.11。

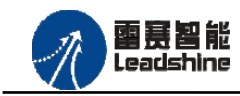

EMO3DE-E4 编码器模块用户手册 V2.3

逸 快用户手册 V2.3 +的选择

+的服务

的成本

原」

原厂

原

5.1.2.3 运行结果

完成上述步骤后,程序运行结果如下:

| 从站 专家过程数据 过程数据 启动参数 在线 🗮 EtherCAT I/O映射 状态 🚺 信息 |            |              |                 |      |         |     |    |              |
|-------------------------------------------------|------------|--------------|-----------------|------|---------|-----|----|--------------|
| ·····································           |            |              |                 |      |         |     |    |              |
| 变量                                              | 映射         | 通道           | 地址              | 类型   | 当前值     | 准备值 | 单位 | 描述           |
| Application.PLC_PRG.S                           | ~>         | Output       | %QW2            | UINT | 0       |     |    | Output       |
| 🗄 👋 Application.PLC_PRG.En0                     | ~∕∳        | Encoder0_Val | %ID1            | DINT | 1600000 |     |    | Encoder0_Val |
| 🖹 👋 Application.PLC_PRG.En1                     | ~¢         | Encoder1_Val | %ID2            | DINT | 0       |     |    | Encoder1_Val |
| 🐵 🐐 Application.PLC_PRG.En2                     | ~ <b>)</b> | Encoder2_Val | <del>%ID3</del> | DINT | 0       |     |    | Encoder2_Val |

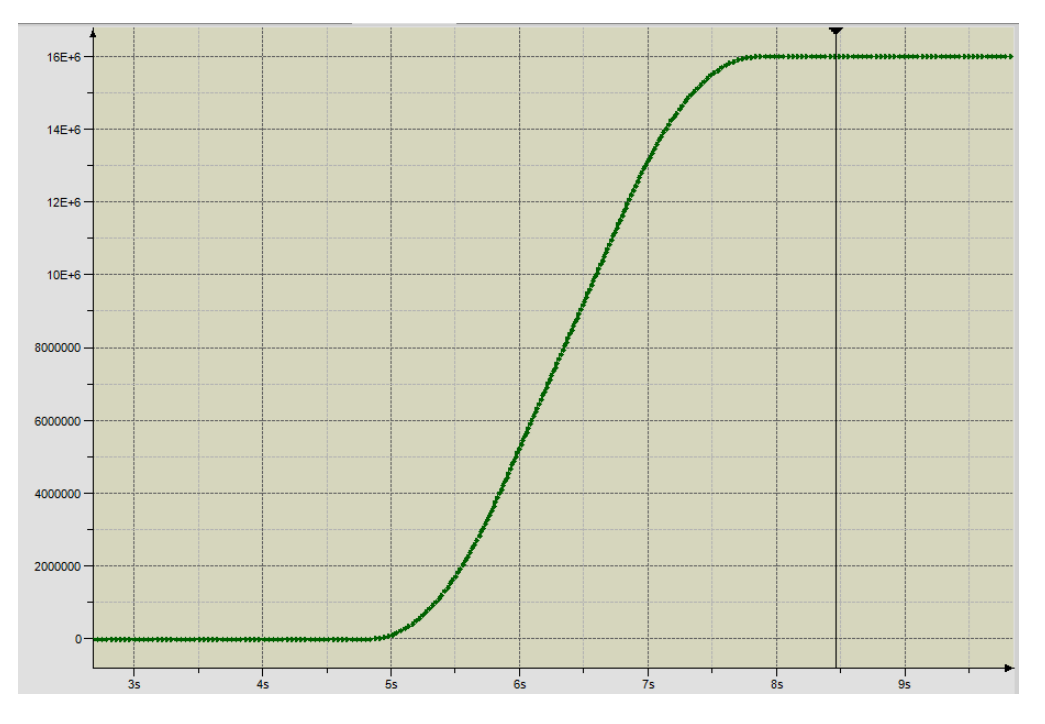

图 5.12 映射编码器实际计数值

图 5.13 trace 实际数值

由于编码器设置为 AB 模式进行计数,即四倍频计数,由图 5.12 与图 5.13 可以得到,编码器的计数为 16M。

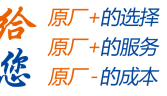

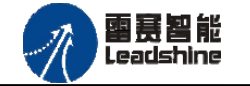

# 5.1.3 高速锁存功能使用

高速锁存功能是在高速计数功能的基础上运行的(高速计数功能使用参考 5.1.2 节)。

5.1.3.1 单次锁存功能

## 锁存器参数设置步骤如下:

### a. 锁存器通道选择:

锁存器0的对象字典索引为16#6200。

锁存器1的对象字典索引为16#6201。

锁存器2的对象字典索引为16#6202。

锁存器3的对象字典索引为16#6203。

### b. 清除锁存器的锁存标志:

清除锁存标志的对象字典子索引为1。

清除锁存标志的有效值为1。

清除锁存标志的示例代码如图 5.14 所示。

```
// 清除锁存状态
CASE istate OF
0:
    Exe Wr:=FALSE;
1:
    //clear Ltc; 清楚锁存状态
    wr_data[1]:=1; wr_data[2]:=0; wr_data[3]:=0; wr_data[4]:=0;
    wr_index:=16#6200;
    wr subindex:=1;
    wr datalen:=1;
    Exe_Wr:=TRUE;
    istate:=2;
2:
    IF ETC_CO_SdoWrite4_0.xDone THEN
       Exe Wr:=FALSE;
       istate:=3;
    END IF
```

图 5.14 清楚锁存状态

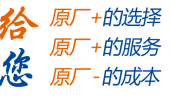

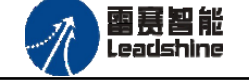

## c. 设置锁存器的锁存模式:

锁存模式的对象字典子索引为2。 锁存器有两种工作模式:0-单次锁存;1-连续锁存。 设置锁存模式的示例代码如图5.15所示。

| 3: | <pre>//Ltc0_SetMode; 0: 単次锁存 1: 连续锁存 wr_data[1]:=0; wr_data[2]:=0; wr_data[3]:=0; wr_data[4]:=0; wr_index:=16#6200; wr_subindex:=2; wr_datalen:=1; Exe_Wr:=TRUE; istate:=4;</pre> |
|----|----------------------------------------------------------------------------------------------------|
| 4: |                                                                                                    |
|    | <pre>IF ETC_CO_SdoWrite4_0.xDone THEN     Exe_Wr:=FALSE;     istate:=5; END IF</pre>                                                                                              |

图 5.15 锁存器模式

### d. 设置锁存器的锁存逻辑:

设置锁存逻辑的对象字典子索引为3。

锁存逻辑有三种: 0-电平上升沿; 1-电平下降沿; 2-任意沿锁存。

设置锁存逻辑的示例代码如图 5.16 所示。

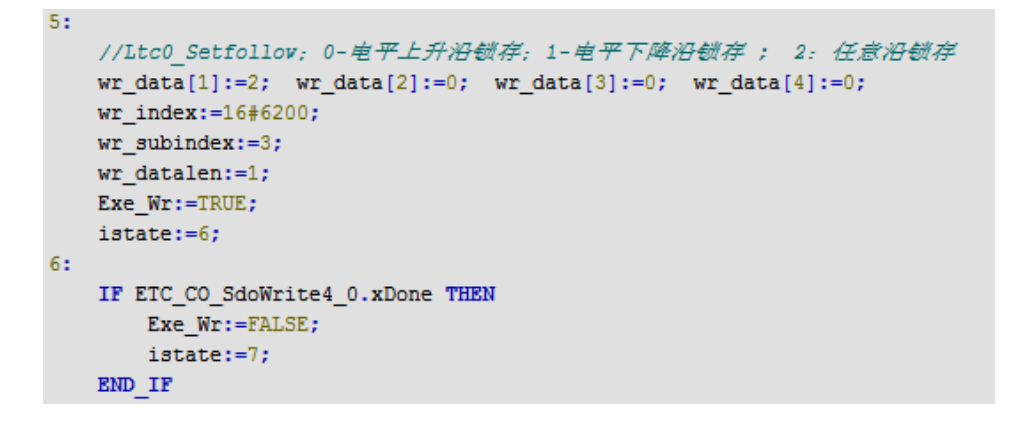

图 5.16 设置锁存逻辑

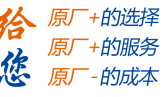

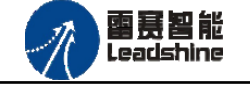

# e. 设置锁存器的滤波时间:

设置滤波时间的对象字典子索引为4。

设置滤波时间,单位 us。最小 0us<sup>~</sup>最大 65535us。

设置滤波时间的示例代码如图 5.17 所示。

| 7:   |                                                                        |
|------|------------------------------------------------------------------------|
|      | //Itc0_SetFilterTime; 设置滤波时间, 单位us。最小Ous最大65535us                      |
|      | <pre>wr_data[1]:=0; wr_data[2]:=0; wr_data[3]:=0; wr_data[4]:=0;</pre> |
|      | wr_index:=16#6200;                                                     |
|      | <pre>wr_subindex:=4;</pre>                                             |
|      | <pre>wr_datalen:=4;</pre>                                              |
|      | <pre>Exe_Wr:=TRUE;</pre>                                               |
|      | <pre>istate:=8;</pre>                                                  |
| 8:   |                                                                        |
|      | IF ETC_CO_SdoWrite4_0.xDone THEN                                       |
|      | <pre>//Exe_Wr:=FALSE;</pre>                                            |
|      | <pre>istate:=100;</pre>                                                |
|      | END_IF                                                                 |
| 100: |                                                                        |
|      | ;                                                                      |
| END_ | CASE                                                                   |
|      |                                                                        |
| ACT_ | _SDO();                                                                |

#### 图 5.17 设置滤波时间

完成上述步骤后,即完成对锁存器参数配置的代码编写。

锁存器 0 的锁存模式为单次锁存,锁存逻辑为任意沿锁存,滤波时间设置为 0。编码器设置与 5.1.2 设置相同。

**審赛智能** Leadshine

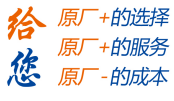

# f.运行结果:完成以上步骤后,程序运行结果如下:

| Application.PLC_PRG.In     | ~             | HighSpeed_IN0    | %IB16 | USINT | 1        | HighSpeed_IN0    |
|----------------------------|---------------|------------------|-------|-------|----------|------------------|
| 🗄 🦄 Application.PLC_PRG.Fi | ~∳            | Ltc0_Finished    | %IB17 | USINT | 1        | Ltc0_Finished    |
| Application.PLC_PRG.Lt     | ~⊘            | Ltc0_Encoder0Val | %ID5  | DINT  | 14605924 | Ltc0_Encoder0Val |
| 🗉 🦄 Application.PLC_PRG.Lt | ~ <b>&gt;</b> | Ltc0_Encoder1Val | %ID6  | DINT  | 14605924 | Ltc0_Encoder1Val |
| Application.PLC_PRG.Lt     | ~∕            | Ltc0_Encoder2Val | %ID7  | DINT  | 14605924 | Ltc0_Encoder2Val |

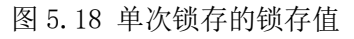

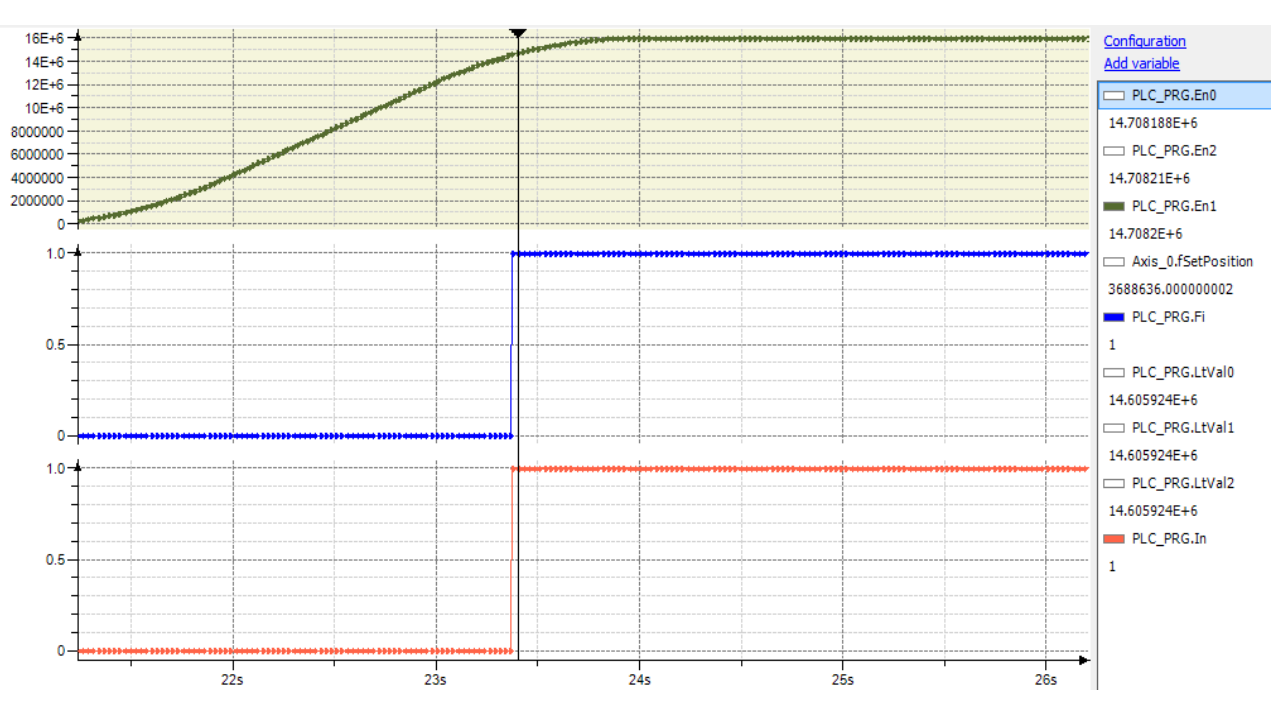

图 5.19 单次锁存 trace 曲线

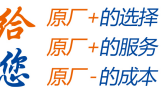

5.1.3.2 连续锁存功能

锁存器参数设置步骤:见单次锁存功能 5.1.3.1,需将步骤 c 设置为连续锁存模式。

# 锁存器连续锁存状态读取设置:

读取参数采用 SDO 功能块,如图 5.20:

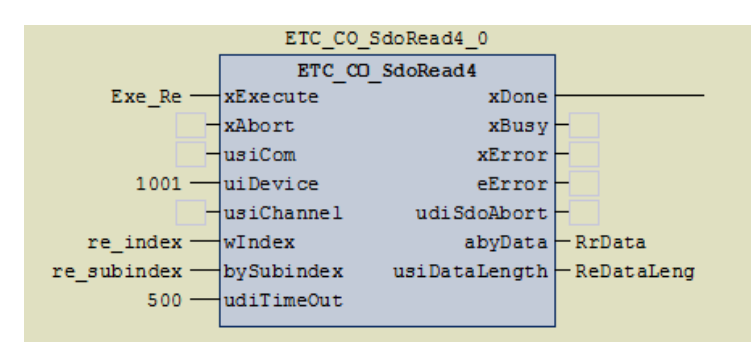

图 5.20 SDO 读取功能块

# a. 读取锁存器的选择:

读取锁存器 0 的对象字典索引为 16#6310。 读取锁存器 1 的对象字典索引为 16#6311。 读取锁存器 2 的对象字典索引为 16#6312。 读取锁存器 3 的对象字典索引为 16#6313。

# b. 锁存器的状态读取:

读取锁存编码器0值的个数-对象字典子索引为1。 读取锁存编码器0值-对象字典子索引为2。 读取锁存编码器1值的个数-对象字典子索引为3。 读取锁存编码器1值-对象字典子索引为4。 读取锁存编码器2值的个数-对象字典子索引为5。 读取锁存编码器2值-对象字典子索引为6。

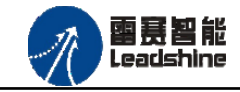

**谷** 原厂+的选择 原厂+的服务 原厂

- 的成本

读取锁存器状态的示例代码如图 5.21、图 5.22 所示。

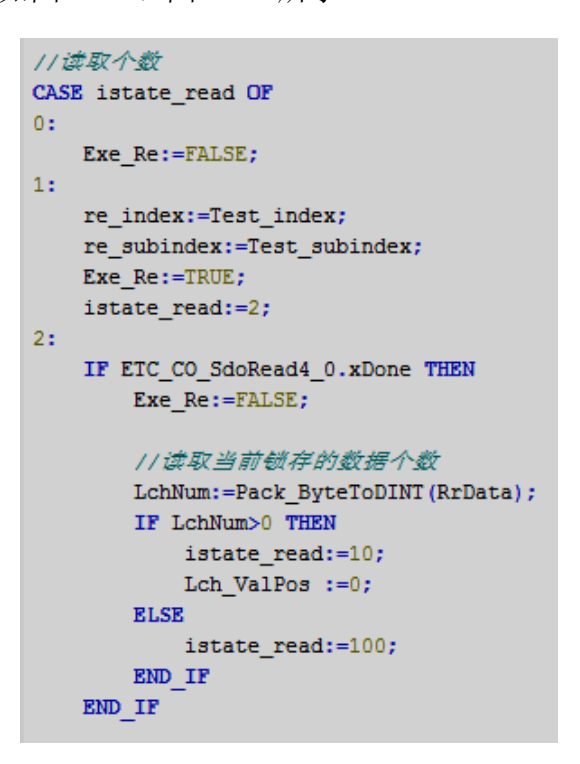

图 5.21 锁存值个数读取

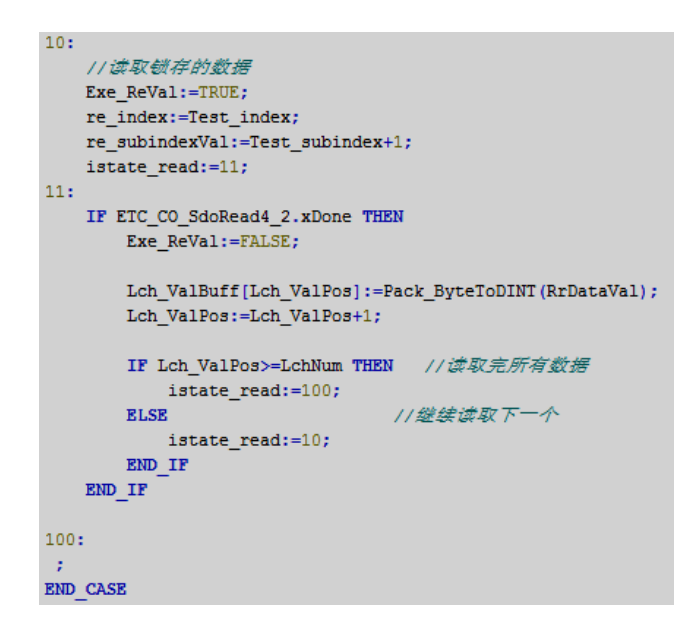

图 5.22 锁存值读取

完成上述步骤后,即完成锁存器状态读取配置的代码编写。 读取锁存器0锁存编码器0值的个数以及编码器0值。

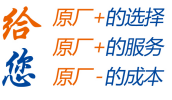

雷赛智能 Leadshine

EMO3DE-E4 编码器模块用户手册 V2.3

c. 运行结果:完成以上步骤后,程序运行结果如下:

| ChNum          | DINT            | 9        |
|----------------|-----------------|----------|
| Lch_ValBuff    | ARRAY [0100] OF |          |
| Lch_ValBuff[0] | DINT            | 153396   |
| Lch_ValBuff[1] | DINT            | 1420300  |
| Lch_ValBuff[2] | DINT            | 2546698  |
| Lch_ValBuff[3] | DINT            | 5582804  |
| Lch_ValBuff[4] | DINT            | 7198110  |
| Lch_ValBuff[5] | DINT            | 10399592 |
| Lch_ValBuff[6] | DINT            | 12014210 |
| Lch_ValBuff[7] | DINT            | 14568590 |
| Lch_ValBuff[8] | DINT            | 15372109 |
| Lch_ValBuff[9] | DINT            | 0        |

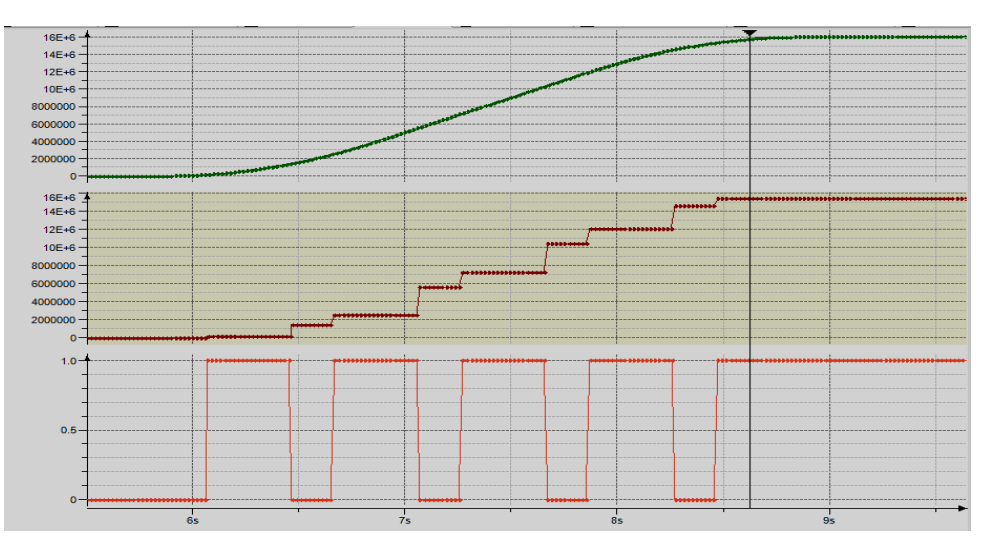

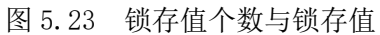

图 5.24 trace 实际数值

编码器设置为 AB 模式进行计数,即四倍频计数,由图 5.23 与图 5.24,编码器的计数为 16M,锁存器设置的是任意沿锁存模式,锁存值个数为 9。

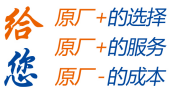

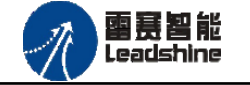

# 5.1.4 高速比较功能使用

高速比较功能是在高速计数功能的基础上运行的(高速计数功能使用参考 5.1.2 节)。

# 比较器参数设置步骤如下:

# a. 比较器通道选择:

比较器0的对象字典索引为16#6400。

比较器1的对象字典索引为16#6401。

比较器2的对象字典索引为16#6402。

# b. 清除比较器的比较状态:

清除比较状态的对象字典子索引为1。

清除比较状态的有效值为1。

设置清除比较状态的示例代码如图 5.25 所示。

```
// 设置比较器
CASE istate OF
   Exe_Wr:=FALSE;
0:
1:
   //clear : 清楚比较状态
   wr_data[1]:=1; wr_data[2]:=0; wr_data[3]:=0; wr_data[4]:=0;
   wr index:=16#6400;
   wr subindex:=1;
   wr datalen:=1;
   Exe Wr:=TRUE;
   istate:=2;
2:
   IF ETC_CO_SdoWrite4_0.xDone THEN
      Exe_Wr:=FALSE;
       istate:=21;
   END IF
```

图 5.25 清除缓冲区以及比较状态

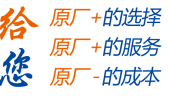

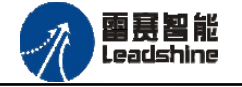

## c. 设置比较器的比较模式:

比较模式的对象字典子索引为2。

比较器有六种工作模式: 0-关闭, 1-等于, 2-小于, 3-大于, 4-FIFO(队列), 5-Liner(线性)

备注: 当比较器工作模式为 0-关闭时, 输出口味普通输出口。

设置比较模式的示例代码如图 5.26 所示。

| 21: |                                                                        |
|-----|------------------------------------------------------------------------|
|     | //Set Mode: 0:关闭 1:等于 2:小于 3:大于 4:FIFO 5:Liner                         |
|     | <pre>wr_data[1]:=3; wr_data[2]:=0; wr_data[3]:=0; wr_data[4]:=0;</pre> |
|     | wr_index:=16#6400;                                                     |
|     | <pre>wr_subindex:=2;</pre>                                             |
|     | <pre>wr_datalen:=1;</pre>                                              |
|     | <pre>Exe_Wr:=TRUE;</pre>                                               |
|     | <pre>istate:=22;</pre>                                                 |
| 22: |                                                                        |
|     | IF ETC_CO_SdoWrite4_0.xDone THEN                                       |
|     | <pre>Exe_Wr:=FALSE;</pre>                                              |
|     | <pre>istate:=31;</pre>                                                 |
|     | END IF                                                                 |

图 5.26 比较器比较模式

d. 选择编码器通道:

选择编码器通道的对象字典子索引为3。

编码器通道有三个: 0-编码器 0; 1-编码器 1; 2-编码器 2。

选择编码器通道的示例代码如图 5.27 所示。

```
31:
    //Set Encoder_Sel; 编码器通道选择: 0, 1, 2
    wr_data[1]:=0; wr_data[2]:=0; wr_data[3]:=0; wr_data[4]:=0;
    wr_index:=16#6400;
    wr_subindex:=3;
    wr_datalen:=1;
    Exe_Wr:=TRUE;
    istate:=32;
32:
    IF ETC_CO_SdoWrite4_0.xDone THEN
        Exe_Wr:=FALSE;
        istate:=41;
    END IF
```

图 5.27 编码器通道

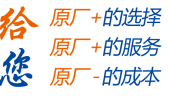

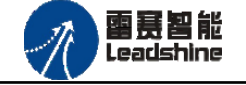

# e. 设置比较器输出逻辑:

比较器输出逻辑的对象字典子索引为4。

比较器输出逻辑有两种: "0"-条件成立输出低电平,显示状态为1(TRUE);

"1"-条件成立输出高电平,显示状态为0(FALSE)。

设置输出逻辑的示例代码如图 5.28 所示。

| 41: |                                                                        |
|-----|------------------------------------------------------------------------|
|     | //Set Out_Logic; 0条件成立显示状态为1; 1条件成立显示状态为0                              |
|     | <pre>wr_data[1]:=1; wr_data[2]:=0; wr_data[3]:=0; wr_data[4]:=0;</pre> |
|     | wr_index:=16#6400;                                                     |
|     | <pre>wr_subindex:=4;</pre>                                             |
|     | <pre>wr_datalen:=1;</pre>                                              |
|     | <pre>Exe_Wr:=TRUE;</pre>                                               |
|     | <pre>istate:=42;</pre>                                                 |
| 42: |                                                                        |
|     | IF ETC_CO_SdoWrite4_0.xDone THEN                                       |
|     | <pre>Exe_Wr:=FALSE;</pre>                                              |
|     | <pre>istate:=51;</pre>                                                 |
|     | END IF                                                                 |

### 图 5.28 比较器输出逻辑

## f. 设置比较器输出电平时间:

比较器输出电平时间的对象字典子索引为5;

电平时间的有效范围为: 0 至 85899345 (无符号的 32 位值)单位: us 设置输出电平时间的示例代码如图 5.29 所示。

| 51: |                                                                        |
|-----|------------------------------------------------------------------------|
|     | //Set Out_timer; 有效电平时间                                                |
|     | <pre>wr_data[1]:=6; wr_data[2]:=8; wr_data[3]:=5; wr_data[4]:=0;</pre> |
|     | wr_index:=16#6400;                                                     |
|     | <pre>wr_subindex:=5;</pre>                                             |
|     | <pre>wr_datalen:=4;</pre>                                              |
|     | <pre>Exe_Wr:=TRUE;</pre>                                               |
|     | <pre>istate:=52;</pre>                                                 |
| 52: |                                                                        |
|     | IF ETC_CO_SdoWrite4_0.xDone THEN                                       |
|     | <pre>Exe_Wr:=FALSE;</pre>                                              |
|     | <pre>istate:=61;</pre>                                                 |
|     | END IF                                                                 |

#### 图 5.29 比较器输出电平有效时间

注意:比较器输出电平有效时间只对于比较模式 4--队列比较与比较模式 5--线性比较有效。

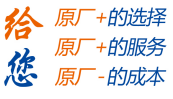

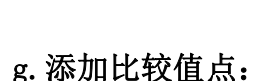

添加比较点的对象字典子索引为6。

審赛智能 Leadshine

比较点的有效范围: -2147483648 至 2147483647 (有符号的 32 位值)

添加比较点的示例代码如图 5.30 所示。

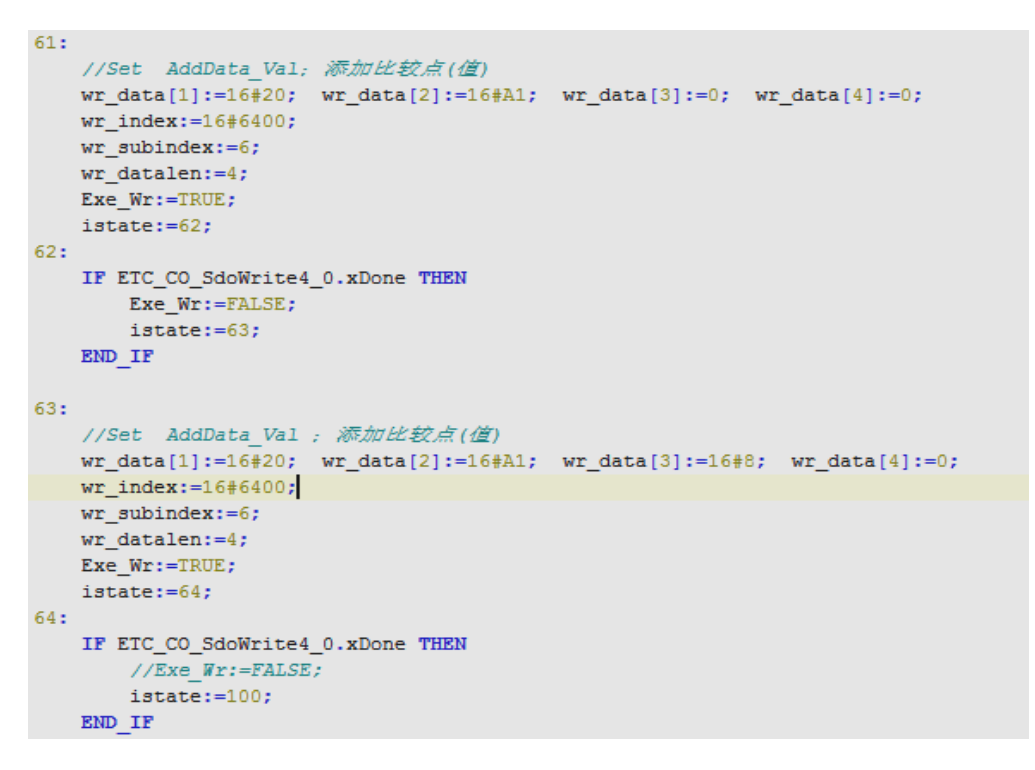

图 5.30 添加比较点(值)

### h. 设置比较点数量:

设置比较点数量的对象字典子索引为7。

比较点数量的有效范围: 0 至 0-65535 (无符号的 32 位值) 设置比较点数量的示例代码如图 5.31 所示。

```
//-----
81:
    //Set Linear_Number; 采用线性比较, 设置比较点数量
    wr_data[1]:=3; wr_data[2]:=0; wr_data[3]:=0; wr_data[4]:=0;
    wr_index:=16#6400;
    wr_subindex:=7;
    wr_datalen:=4;
    Exe_Wr:=TRUE;
    istate:=82;
82:
    IF ETC_CO_SdoWrite4_0.xDone THEN
        Exe_Wr:=FALSE;
        istate:=83;
    END IF
```

图 5.31 设置比较点数量

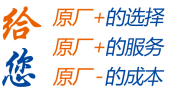

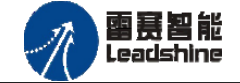

注意:设置比较点数量只在比较模式 5--线性比较时有效。

#### i. 设置比较点增量值:

设置增量值的对象字典子索引为8。

比较点增量值的有效范围: -2147483648 至 2147483647 (有符号的 32 位值)

设置比较点增量值的示例代码如图 5.32 所示。

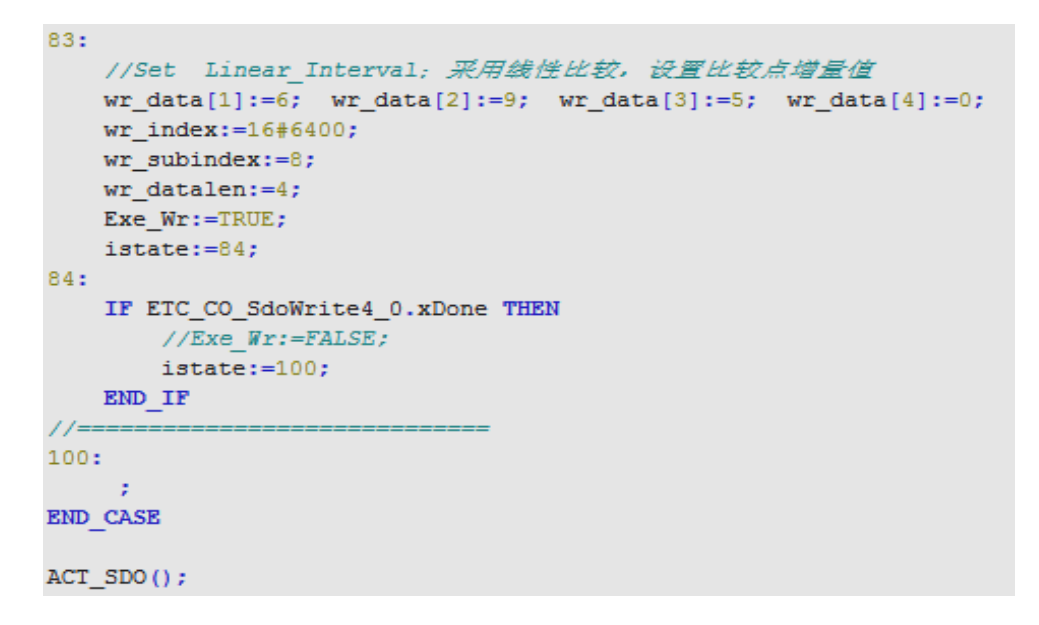

图 5.32 设置比较点增量值

注意:设置比较点增量只在比较模式 5--线性比较时有效。

完成上述步骤后,即完成对比较器参数的配置的代码编写。

比较器 0 的锁存模式设置上升沿锁存,选择大于比较模式,比较输出逻辑设置为 1,比 较通道为编码器 0。编码器的设置与 5.1.2 设置相同。

j. 运行结果:完成以上步骤后,程序运行结果如下:

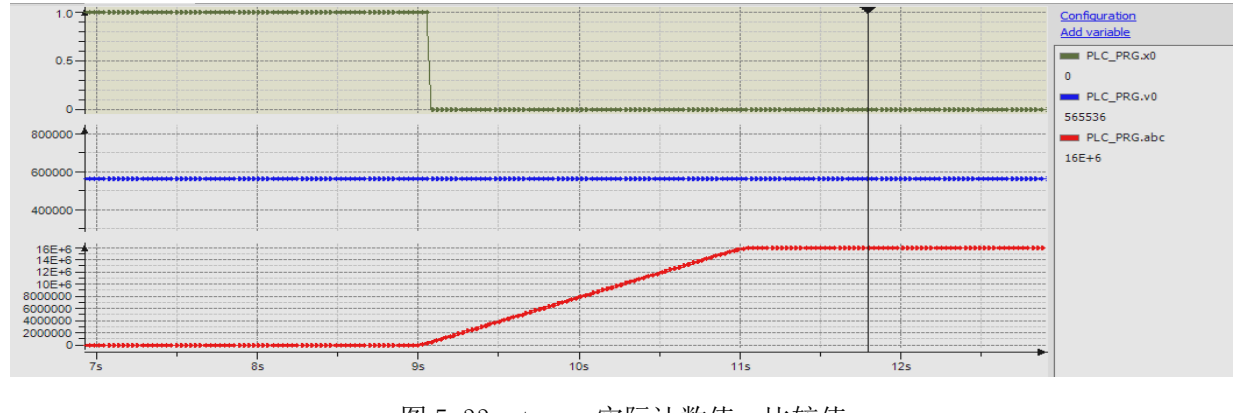

图 5.33 trace 实际计数值,比较值

技术支持热线: 0755-26417593

50

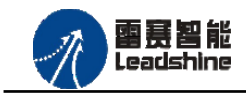

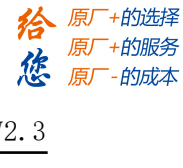

编码器设置为AB模式进行计数,即四倍频计数,由图 5.33可以得到,编码器的计数为16M, 比较器设置模式为大于模式,输出逻辑设置为1,即条件成立显示模式为0,比较值为565536。

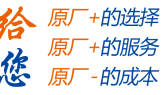

# 5.2 BASIC 示例

下面将讲述 EtherCAT 计数模块 EMO3DE-E4 与 BAC332E 控制器配套使用,主要演示高速锁存功能和高速比较功能,主要步骤如下:

(1) 将控制器的 EtherCAT 口与扩展模块的 EtherCAT 口使用网线连接,连接 24V 电源。

(2) 打开 SMC Basic Studio 软件,与控制器通讯,新建工程(StandProject),然后在工程 中添加设备(添加 EtherCAT 设备),添加成功之后在主站下面添加从站设备 EMO3DE-E4 模块 编写各部分功能模块代码。

(3) 配置从站设备的映射。

(4) 编译并下载到控制器,运行程序。

# 5.2.1 EtherCAT 主从站连接

## 5.2.1.1 EtherCAT主站的添加及配置

打开 SMC BASIC STUDIO编程软件之后,需要新建一个工程(详细建立工程过程请参考 《BAC332E 用户使用手册》)。在该工程中会自动添加 EtherCAT 主站。主站的参数除了通讯 周期时间之外,其他的参数不需要用户配置,保持默认即可。连接上控制器之后,在左侧"设 备"栏,双击"EtherCAT\_0"即可以看到主站的相关信息,如图 5.34 所示:

# Authorized Distributor of Leadshine Technology

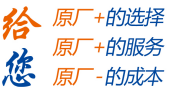

**雷赛智能** Leadshine

EMO3DE-E4 编码器模块用户手册 V2.3

| SMC Basic Studio - 深圳市雷赛控制技术有限公司                                                                     | a                                  | - AL X - 5                     |                            |                  |
|----------------------------------------------------------------------------------------------------|------------------------------------|--------------------------------|----------------------------|------------------|
| 工程(P) 控制器(C) 程序(M) 功能测试(A) 工具(T)                                                                     | 选项( <u>O) 窗口(W)</u> 帮助( <u>H</u> ) |                                |                            |                  |
| 🗄 📄 📙 🔐 🚍 😫 🧕 Basic 🕨 🛚 🖬 🗔                                                                          | 🔹 - 🔋 G代码 边 🕨 🗉                    | 🗉 👌 🗝 🚦 🔁 🔛 控制器                | 翻号:PAC8300(316E) 🛛 🎭 🍳     | a a a a a        |
|                                                                                                    |                                    | • @ @   # #   <del>B</del> = 8 |                            |                  |
| ▼ ₽ × /                                                                                              | ==开始== / EtherCAT设备编辑              |                                |                            | • ×              |
| □ → 解決方案[StandProject]                                                                               |                                    |                                |                            | ▶ 下載配置文件 ▶ 复位系统  |
| → 公司用项<br>→ 合引用项<br>→ 合 す相项<br>→ 合 本地项<br>→ の main bas                                               | 网络连接图 主站                           |                                |                            |                  |
| □                                                                                                    |                                    | 4000                           |                            | Ether CAT        |
| ····· - EtherCAT_U                                                                                   | 间期时间(az):                          | 1000                           | •                          | 三 高级选项           |
|                                                                                                    | 轴映射关系 输入IO映射关系 報                   | 俞出IO映射关系 扩展TxPDO 扩展            | RxPDO                      |                  |
| 函数帮助                                                                                                 | 映射轴号 设备名称                          | , , ,                          | 端口类型 端口号                   | 从站地址  子地址        |
| <b>司 品が認知 同 13年 1月 17</b> 五年 1                                                                       |                                    | 下移 添加                          | <u>插λ</u>                  | 编辑 删除            |
|                                                                                                    | ▼ □ X 抽狀本些初                        |                                |                            | * <sup>1</sup> × |
| 15:26:47 : smc_get_card_version(0, 828375299) = 0                                                    | ▲ ▲ 指令位置清零                         | ▶ 反馈位置清零                       |                            |                  |
| 15:25:47 : nmcs_get_total_axes(U, 1) = U<br>15:26:47 : smc_get_release_version(0, "BAC316E_P8_V1.0_1 | 019052201                          | 轴0                             |                            | ·                |
| _jeq") = 0<br>15:26:47 : rma_mat_CordInflict(068326) = 0                                             | 指令位置 0                             |                                |                            | =                |
| 15:26:47 : smc_get_total_ionum(0, 12, 12) = 0                                                        | 反馈位置 0                             |                                |                            |                  |
| 15:26:47 : nmcs_get_total_ionum(0, 0, 0) = 0<br>15:26:47 : nmc get_total_adonum(0, 0, 0) = 0         | 当前速度 0                             |                                |                            |                  |
| 15:26:47 : nmcs_get_total_adcnum(0, 0, 0) = 0                                                        | 三 运动状态 <mark>停</mark>              | Ŀ                              |                            | -                |
|                                                                                                    | ▼ 📑 轴状态监视                          | ■ 通用输入IO监视 📑 辅编监视              | 📑 寄存器监视 📑 持续保持寄存           | 器监视 📴 变量监视       |
| 连接成功,以太网 IP:192.168.5.11                                                                             | Ether                              | rCAT_0总线正常. 🔜 PAC8300 以        | 人太网 IP:192.168.5.11 🏻 퉒 运行 | 〒 💦 停止 行 0 列 0 🔡 |

图 5.34 主站信息

5.2.1.2 模块的添加

在 SMC BASIC STUDIO 编程软件中,可以手动添加从站模块和自动扫描从站模块。在添加 从站之前,必须保证设备库中有对应的模块设备描述文件,具体操作请参考《BAC332E 用户使 用手册》里"安装设备描述文件"章节。

(1) 手动添加

在"工程"栏的目录里,选中主站"EtherCAT\_0",然后点击鼠标右键,选择"添加 从站"在弹出的窗口中找到对应的设备描述文件,如图 5.35 所示:

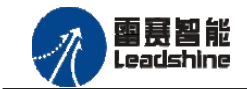

- 的选择 - 的服务

原厂

| 从站添加                                                                                                    |           | ×  |
|----------------------------------------------------------------------------------------------------|-----------|----|
| 过滤<br>查找:<br>「商: ● 全部厂商<br>□ 显示隐藏的从设备                                                                                                    |           |    |
| 连接<br>连接到: Port B, MII                                                                                                    |           |    |
| 从设备                                                                                                    |           |    |
| <ul> <li>HEADER Beckhoff Automation GmbH</li> <li>Copley Controls Corp.</li> <li>Thowance</li> <li>Deadshine Technology Co., Ltd.</li> <li>Headshine Triver</li> <li>Drives</li> </ul> |           | E  |
| EMO2DP-E1                                                                                                    | EMO2DP-E1 |    |
| EMO3DE-E4                                                                                                    | EMO3DE-E4 |    |
| + Modes                                                                                                    |           |    |
| + 🎒 Digital I/O Module                                                                                                    |           |    |
| + 🎒 Digital I/O Module                                                                                                    |           | -  |
|                                                                                                    |           |    |
| 从设备数里: 1 💼                                                                                                    | 添加从设备     | 关闭 |

图 5.35 手动添加从站

然后选择"添加从设备",在左侧"工程"目录下可以找到添加成功的模块。

(2) 自动扫描

在"工程"栏的目录里,选中主站"EtherCAT\_0",然后点击鼠标右键,选择"扫描 设备",扫描成功后会提示是否下载对应的配置文件,同时主站目录下会出现扫描到 的从站模块,如图 5.36 所示

技术支持热线: 0755-26417593

SMC Basic Studio - 深圳市雷赛控制技术有限公司

8 B B 9 9 10 9 9 9 8 5 11 B 6

I程(P) 控制器(C) 程序(M) 功能测试(A) I具(T) 选项(O) 窗口(W) 帮助(H)

▼ 早 × ==开始== EtherCAT设备

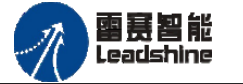

| た。                                              | · 原厂-的成本 |
|-------------------------------------------------|----------|
| EMO3DE-E4 编码器模块用户手册 V2.3                        |          |
|                                                 |          |
|                                                 |          |
| ■ 📲 - 👌 📴   🥶 控制器型号:PAC8300(316E)   🍕 😪 😭 🚱 🚱 🚱 |          |
| ◎ ⑧ 律 結 [ 禁 垣 暫 [ ] ▶ 역 ■ □   ● □ 象  <br>GERNA  |          |
| ■ c4 mm / / / / / / / / / / / / / / / / / /     |          |
|                                                 |          |

原厂+的选择

+的服务

谷

| 「「「「「「」」<br>「「「」」<br>「「」」<br>「「」」<br>「」」<br>「」」<br>「」」<br>「                                                                                                    | ▶ 导出配置文件                                                                                                    | ▶ 下载配置文件 ▶ 复位系统         |
|----------------------------------------------------------------------------------------------------|----------------------------------------------------------------------------------------------------|-------------------------|
| □ □ □ □ 5)用坝<br>□ □ □ □ 本地项<br>□ □ □ □ □ □ □ □ □ □ □ □ □ □ □ □ □ □ □                                                                                                     | 网络连接图 主站                                                                                                    |                         |
| G [EtherCAT]<br>→                                                                                                    | 周期时间 (us): 1000 V                                                                                                    | Ether <b>CAT</b> 、      |
|                                                                                                    | 充词问                                                                                                    |                         |
|                                                                                                    | 端口类型 端口号                                                                                                    | 从站地址  子地址               |
| 國政務助 37 对象 37 代码段 1                                                                                                    | 是否先下载默认配置文件?                                                                                                    | 编辑 删除                   |
| 函数调用输出                                                                                                    | ▼ ₽ × 轴状态监视                                                                                                    | <b>-</b> ↓ ×            |
| 15:26:47 : smc_get_card_version(0, 828375299) = 0                                                                                                    | ▲ ▶ 指令位置清零 ▶ 反馈位置清零                                                                                                    |                         |
| <pre>15:26:47 : smc_get_total_axes(0, 1 ) - 0<br/>15:26:47 : smc_get_release_version(0, "BAC316E_P6_V1.1<br/>_jcq") = 0<br/>15:26:47 : smc_get_fotal_ionum(0, 66326) = 0<br/>15:26:47 : smc_get_total_ionum(0, 0, 0) = 0<br/>15:26:47 : smc_get_total_adenum(0, 0, 0) = 0<br/>15:26:47 : nmcs_get_total_adenum(0, 0, 0) = 0</pre> | 2019052201 <mark>指令位置 0     反接位置 0     日前速度 0     日    云动状态      伊止     日    マの状态      日    登励状态      四    岡浦瑜山の山辺、      岡    福崎监视      岡    高存器监视      岡    持续保持者存 </mark> | ▲<br>王<br>              |
| 连接成功,以太网 IP:192.168.5.11                                                                                                    | EtherCAT_0总线正常. 😼 PAC8300 以太网 IP:192.168.5.11 🛛 퉒 运行                                                                                                    | 于 <b>靠</b> 停止 行 0 列 0 🧮 |

图 5.36 自动扫描添加

选择"是";

下载成功后会重启系统,双击从站"Slave\_1001[EM03DE-E4](1001)",可以看到从站模块的信息,如图5.37所示

|                                                                                               | al a                                                                                                    |                   |
|-----------------------------------------------------------------------------------------------|----------------------------------------------------------------------------------------------------|-------------------|
| 工程(P) 控制器(C) 程序(M) 功能测试(A) 工具(T)                                                              | 选项( <u>O</u> ) 窗口( <u>W</u> ) 帮助( <u>H</u> )                                                                                                    |                   |
| 🔲 🕌 🔚 😭 😤 😤 🖗 Basic 🕨 🗉 🖬                                                                     |                                                                                                    |                   |
|                                                                                               |                                                                                                    | CD CD CD          |
|                                                                                               |                                                                                                    |                   |
| 上程                                                                                            | /==开始==/EtherCAT设备编辑器                                                                                                    | • ×               |
| □ 💸 项目[StandProject]                                                                          | ▶ 导出配置文件                                                                                                    | ▶ 下载配置文件 ▶ 复位系统   |
|                                                                                               | 从站 过程数据 变量 启动参数 分布式时钟 信息                                                                                                    |                   |
| a ngay                                                                                        |                                                                                                    |                   |
| □ 册 设备[BtherCAT]                                                                              | EtherCAT that 1001                                                                                                    | ther CAT.         |
|                                                                                               | Friday Science Science |                   |
| ·····                                                                                         | ()+2n_1+1                                                                                                    |                   |
|                                                                                               | 75/冲工以17                                                                                                    |                   |
| 函数帮助                                                                                          | 选择DC: FreeRun/SM-Synchron -                                                                                                    |                   |
| · · · · · · · · · · · · · · · · · · ·                                                         | 同步单位循环 (us): 1000                                                                                                    |                   |
|                                                                                               |                                                                                                    |                   |
|                                                                                               |                                                                                                    |                   |
|                                                                                               |                                                                                                    |                   |
|                                                                                               |                                                                                                    |                   |
|                                                                                               |                                                                                                    |                   |
| ■ 函数帮助 ■ 对象 ■ 代码段                                                                             |                                                                                                    |                   |
| 函数调用输出                                                                                        | ▼ ₽ X 轴状态监视                                                                                                    | ▲ 廿 ×             |
| 15:26:47 : smc_get_CardInfList(0, 66326) = 0                                                  | ▲ ▶ 指令位置清零 ▶ 反馈位置清零                                                                                                    |                   |
| 15:26:47 : smc_get_total_ionum(0, 12, 12) = 0<br>15:26:47 : nmar act total ionum(0, 0, 0) = 0 | 940                                                                                                    |                   |
| 15:26:47 : smc_get_total_adcnum(0, 0, 0) = 0                                                  |                                                                                                    |                   |
| 15:26:47 : nmcs_get_total_adcnum(0,0,0)=0                                                     |                                                                                                    | =                 |
| 16:11:37 : timeoutcheck(0) = 9<br>16:11:37 : the board close(0) = 0                           |                                                                                                    |                   |
| 16:11:37 : smc_read_current_speed_unit(0, 0, 0) = 25                                          |                                                                                                    |                   |
| 16:11:37 : smc_basic_state(0, 0) = 10                                                         | 三 运动状态 停止                                                                                                    | -                 |
|                                                                                               | ▼ 📴 軸状态监视 📴 通用输入IO监视 🗐 辅编监视 🗐 寄存器监视 🗐 持续保持寄存器                                                                                                    | 器监视 📴 变量监视 📗      |
| 连接成功,以太网 IP:192.168.5.11                                                                      | EtherCAT_0总线正常. 👼 PAC8300 以太网 IP:192.168.5.11 🔹 未连拍                                                                                                    | 妾 💦 未连接 行 0 列 0 💡 |
|                                                                                               |                                                                                                    |                   |

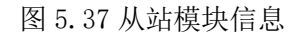

在EtherCAT设备编辑器中,可以看到从站模块的所有信息,包括从站地址、同步时间周期、

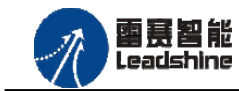

原厂

原厂

悠原

+的选择 +的服务

的成本

PD0、时钟、模块信息等。从站的参数都是系统默认匹配的,不需要用户修改。如图5.38、5.39、

### 5.40、5.41、5.42所示:

| ==开始== EtherCAT设   | 备编辑器                                  |                  |          | • ×    |
|--------------------|---------------------------------------|------------------|----------|--------|
| ▶ 导出配置文件           |                                       | Þ                | • 下载配置文件 | ▶ 复位系统 |
| 从站 过程数据 变量         | 启动参数   分布式时钟   信息                     |                  |          |        |
| 地址<br>EtherCAT 地址: | 1001                                  | Ether <b>CAT</b> |          |        |
| 分布式时钟              | · · · · · · · · · · · · · · · · · · · |                  |          |        |
| 选择DC:              | FreeRun/SM-Synchron 👻                 |                  |          |        |
| 同步里位循环(us):        | 1000                                  |                  |          |        |
|                    |                                       |                  |          |        |
|                    |                                       |                  |          |        |
|                    |                                       |                  |          |        |
|                    |                                       |                  |          |        |

图 5.38 从站地址

| 从站 过程数据 变      | 望 <u>启动参数</u> | ↓ 分布式时钟 信息 |          |            |      |           |
|----------------|---------------|------------|----------|------------|------|-----------|
| 选择输入           |               |            |          | 选择输出       |      |           |
| 名称             | 类型            | 索引         | <u>^</u> | 名称         | 类型   | 索引        |
| TxPD00:Encod   | 21            | 0x1A00     | =        | RxPD00:00T |      | 0x1600    |
| Encoder0_Val   | DINT          | 0x6100:01  |          | Output     | UINT | 0x6600:01 |
| Encoder1_Val   | DINT          | 0x6100:02  |          |            |      |           |
| Encoder2_Val   | DINT          | 0x6100:03  |          |            |      |           |
| TxPD01 : Latch | ⊦             | 0x1A01     |          |            |      |           |
| HighSpeed_INO  | USINT         | 0x6300:01  |          |            |      |           |
| LtcO_Finished  | USINT         | 0x6300:02  | -        |            |      |           |
| 上移             | T             | 移          |          | 添加         | 删除   | 编辑        |

图 5.39 过程数据

| 从站 过程数据 变量 启动参数 分布式时钟 (                       | 言息    |           |      |      |      |   |
|-----------------------------------------------|-------|-----------|------|------|------|---|
| 变里                                            |       |           |      |      |      |   |
| 名称                                            | 数据类型  | 分组        | 偏移重  |      | 数据大小 |   |
| Slave_1001 [EM03DE-E4].TxPD00:EncodeVal Read  | DINT  | [Default] | IN : |      | 4.0  | Ξ |
| Slave_1001 [EM03DE-E4]. TxPD00:EncodeVal Read | DINT  | [Default] | IN : | 4.0  | 4.0  |   |
| Slave_1001 [EM03DE-E4]. TxPD00:EncodeVal Read | DINT  | [Default] | IN : | 8.0  | 4.0  |   |
| Slave_1001 [EM03DE-E4].TxPD01:Latch0-1 Read.H | USINT | [Default] | IN : | 12.0 | 1.0  |   |
| Slave_1001 [EM03DE-E4].TxPD01:Latch0-1 Read.L | USINT | [Default] | IN : | 13.0 | 1.0  |   |
| Slave_1001 [EM03DE-E4].TxPD01:Latch0-1 Read.L | DINT  | [Default] | IN : | 14.0 | 4.0  |   |
| Slave_1001 [EM03DE-E4].TxPD01:Latch0-1 Read.L | DINT  | [Default] | IN : | 18.0 | 4.0  |   |
| Slave_1001 [EM03DE-E4].TxPD01:Latch0-1 Read.L | DINT  | [Default] | IN : | 22.0 | 4.0  |   |
| Slave_1001 [EM03DE-E4].TxPD01:Latch0-1 Read.H | USINT | [Default] | IN : | 26.0 | 1.0  | - |

图 5.40 变量

# Authorized Distributor of Leadshine Technology

从站 过程数据 变里 启动参数 分布式时钟 信息

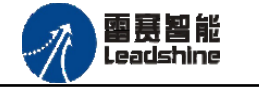

分布式时钟

| 尿 |        |                     |  |
|---|--------|---------------------|--|
|   | 册 V2.3 | EMO3DE-E4 编码器模块用户手册 |  |
|   |        |                     |  |
|   | ]      | *                   |  |
|   |        |                     |  |
|   |        | _                   |  |
|   |        | E                   |  |

·的选择 ·的服务

作。

|                             | : FreeRun/S                                                  | M-Synchron 🔹                                                 |   |  |  |  |
|-----------------------------|--------------------------------------------------------------|--------------------------------------------------------------|---|--|--|--|
| 同步周期                        | (us): 1000                                                   |                                                              |   |  |  |  |
| 重写模式                        |                                                              |                                                              | : |  |  |  |
| 🗌 同步月                       | 周期                                                           |                                                              |   |  |  |  |
| Ē                           | 同步周期0                                                        |                                                              |   |  |  |  |
|                             | 周期时间                                                         |                                                              | _ |  |  |  |
|                             | ◎ 同步周期                                                       | X 1 Uus                                                      |   |  |  |  |
|                             | ◎ 用户定义                                                       |                                                              |   |  |  |  |
|                             | 转换时间(us)                                                     |                                                              |   |  |  |  |
|                             | ㅋ ١ト (파란미)                                                   |                                                              |   |  |  |  |
| 名称:                         | Slave_1001 []                                                | Slave_1001 [EMO3DE-E4]                                       |   |  |  |  |
|                             |                                                              | EMO3DE-E4                                                    |   |  |  |  |
| 描述:                         | EMO3DE-E4                                                    |                                                              |   |  |  |  |
| 描述:<br>供应商:                 | EMO3DE-E4<br>Leadshine Te                                    | hnology Co.,Ltd. (0x4321 / 17185)                            |   |  |  |  |
| 描述:<br>供应商:<br>产品码:         | EMO3DE-E4<br>Leadshine Te<br>0x1500033 (2)                   | thnology Co.,Ltd. (0x4321 / 17185)<br>(020147)               |   |  |  |  |
| 描述:<br>供应商:<br>产品码:<br>版本号: | EM03DE-E4<br>Leadshine Te<br>0x1500033 (2)<br>0x17060920 (3) | nnology Co.,Ltd. (0x4321 / 17185)<br>2020147)<br>86271520)   |   |  |  |  |
| 描述:<br>供应商:<br>产品码:<br>版本号: | EM03DE-E4<br>Leadshine Te<br>0x1500033 (22<br>0x17060920 (3  | thnology Co.,Ltd. (Dx4321 / 17185)<br>2020147)<br>286271520) |   |  |  |  |
| 描述:<br>供应商:<br>产品码:<br>版本号: | EM03DE-E4<br>Leadshine Te<br>0x1500033 (2:<br>0x17060920 ()  | thnology Co.,Ltd. (Dx4321 / 17185)<br>2020147)<br>286271520) |   |  |  |  |
| 描述:<br>供应商:<br>产品码:<br>版本号: | EM03DE-E4<br>Leadshine Te<br>0x1500033 (22<br>0x17060920 (3  | thnology Co.,Ltd. (0x4321 / 17185)<br>2020147)<br>286271520) |   |  |  |  |

图 5.42 信息

至此,从站模块的添加已经完成。

### 5.2.1.3 映射模块扩展PDO

在 EtherCat 设备编辑器界面,选择"扩展 TxPDO",点击"添加",弹出"寄存器映射" 窗口,在该窗口选择需要映射的变量,再点击确认"确认"。添加完需要的变量后,点击"下 载配置文件",完成变量映射。如图 5.43 所示。

# Authorized Distributor of Leadshine Technology

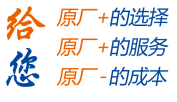

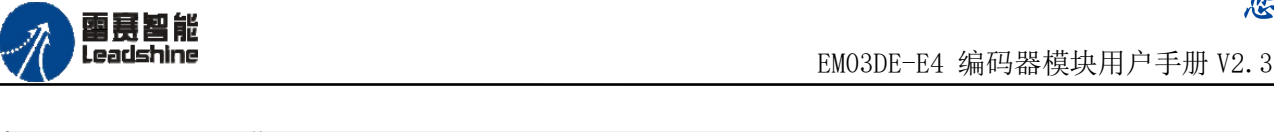

| <u>工程</u> <b>▼</b> ₽ ×                | ==开始== main.bas * EtherCAT设备编辑器           | <b>▼</b> ×      |
|---------------------------------------|-------------------------------------------|-----------------|
| □···································· | ▶ 导出配置文件                                  | ▶ 下载配置文件 ▶ 复位系统 |
| □□□□□□□□□□□□□□□□□□□□□□□□□□□□□□□□□□□□  | 网络连接 <mark>图 主站</mark>                    |                 |
| ● ⑪ 设备[CANOpen]                       | 周期が同(115)・ 4000 ・                         | Ether CAT.      |
| EtherCAT_0                            |                                           | 🔲 高级选项          |
| V STAVE_1001 [Lim                     | 轴映射关系 输入IO映射关系 输出IO映射关系 扩展TxPDO 扩展ExPDO   |                 |
|                                       | 寄存器地址 端口类型 端口号 从站地址 变里名称                  | 数据大小(16bi)      |
|                                       | 0 ()) (EtherCAT 2 1001 Encoder2_Val       | 2               |
|                                       | 2 (W) SEtherCAT 2 1001 Ltc2 EncoderOVal   | 2               |
| 函数帮助 <b>▼</b> 早 ×                     |                                           |                 |
| ▼                                     |                                           |                 |
|                                       | 映射类型: EtherCAT ▼                          |                 |
|                                       | 映射从站: [1001] Slave_1001 [EMO3DE-E4] 选择 取消 |                 |
|                                       | 映射变量: Ltc21_Finished 选择                   |                 |
|                                       |                                           |                 |
|                                       |                                           |                 |
|                                       |                                           |                 |
|                                       |                                           |                 |
|                                       | 海湖                                        |                 |
| 🗊 函数 🗊 对象 📑 代码段                       |                                           |                 |

图 5.43 模块扩展 PDO 映射

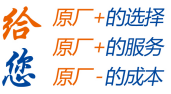

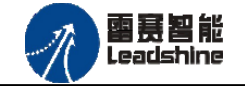

# 5.2.2 高速计数功能使用

## 编码器参数设置步骤如下:

### a. 编码器通道选择:

编码器 0 的对象字典索引为 16#6000 (24576) 编码器 1 的对象字典索引为 16#6001 (24577) 编码器 2 的对象字典索引为 16#6002 (24578)

## b. 设置编码器计数模式:

计数模式的对象字典子索引为1。

编码器有两种工作模式: 0-AB 相模式; 1-脉冲方向模式;

使用到的函数及其说明如图 5.44、5.45 所示。

NMCSSetNodeOd

语 法: short NMCSSetNodeOd(WORD PortNo,WORD NodeNum, WORD Index,WORD SubIndex,WORD ValLength,DWORD\* Value)

- 描述:设置从站对象字典
- 参数: PortNo 端口号 0-3 NodeNum 节点号

Index 索引 SubIndex 子索引 ValLength 值长度

Value 主站值

返回值:错误代码

适用范围:全系列控制器

# Authorized Distributor of Leadshine Technology

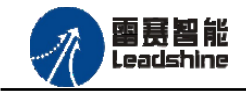

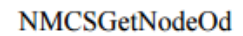

语 法: short NMCSGetNodeOd(WORD PortNo,WORD NodeNum, WORD Index,WORD

SubIndex,WORD ValLength,DWORD\* Value)

描述:获取从站对象字典

| 参 | 数: | PortNo   | 端口号 0-3 |
|---|----|----------|---------|
|   |    | NodeNum  | 节点号     |
|   |    | Index    | 索引      |
|   |    | SubIndex | 子索引     |
|   |    |          |         |

ValLength 值长度 Value 主站值

返回值:错误代码

适用范围:全系列控制器

图 5.44

NMCSReadTxPDOExtra(WORD PortNum,WORD address,WORD DataLen,DWORD\* Value) PortNum:端口号,0,1表示CANOpen,2,3表示 EtherCAT端口 address:扩展PDO的首地址 DataLen:数据长度,按16bit计算,最大值为2(表 示32bit数据) Value:数据值

图 5.45

示例代码如图 5.46 所示(参考第4章对象字典表格,写有 TxPDO 和 RxPDO 的对象在编程时 使用对应的 PDO 操作函数: NMCSReadRxpdoExtra 和 NMCSReadTxpdoExtra。反之,使用 nmcssetnodeod 和 nmcsgetnodeod 函数)。

### Authorized Distributor of Leadshine Technology

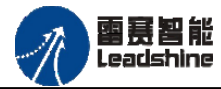

EMO3DE-E4 编码器模块用户手册 V2.3

谷原厂+的选择 原厂+的服务 修原厂-的成本

24 3 编码器0的对象字典索引为16#6000(24576) 3 编码器1的对象字典索引为16#6001(24577) 3 编码器2的对象字典索引为16#6002(24578) 25 26 27 'Index 索引 28 dim Index=24578 29 'Set Mode; O-AB相模式; 1-脉冲方向模式,子索引为1 30 31 dim Mvalue and Min Mollace mmcssetnodeod( PortNo , NodeNum , Index , 1 , ValLength , 1) ancsgetnodeod( PortNo , NodeNum , Index , 1 , ValLength , Mvalue ) print "计数模式: ",Mvalue 55 'Set AB Phase; 0-负方向; 1-正方向, 子索引为2 36 dim Pvalue nmcssetnodeod( PortNo , NodeNum , Index , 2 , ValLength , 0)
nmcsgetnodeod( PortNo , NodeNum , Index , 2 , ValLength , Pvalue ) 37 38 print "AB相方向: "Pvalue '设置编码器初始值,-2147483648至2147483647,索引为3 39 40 41 dim PO 42 nmcssetnodeod( PortNo, NodeNum, Index, 3, 32, 0) 43 nmcsgetnodeod( PortNo, NodeNum, Index, 3, 32, PO) 44 print "编码器初始值: "PO

图 5.46 设置编码器计数模式、编码器方向、初始值

### c. 设置编码器计数方向:

计数方向的对象字典子索引为2。

计数方向有效值: 0-负方向; 1-正方向;

该方向,是指编码器计数模式为 AB 相时的计数方向;

示例代码如图 5.46 所示。

#### d. 设置编码器初始值:

编码器初始值的对象字典子索引为3。

编码器初始值有效范围: -2147483648 至 2147483647 (有符号的 32 位值)

示例代码如图 5.46 所示。

完成上述步骤后,即完成对编码器参数配置的代码编写。

编码器2的计数模式设置为脉冲+方向,编码器初始值为0。

#### e. PD0 方式编码器值读取:

读取编码器值对象字典的索引为: 6100H(24832)

子索引,编码器0:01H

编码器 1: 02H

编码器 2: 03H

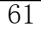

**密**見智能 Leadshine

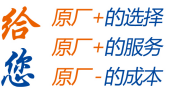

EMO3DE-E4 编码器模块用户手册 V2.3

| 编码器值读取                                                                         |          |          |
|--------------------------------------------------------------------------------|----------|----------|
| '读取编码器值: 索引: 6100H(24832),编码器O值: 1H<br>dim Encodervalue,errcode<br>dim ret,rtn | 编码器1值:2H | 编码器3值:3H |
| while Encodervalue<200000000000000                                             |          |          |
| NMCSReadTxPD0Extra(2, 2, 2, Encodervalue )                                     |          |          |
| print ″编码器的值: ″ Encodervalue                                                   |          |          |
| wend                                                                           |          |          |
| end sub                                                                        |          |          |

### 图 5.47 编码值读取

读取编码器2的值,在输出窗口打印:40000。

f. 运行结果:完成上述步骤后,程序运行结果如图 5.48 所示:

| 输出                | 8 |
|-------------------|---|
| (当下)65日 三日・ しゅうしつ |   |
| 编码器的值: 39883      |   |
| 编码器的值: 39905      |   |
| 编码器的值: 39926      |   |
| 编码器的值: 39943      |   |
| 编码器的值: 39959      |   |
| 编码器的值: 39972      |   |
| 编码器的值: 39982      |   |
| 编码器的值: 39991      |   |
| 编码器的值: 39996      |   |
| 编码器的值: 39999      |   |
| 编码器的值: 40000      |   |
|                   | - |
| >> 请输入调试指令        |   |

图 5.48 映射编码器实际计数值

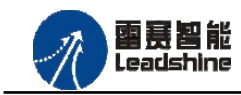

的选择

的服务

原厂

原

# 5.2.3 高速锁存功能使用

### 5.2.3.1 单次锁存功能

### a. 锁存器通道选择:

锁存器0的对象字典索引为16#6200。

锁存器1的对象字典索引为16#6201。

锁存器2的对象字典索引为16#6202。

锁存器3的对象字典索引为16#6203。

### b. 清除锁存器的锁存标志:

清除锁存标志的对象字典子索引为1。

清除锁存标志的有效值为1。

清除锁存标志的示例代码如图 5.49 所示。

图 5.49 清楚锁存状态

#### c. 设置锁存器的锁存模式:

锁存模式的对象字典子索引为2。

锁存器有两种工作模式: 0-单次锁存; 1-连续锁存。

设置锁存模式的示例代码如图 5.50 所示。

189 '锁存模式的对象字典子索引为2 : 0-单次锁存; 1-连续锁存。
190 dim Lmode
191 nmcssetnodeod( PortNo , NodeNum , IndexL , 2 , ValLength , 0)
192 nmcsgetnodeod( PortNo , NodeNum , IndexL , 2 , ValLength , Lmode )
193 print Lmode

图 5.50 锁存器模式

技术支持热线: 0755-26417593

63

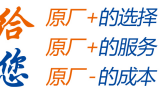

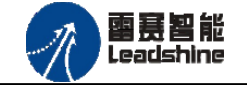

EMO3DE-E4 编码器模块用户手册 V2.3

#### d. 设置锁存器的锁存逻辑:

设置锁存逻辑的对象字典子索引为3。

锁存逻辑有三种: 0-电平上升沿; 1-电平下降沿; 2-任意沿锁存。

设置锁存逻辑的示例代码如图 5.51 所示。

194 <sup>5</sup>设置锁存逻辑的对象字典子索引为3 : 0-电平上升沿; 1-电平下降沿; 2-任意沿锁存 195 dim Lcmode 196 nmcssetnodeod( PortNo, NodeNum, IndexL, 3, ValLength, 1) 197 nmcsgetnodeod( PortNo, NodeNum, IndexL, 3, ValLength, Lcmode ) 198 print Lcmode

图 5.51 设置锁存逻辑

e. 设置锁存器的滤波时间:

设置滤波时间的对象字典子索引为4。

设置滤波时间,单位 us。最小 0us<sup>~</sup>最大 65535us。

设置滤波时间的示例代码如图 5.52 所示。

```
199 <sup>5</sup>设置滤波时间的对象字典子索引为4 最小Ous<sup>~</sup>最大65535us
200
201 dim Ftime
202 nmcssetnodeod( PortNo, NodeNum, IndexL, 4, ValLength, 1)
203 nmcsgetnodeod( PortNo, NodeNum, IndexL, 4, ValLength, Ftime)
204 print Ftime
```

#### 图 5.52 设置滤波时间

完成上述步骤后,即完成对锁存器参数配置的代码编写。

锁存器 2, 锁存模式为:单次锁存, 锁存逻辑为下降沿锁存, 滤波时间设置为 1us。编码器 设置与 5.2.2 设置相同。

#### f. 单次锁存值读取:

'锁存器 0 状态读取的对象字典索引为 16#6300H(25344)

'锁存器1状态读取的对象字典索引为16#6301(25345)

、锁存器2状态读取的对象字典索引为16#6302(25346)

'锁存器3状态读取的对象字典索引为16#6303(25347)

使用到的函数及其说明如图 5.53 所示

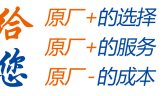

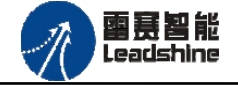

EMO3DE-E4 编码器模块用户手册 V2.3

NMCSReadTxpdoExtra

NMCSReadTxpdoExtra(WORD PortNo,WORD address,WORDDataLen,DWORD\* Value)

功能:读扩展 txpdo

参数: ConnectNo 链接号: 0-7 号, 默认值 0 PortNum: 端口号, 0,1 表示 CANOpen, 2, 3 表示 EtherCAT 端口 address: 扩展 PDO 的首地址 DataLen: 数据长度, 按 16bit 计算,最大值为 2 (表示 32bit 数据) Value: 数据值

图 5.53

单次锁存值读取的示例代码如图 5.54 所示。

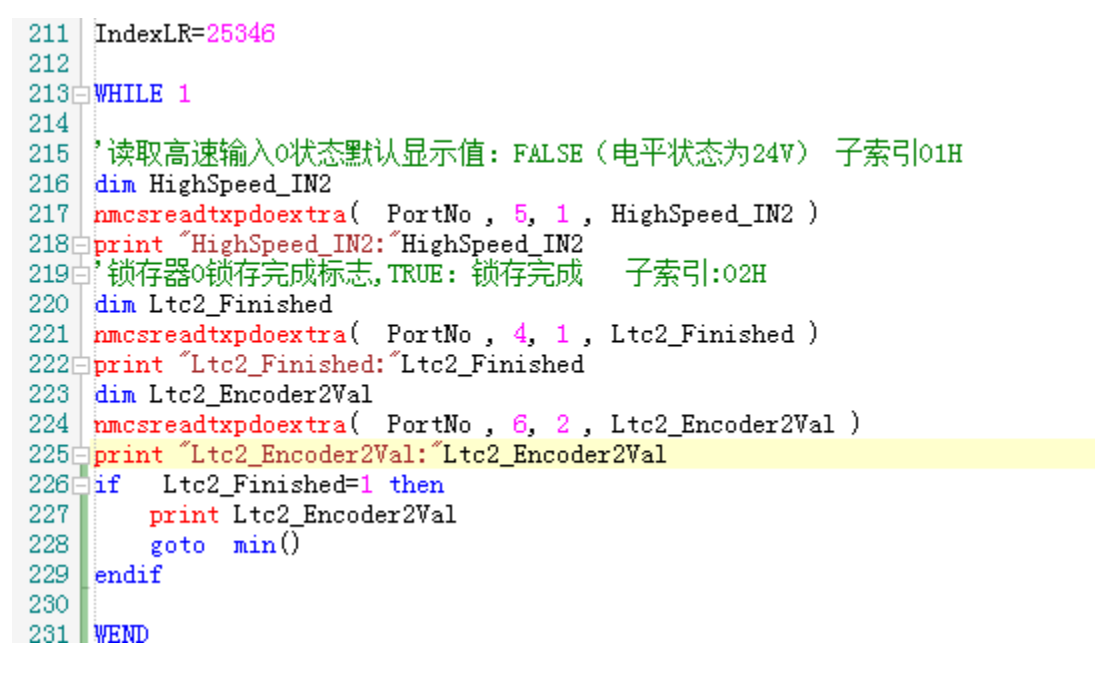

图 5.54 单次锁存值读取

g. 运行结果:完成以上步骤后,程序运行结果如图 5.55 所示:

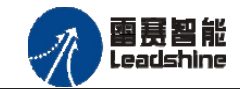

原厂+的选择 +的服务

的成本

原厂

您 原

| 输出                                                                                                    | ٤ | 3 |
|----------------------------------------------------------------------------------------------------|---|---|
| 编码器的值: 19921<br>Ltc2_Finished:0<br>编码器的值: 19944<br>Ltc2_Encoder2Val:0<br>编码器的值: 19970<br>HighSpeed_IN2:0 |   |   |
| 编码哭的值: 19995<br>Ltc2_Finished:1<br>编码器的值: 20021<br>Ltc2_Encoder2Val:20000                                |   |   |
| 20000<br>>> 请输入调试指令                                                                                      |   |   |

#### 图 5.55 单次锁存的锁存值

该示例的高速锁存功能是用同一模块高速比较输出给锁存输入信号实现的,所以,锁存编 码器为2,锁存值:20000。

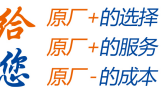

5.2.3.2 连续锁存功能

審赛智能 Leadshine

锁存器参数设置步骤:见单次锁存功能 5.2.3.1,需将步骤 c 设置为连续锁存模式。

### a. 读取锁存器的选择:

读取锁存器 0 的对象字典索引为 16#6310。 读取锁存器 1 的对象字典索引为 16#6311。 读取锁存器 2 的对象字典索引为 16#6312。 读取锁存器 3 的对象字典索引为 16#6313。

## b. 锁存器的状态读取:

读取锁存编码器0值的个数-对象字典子索引为1。

读取锁存编码器0值-对象字典子索引为2。

读取锁存编码器1值的个数-对象字典子索引为3。

读取锁存编码器1值-对象字典子索引为4。

读取锁存编码器2值的个数-对象字典子索引为5。

读取锁存编码器2值-对象字典子索引为6。

读取锁存器状态的示例代码如图 5.56 所示。

```
dim IndexLRL=25362
246
247
    i=0
248
249 while 1
250
        ret1=SMCReadoutBit(0)
251 e
        if ret1=0 then
    ,读取锁存器2锁存编码器2值的个数
252
253
    dim Ltc2 FIF2 EncoderONum
    nmcsgetnodeod( PortNo , NodeNum , IndexLRL ,5 , 32 , Ltc2_FIF2_EncoderONum )
254
255 print "Ltc2_FIF2_EncoderONum: "Ltc2_FIF2_EncoderONum
256 ,读取锁存器2锁存编码器2值
257
    dim Ltc2_FIF0_Encoder2Val, array1(4)
258 nmcsgetnodeod( PortNo , NodeNum , IndexLRL ,6 , 32 , Ltc2_FIF0_Encoder2Val )
259 print "Ltc2_FIF0_Encoder2Val: "Ltc2_FIF0_Encoder2Val
```

图 5.56 锁存值个数、锁存值读取

完成上述步骤后,即完成锁存器状态读取配置的代码编写。

读取锁存器 2, 锁存编码器 2, 锁存值的个数以及锁存值。

c. 运行结果:完成以上步骤后,程序运行结果图 5.57 所示:

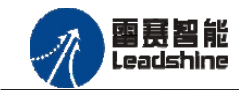

+的选择

+的服务

的成本

原」

原厂

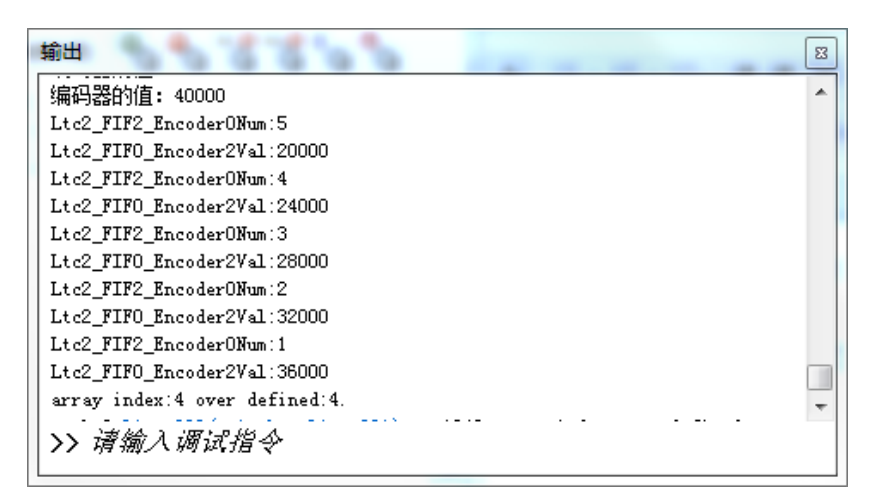

### 图 5.57 连续锁存值

该示例的高速锁存功能是用同一模块高速比较输出给锁存输入信号是实现的,所以,锁存 编码器为2,锁存个数:5,锁存值为:20000,24000,28000,32000,36000,如图5.57所示。

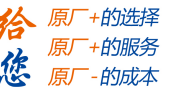

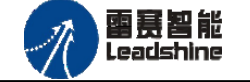

# 5.2.4 高速比较功能使用

高速比较功能是在高速计数功能的基础上运行的(高速计数功能使用参考 5.2.2 节)。

## 比较器参数设置步骤如下:

#### a. 比较器通道选择:

比较器 0 的对象字典索引为 16#6400 (25600)

比较器1的对象字典索引为16#6401(25601)

比较器 2 的对象字典索引为 16#6402 (25602)

### b. 清除比较器的比较状态:

清除比较状态的对象字典子索引为1。

清除比较状态的有效值为1。

设置清除比较状态的示例代码如图 5.58 所示。

```
75 dim IndexC=25602
76 /
77日 '清除比较器缓冲区及比较状态 1:清除 子索引:01H
78 dim Cvalue
79 nmcssetnodeod( PortNo , NodeNum , IndexC , 1 , ValLength , 1)
80 nmcsgetnodeod( PortNo , NodeNum , IndexC , 1 , ValLength , Cvalue )
81 print "清零: "Cvalue
```

图 5.58 清除缓冲区以及比较状态

#### c. 设置比较器的比较模式:

比较模式的对象字典子索引为2。

比较器有六种工作模式: 0-关闭, 1-等于, 2-小于, 3-大于, 4-FIFO(队列), 5-Liner(线性)

备注: 当比较器工作模式为 0-关闭时, 输出口味普通输出口。

设置比较模式的示例代码如图 5.59 所示。

```
82日<sup>9</sup>设置比较器工作模式: 0: 关闭,,1: 等于,2: 小于,,3: 大于,4: fifo,5: linear, 子索引:02H
83 dim CMvalue
84 nmcssetnodeod( PortNo , NodeNum , IndexC , 2 , ValLength , 5)
85 nmcsgetnodeod( PortNo , NodeNum , IndexC , 2 , ValLength , CMvalue )
86 print "比较模式: " CMvalue
```

图 5.59 比较器比较模式

#### d. 选择编码器通道:

选择编码器通道的对象字典子索引为3。

编码器通道有三个: 0-编码器 0; 1-编码器 1; 2-编码器 2。

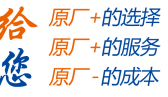

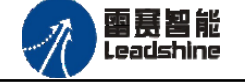

选择编码器通道的示例代码如图 5.60 所示。

```
87 送择编码器通道可选择通道: 0、1、2 子索引: 03H
dim Evalue
89 nmcssetnodeod( PortNo, NodeNum, IndexC, 3, ValLength, 2)
90 nmcsgetnodeod( PortNo, NodeNum, IndexC, 3, ValLength, Evalue)
91 print "编码器通道: Evalue
```

图 5.60 编码器通道

### e. 设置比较器输出逻辑:

比较器输出逻辑的对象字典子索引为4。

比较器输出逻辑有两种: "0"-条件成立输出低电平,显示状态为1(TRUE);

"1"-条件成立输出高电平,显示状态为0(FALSE)。

设置输出逻辑的示例代码如图 5.61 所示。

图 5.61 比较器输出逻辑

#### f. 设置比较器输出电平时间:

比较器输出电平时间的对象字典子索引为5;

电平时间的有效范围为: 0 至 0- 85899345 (无符号的 32 位值) 单位: us

设置输出电平时间的示例代码如图 5.62 所示。

97 <sup>1</sup>设置输出有效电平时间 子索引: 05H 98 dim Tvalue 99 nmcssetnodeod( PortNo, NodeNum, IndexC, 5, 32,10000) 100 nmcsgetnodeod( PortNo, NodeNum, IndexC, 5, 32, Tvalue) 101 print "输出有效电平时间:"\_Tvalue

#### 图 5.62 比较器输出电平有效时间

注意:比较器输出电平有效时间只对于比较模式 4--队列比较与比较模式 5--线性比较有效。

# g. 添加比较值点:

添加比较点的对象字典子索引为6。

比较点的有效范围: -2147483648 至 2147483647 (有符号的 32 位值)

添加比较点的示例代码如图 5.63 所示。

技术支持热线: 0755-26417593

70

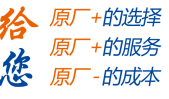

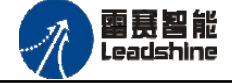

102 '添加比较点(值) 子索引: 06H 103 dim P1 104 nmcssetnodeod( PortNo, NodeNum, IndexC, 6, 32,20000) 105 nmcsgetnodeod( PortNo, NodeNum, IndexC, 6, 32, P1) 106 print "添加比较点:" P1

图 5.63 添加比较点(值)

### h. 设置比较点数量:

设置比较点数量的对象字典子索引为7。 比较点数量的有效范围:0至65535(无符号的32位值) 设置比较点数量的示例代码如图5.64所示。

119比较器采用线性比较时,设置比较点数量子索引:07H120dim N121nmcssetnodeod( PortNo, NodeNum, IndexC, 7, 32,5)122nmcsgetnodeod( PortNo, NodeNum, IndexC, 7, 32, N)123='print\_"比较点个数:" N

图 5.64 设置比较点数量

注意:设置比较点数量只在比较模式 5--线性比较时有效。

i. 设置比较点增量值:

设置增量值的对象字典子索引为8。

比较点增量值的有效范围: -2147483648 至 2147483647 (有符号的 32 位值) 设置比较点增量值的示例代码如图 5.65 所示。

124 '比较器O采用线性比较,设置比较点增量值 子索引: 08H
125 dim V
126 nmcssetnodeod( PortNo, NodeNum, IndexC, 8, 32,4000)
127 nmcsgetnodeod( PortNo, NodeNum, IndexC, 8, 32, V)
128 print "比较点增量:" V

图 5.65 设置比较点增量值

注意:设置比较点增量只在比较模式 5---线性比较时有效。

完成上述步骤后,即完成对比较器参数的配置的代码编写。

比较器 0,比较模式: 5(线性比较),比较输出逻辑: 0(低电平),比较通道为编码器 2,输出电平时间: 10ms,比较点个数: 5,比较值增量: 4000。编码器的设置与 5.2.2 设置相同 j.运行结果:完成以上步骤后,程序运行结果如图 5.66 所示(该图为实验测试仪器采集数据 后绘制而成):

技术支持热线: 0755-26417593

71
## Authorized Distributor of Leadshine Technology

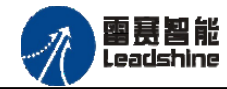

|        |              | <b>T</b>  |        | A B     | J             | D I    | 3 🤤       |              |      |
|--------|--------------|-----------|--------|---------|---------------|--------|-----------|--------------|------|
| 42.433 | 14.12 s 17.1 | 4s 20.17s | 23.2 s | 26.23 s | 29.25 s       | 32.28  | s 35.31 s | 38.34 s 41.3 | 37 s |
| o      |              |           |        |         |               |        |           |              |      |
| 1      |              |           |        | 1.59 s  | 1.59 s 1.59 s | 1.59 s |           |              |      |
| 2      |              |           |        |         |               |        |           |              |      |
|        |              |           |        |         |               |        |           |              |      |
|        |              |           |        |         |               |        |           |              |      |
|        |              |           |        |         |               |        |           |              |      |
| 通道     | •            |           |        |         |               |        |           |              |      |
|        |              |           | Ĭ      |         |               |        |           |              |      |
| X 💵 🛛  | 2            |           |        |         |               |        | ر<br>فغ   | 城所有栏位 🔽 文字包含 |      |
| 测量种类   | 标签名称 A       | 标签名称 B    | Ж      | 到       | 最小            |        | 最大        | 平均           |      |
|        | CH-00        |           | 光标 T   | 光标 A    |               |        |           | 20000        |      |
|        | CH-00        |           | 光标 T   | 光标 В    |               |        |           | 24000        |      |
|        | CH-00        |           | 光标 T   | 光标 C    |               |        |           | 28000        |      |
|        | CH-00        |           | 光标 T   | 光标 D    |               |        |           | 32000        |      |
|        | CH-00        |           | 光标 T   | 光标 E    |               |        |           | 36000        |      |

图 5.66 实际计数值,比较值

由图5.66可看出,比较器0,比较模式:5(线性比较),第一个比较点编码器值为:20000,比较增量为:40000,比较点分别为:20000,24000,28000,32000,36000。

# 5.3 **控制卡示例**

下面将讲述 EtherCAT 编码器模块 EMO3DE-E4 与控制卡 DMC-E3032 的配套使用,主要演示编码器计数功能、高速锁存功能和高速比较功能,主要步骤如下:

1) 将控制器的 EtherCAT 口与扩展模块的 EtherCAT 口使用网线连接,连接 24V 电源。

- 2) 打开 motion3.0 软件,扫描控制卡,然后在总线配置界面扫描添加 EMO3DE-E4 模块。
- 3) 手动添加映射模块的扩展 PDO。

4) 打开 VS2010, 编写例程, 实现模块功能。

# 5.3.1 EtherCAT 主从站连接

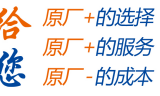

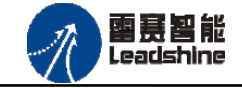

# 5.3.1.1 添加模块设备描述文件

打开 motion3.0 软件,扫描控制卡,然后在总线配置界面,鼠标右键单击"设备[EtherCat]" 添加 EM03DE-E4 模块的设备描述文件,如图 5.67, 5.68 所示:

| EtherCAT总线配置 DMC-E3032-0                                                                              |                                                                     |                        |
|----------------------------------------------------------------------------------------------------|---------------------------------------------------------------------|------------------------|
| ▶ 导出配置文件                                                                                              |                                                                     | ▶ 下载配置文件 ▶ 复位系统 ▶ 初始复位 |
| ●         1         设备管理器           ●         ●         1         设备快射管理器           号人工程         号出工程 | 阿給连接型 主站<br>设置周期时间 (us): 1000<br>DMC-E3032-0<br>EM03BE-E4<br>(1001) | ■ 当前周期时间(ux): 1000     |

图 5.67

| *夹   |                   |              |               |    |       |   |
|------|-------------------|--------------|---------------|----|-------|---|
| *    | 名称                | 修改日期         | 类型            | 大小 | ×     |   |
|      | EM03DE-E4.xml     | 2019/5/28 星期 | XML 文档        |    | 45 KB |   |
|      |                   |              |               |    |       |   |
| :w=  |                   |              |               |    |       |   |
| 台    |                   |              |               |    |       |   |
| isi  |                   |              |               |    |       |   |
| NC T |                   |              |               |    |       |   |
| 文件名( | N): EM03DE-E4.xml |              | ✓ xml (*.xml) |    |       | - |
|      |                   |              | 打开(0)         |    | 取消    |   |

图 5.68 添加模块设备描述文件

# 5.3.1.2 扫描从站

添加模块的设备描述文件后,鼠标右键单击"EtherCat Master Unit",扫描设备如图 5.69 所示:

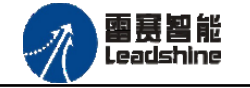

+的选择

+的服务

的成本

原厂

悠 原

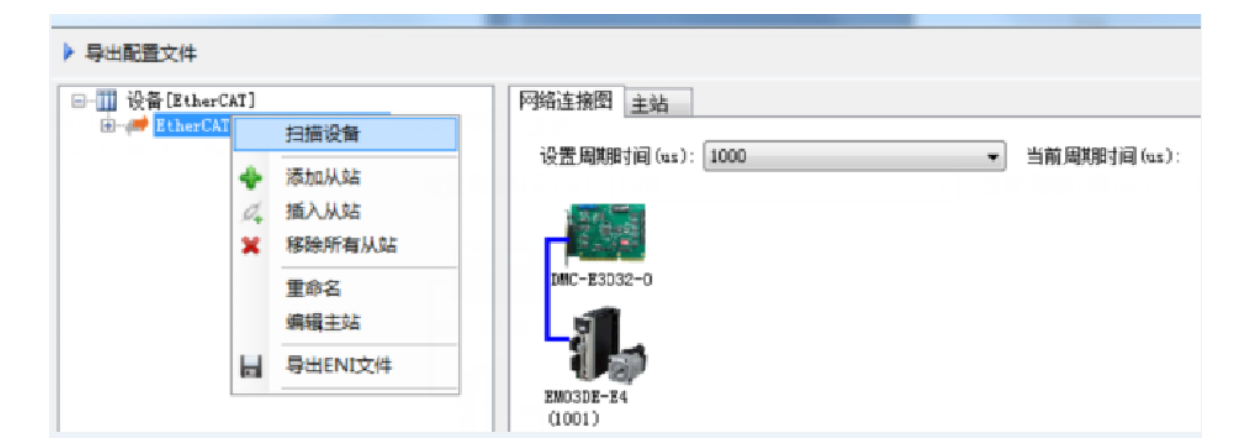

图 5.69 扫描模块

### 5.3.1.3 映射模块扩展PDO

在 EtherCat 总线配置界面的主站界面,选择"扩展 TxPDO",点击"添加",弹出"寄存器映射"窗口,在该窗口选择需要映射的变量,再点击确认"确认"。添加完需要的变量后,点击"下载配置文件",完成变量映射,如图 5.70 所示。

| □-Ⅲ 设备[EtherCAT]<br>□-● ● EtherCATSuite Master Vnit | 网络连接图 主站 |                                |                                             |                |      |                |             |
|-----------------------------------------------------|----------|--------------------------------|---------------------------------------------|----------------|------|----------------|-------------|
| └── <b>{}</b> Slave_1001 [EMO3DE-E4] (1001)         | 周期时间(us) | :                              | 000                                         |                |      | ▼ ■ 高級道        | 疝           |
|                                                     | 轴映射关系 输) | ∖IO映射关系│输品                     | LIO映射关系 扩                                   | 展TxPDO 扩展RxPDO |      |                |             |
|                                                     | T×PDO地址  | 设备名称                           | 端口类型                                        | 端口号            | 从站地址 | 变量名称           | 数据大小(16bit) |
|                                                     | 字0       | Slave_1001 [                   | . EtherCAT                                  | 2              | 1001 | Ltc21_Finished | 1           |
|                                                     | 字1       | Slave_1001 [                   | . EtherCAT                                  | 2              | 1001 | Ltc2_Encoder   | 2           |
|                                                     | 字3       | Slave_1001 [                   | . EtherCAT                                  | 2              | 1001 | Encoder0_Val   | 2           |
|                                                     | 517      | ₩₩₩<br>映射类型:<br>映射从站:<br>映射变量: | EtherCAT<br>[1001] Slave_10<br>Encoder1_Val | OI [EMO3DE-E4] | 选择   | 确定<br>取消       |             |
|                                                     |          |                                |                                             |                |      |                |             |

图 5.70 变量映射

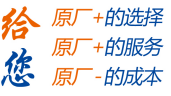

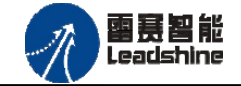

# 5.3.2 高速计数功能使用

## 编码器参数设置步骤如下:

### a. 编码器通道选择:

编码器 0 的对象字典索引为 16#6000 (24576)

编码器1的对象字典索引为16#6001(24577)

编码器 2 的对象字典索引为 16#6002 (24578)

### b. 设置编码器计数模式:

计数模式的对象字典子索引为1。

编码器有两种工作模式: 0-AB 相模式; 1-脉冲方向模式;

使用到的函数及其说明如图 5.71、5.72 所示

short nmc\_set\_node\_od(WORD CardNo, WORD PortNum, WORD NodeNum, WORD Index, WORD
SubIndex, WORD ValLength, DWORD Value)

- 功 能:设置从站对象字典参数值
- 参 数: CardNo 控制卡卡号

PortNum EtherCAT 端口号, 固定为 2

NodeNum 从站 EtherCAT 地址, 第 i 个 EtherCAT 从站地址为 1000+i

- Index 对象字典索引
- SubIndex 对象字典子索引
- ValLength 对象字典索引长度(单位: bit)
- Value 对象字典索引参数值

返回值:错误代码

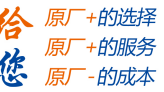

a 景智能 Leadshine

short nmc\_get\_node\_od(WORD CardNo, WORD PortNum, WORD NodeNum, WORD Index, WORD
SubIndex, WORD ValLength, DWORD\* Value)

功 能: 读取从站对象字典参数值

| 参  | 数: | CardNo    | 控制卡卡号                                     |
|----|----|-----------|-------------------------------------------|
|    |    | PortNum   | EtherCAT 端口号,固定为2                         |
|    |    | NodeNum   | 从站 EtherCAT 地址, 第 i 个 EtherCAT 从站为 1000+i |
|    |    | Index     | 对象字典索引                                    |
|    |    | SubIndex  | 对象字典子索引                                   |
|    |    | ValLength | 对象字典索引长度(单位: bit)                         |
|    |    | Value     | 对象字典索引参数值                                 |
| 返回 | 值: | 错误代码      |                                           |

图 5.71

short nmc\_read\_txpdo\_extra(WORD CardNo, WORD PortNum, Word address, Word DataLen, int

- \* Value)
- 功 能: 读取从站扩展有符号 TxPD0 值

| 参 | 数: | CardNo  | 控制卡卡号                          |
|---|----|---------|--------------------------------|
|   |    | PortNum | EtherCAT 端口号, 固定为2             |
|   |    | address | 扩展 PDO 的首地址                    |
|   |    | DataLen | 数据长度,按16bit计算,最大值为2(表示32bit数据) |
|   |    | Value   | 数据值                            |
|   |    |         |                                |

返回值:错误代码

#### 图 5.72

示例代码如图 5.73 所示(参考第4章对象字典表格,写有 TxPDO 和 RxPDO 的对象在编程时 使用对应的 PDO 操作函数: nmc\_read\_rxpdo\_extra 和 nmc\_read\_txpdo\_extra。反之,使用 nmc get node od 和 nmc set node od 函数)。

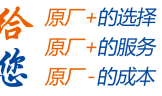

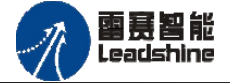

.

| 309 |                                                                                        |
|-----|----------------------------------------------------------------------------------------|
| 310 | //编码器0的对象字典索引为16#6000(24576)                                                           |
| 311 | //编码器1的对象字典索引为16#6001(24577)                                                           |
| 312 | //编码器2的对象字典索引为16#6002(24578)                                                           |
| 313 | ushort PortNum = 2;                                                                    |
| 314 | ushort nodenum=Convert.ToUInt16(textBox5.Text ); //从站ID                                |
| 315 | ushort index = Convert.ToUInt16(textBox17.Text ); //索引                                 |
| 316 | int Mvalue= Convert.ToUInt16(textBox18.Text );   //编码器计数模式                             |
| 317 | int Mvalue0 = 3;                                                                       |
| 318 | int Pvalue0 = 3;                                                                       |
| 319 | //int P0 = 3;                                                                          |
| 320 | <pre>int Pvalue= Convert.ToUInt16(textBox22.Text ); // AB Phase</pre>                  |
| 321 | //^Set Mode; 0-AB相模式; 1-脉冲方向模式,子索引为1                                                   |
| 322 | LTDMC.nmc_set_node_od(_CardID, PortNum, nodenum, index, 1, valuelength, Mvalue);       |
| 323 | LTDMC.nmc_get_node_od( _CardID, PortNum, nodenum, index, 1, valuelength, ref Mvalue0); |
| 324 |                                                                                        |
| 325 | //'Set AB Phase; O-负方向; 1—正方向,子索引为2                                                    |
| 326 | LTDMC.nmc_set_node_od(_CardID, PortNum, nodenum, index, 2, valuelength, Pvalue);       |
| 327 | LTDMC.nmc_get_node_od(_CardID, PortNum, nodenum, index, 2, valuelength, ref Pvalue0);  |
| 328 | ]                                                                                      |

图 5.73 编码器计数模式、计数方向设置

#### c. 设置编码器计数方向:

计数方向的对象字典子索引为2。

计数方向有效值: 0-负方向; 1-正方向; 仅对 AB 相有效。

示例代码如图 5.73 所示。

#### d. 设置编码器初始值:

编码器初始值的对象字典子索引为3。

编码器初始值有效范围: -2147483648 至 2147483647 (有符号的 32 位值)

示例代码如图 5.74 所示

| 331  | {                                                                       |
|------|-------------------------------------------------------------------------|
| 332  | ushort PortNum = 2;                                                     |
| 333  | ushort nodenum = Convert.ToUInt16(textBox5.Text); //从站ID                |
| 334  | ushort index = Convert.ToUInt16(textBox17.Text); //索引                   |
| 335  | int PO = 3;                                                             |
| 336  |                                                                         |
| 337  | //"设置编码器初始值,-2147483648至2147483647,子索引为3                                |
| 338  | LTDMC.nmc_set_node_od(_CardID, PortNum, nodenum, index, 3, 32, 0);      |
| 339  | LTDMC.nmc_get_node_od(_CardID, PortNum, nodenum, index, 3, 32, ref PO); |
| 340  | }                                                                       |
| 3/11 | -                                                                       |

图 5.74 编码器初始值设置

完成上述步骤后,即完成对编码器参数配置的代码编写。

#### e. PD0 方式编码器值读取:

读取编码器值对象字典的索引为: 6100H(24832)

子索引,编码器0:01H

编码器 1: 02H

技术支持热线: 0755-26417593

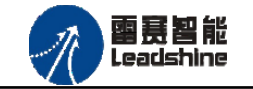

EMO3DE-E4 编码器模块用户手册 V2.3

+的选择

+的服务

原」

原

编码器 2: 03H

```
//编码器读取
// 读取编码器值:索引:6100H(24832),编码器0值:1H 编码器1值:2H 编码器2值:3H
ushort PortNum = 2;
uint value = 0;
//ushort nodenum = Convert.ToUInt16(textBox5.Text); //从站ID
//ushort subindex = Convert.ToUInt16((Convert.ToUInt16(textBox36.Text) + 1)); //编码器0值:1H 编码器1值:2H 编码器2值:3H
//LTDMC.nmc_get_node_od(_CardID, 2, 1001, 24832, 1, 32, ref value);
LTDMC.nmc_read_txpdo_extra(_CardID, PortNum, 0, 2, ref value);
textBox23.Text = value.ToString();
```

图 5.75

在图 5.76 的界面中设置编码器的参数,

| 编码器<br>索引 | 24576  |
|-----------|--------|
| 计数模式      | 0      |
| AB Phase  | 1      |
| 编码器       | 0      |
| 编码器值      | 266553 |

图 5.76 编码器参数设置及读取

### f.运行结果:

编码器 0, 计数模式设置为 AB 相, 编码器初始值为 0, 计数脉冲个数: 266553

# 5.3.3 高速锁存功能使用

高速锁存功能是在高速计数功能的基础上运行的(高速计数功能使用参考5.3.2节)。

5.3.3.1 单次锁存功能

# 锁存器参数设置步骤如下:

### a. 锁存器通道选择:

锁存器0的对象字典索引为16#6200(25088)

锁存器1的对象字典索引为16#6201 (25089)

锁存器2的对象字典索引为16#6202(25090)

技术支持热线: 0755-26417593

審赛智能 Leadshine

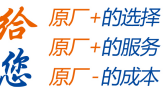

EMO3DE-E4 编码器模块用户手册 V2.3

锁存器3的对象字典索引为16#6203(25091)

## b. 清除锁存器的锁存标志:

清除锁存标志的对象字典子索引为1。

清除锁存标志的有效值为1。

清除锁存标志的示例代码如图 5.77 所示。

```
//" 清除锁存标志的对象字典子索引为1,
                                                       有效值为:1
440
441
                 ushort PortNum = 2;
                 ushort nodenum = Convert.ToUInt16(textBox5.Text); //从站ID
442
443
                 ushort index = Convert.ToUInt16(textBox31.Text);
444
                 int CL = 0;
445
                 LTDMC.nmc_set_node_od(_CardID, PortNum, nodenum, index, 1, 8, 1);
446
                 LTDMC.nmc_get_node_od(_CardID, PortNum, nodenum, index, 1, 8, ref CL);
447
```

图 5.77 清楚锁存状态

### c. 设置锁存器的锁存模式:

锁存模式的对象字典子索引为2。

锁存器有两种工作模式: 0-单次锁存; 1-连续锁存。

设置锁存模式的示例代码如图 5.78 所示。

| 427 | //锁存模式的对象字典子索引为2   : 0─单次锁存; 1─连续锁存                                    |
|-----|------------------------------------------------------------------------|
| 428 | <pre>int Lmode= Convert.ToUInt16(textBox32.Text);</pre>                |
| 429 | LTDMC.nmc_set_node_od(_CardID, PortNum, nodenum, index, 2, 8, Lmode);  |
| 430 | //"设置锁存逻辑的对象字典子索引为3 : 0-电平上升沿; 1-电平下降沿; 2-任意沿锁存                        |
| 431 | <pre>int Lcmode= Convert.ToUInt16(textBox33.Text);</pre>               |
| 432 | LTDMC.nmc_set_node_od(_CardID, PortNum, nodenum, index, 3, 8, Lcmode); |
| 433 | //" 设置滤波时间的对象字典子索引为4   最小0us <sup>~</sup> 最大65535us                    |
| 434 | <pre>int Ftime= Convert.ToUInt16(textBox34.Text);</pre>                |
| 435 | LIDMC.nmc_set_node_od(_CardID, PortNum, nodenum, index, 4, 32, Ftime); |

图 5.78 锁存模式、锁存逻辑、滤波时间设置

d. 设置锁存器的锁存逻辑:

设置锁存逻辑的对象字典子索引为3。

锁存逻辑有三种: 0-电平上升沿; 1-电平下降沿; 2-任意沿锁存。

设置锁存逻辑的示例代码如图 5.78 所示。

# e. 设置锁存器的滤波时间:

设置滤波时间的对象字典子索引为4。

设置滤波时间,单位 us。最小 0us<sup>~</sup>最大 65535us。

设置滤波时间的示例代码如图 5.78 所示。

完成上述步骤后,即完成对锁存器参数配置的代码编写。

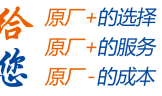

# f. 读取锁存值:

锁存器 0 状态读取的对象字典索引为 16#6300H(25344)
锁存器 1 状态读取的对象字典索引为 16#6301H(25345)
锁存器 2 状态读取的对象字典索引为 16#6302H(25346)
锁存器 3 状态读取的对象字典索引为 16#6303H(25347)
使用到的函数及其说明如图 5.79 所示

short nmc\_read\_txpdo\_extra(WORD CardNo, WORD PortNum, Word address, Word DataLen, int

- \* Value)
- 功 能: 读取从站扩展有符号 TxPD0 值

| 参 | 数: | CardNo  | 控制卡卡号                          |
|---|----|---------|--------------------------------|
|   |    | PortNum | EtherCAT 端口号, 固定为2             |
|   |    | address | 扩展 PDO 的首地址                    |
|   |    | DataLen | 数据长度,按16bit计算,最大值为2(表示32bit数据) |
|   |    | Value   | 数据值                            |
|   |    |         |                                |

返回值:错误代码

图 5.79

| 94  | <pre>ushort index = 25346;// Convert.ToUInt16(textBox37.Text);</pre>      |
|-----|---------------------------------------------------------------------------|
| 95  | LTDMC.nmc_get_node_od(_CardID, PortNum, nodenum, index, 2, 8, ref Lmode); |
| 96  | if (Lmode == 0)                                                           |
| 97  | {                                                                         |
| 98  | LTDMC.nmc_read_txpdo_extra(_CardID, PortNum,2, 1, ref Ltc0_Finished);     |
| 99  | LTDMC.nmc_read_txpdo_extra(_CardID, PortNum, 0, 2, ref Ltc0_Encoder2Val); |
| 100 |                                                                           |
| 101 | if (Ltc0_Finished == 1)                                                   |
| 102 |                                                                           |
| 103 | <pre>textBox35.Text = Ltc0_Encoder2Val.ToString();</pre>                  |
| 104 |                                                                           |
| 105 | }                                                                         |
|     |                                                                           |

图 5.80 锁存值读取

在图 5.81 的界面中设置锁存器的参数,

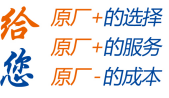

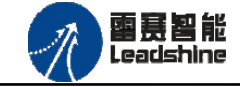

| 锁存器    |       |       |
|--------|-------|-------|
| 索引     | 25090 |       |
| 锁存模式   | 0     | 20000 |
| 锁存逻辑   | 1     | 单次锁存值 |
| 滤波时间   | 1     | c o   |
| 连锁锁存器  | 25362 | 锁存器设置 |
| 连续锁存个数 |       | 锁存值清零 |
| 连续锁存值  |       |       |

图 5.81 锁存器参数设置及读取

锁存器 2, 锁存模式: 0(单次锁存), 锁存逻辑: 1(下降沿锁存), 滤波时间设置为 lus。 编码器设置与 5.3.2 设置相同。

# g. 运行结果:

该示例的高速锁存功能是用同一模块高速比较输出给锁存输入信号实现的,所以,锁存编 码器为2,锁存值:20000。

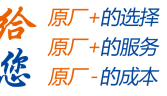

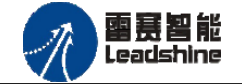

5.3.3.2 连续锁存功能

锁存器参数设置步骤:见单次锁存功能 5.3.3.1,需将步骤 c 设置为连续锁存模式。

## a. 读取锁存器的选择:

读取锁存器 0 的对象字典索引为 16#6310 (25360) 读取锁存器 1 的对象字典索引为 16#6311 (25361) 读取锁存器 2 的对象字典索引为 16#6312 (25362) 读取锁存器 3 的对象字典索引为 16#6313 (25363)

# b. 锁存器的状态读取:

读取锁存编码器0值的个数-对象字典子索引为1。 读取锁存编码器0值-对象字典子索引为2。 读取锁存编码器1值的个数-对象字典子索引为3。 读取锁存编码器1值-对象字典子索引为4。 读取锁存编码器2值的个数-对象字典子索引为5。 读取锁存编码器2值-对象字典子索引为6。 读取锁存器状态的示例代码如图5.82所示。

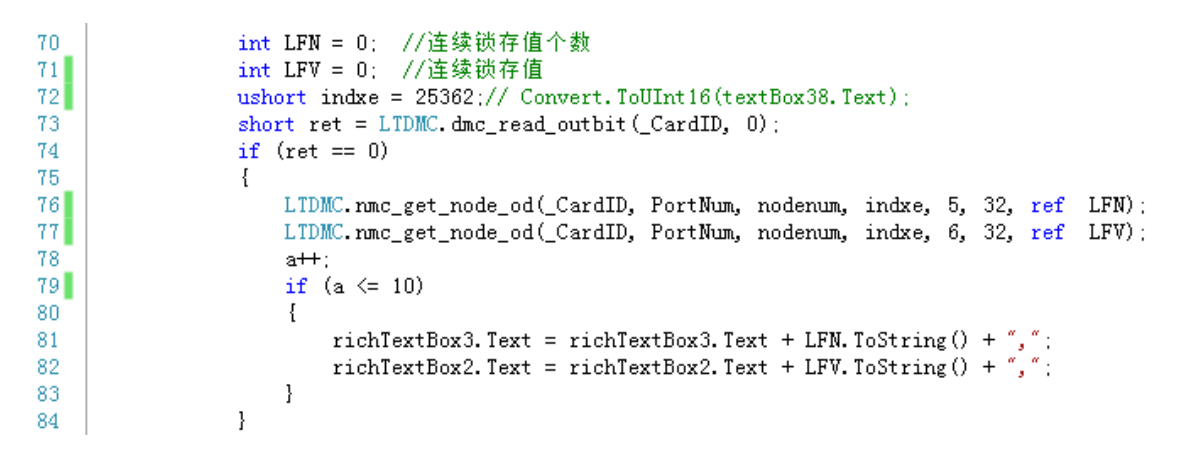

图 5.82 锁存值个数、锁存值读取

完成上述步骤后,即完成锁存器状态读取配置的代码编写。 在图 5.83 中设置连续锁存参数:

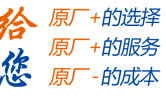

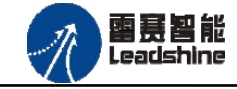

EMO3DE-E4 编码器模块用户手册 V2.3

| 锁存器    |                                            |                    |
|--------|--------------------------------------------|--------------------|
| 索引     | 25090                                      | 25346              |
| 锁存模式   | 1                                          | 单锁锁存器              |
| 锁存逻辑   | 1                                          | 0                  |
| 滤波时间   | 1                                          | 单次锁存值              |
| 连锁锁存器  | 25362                                      | 锁存器设置              |
| 连续锁存个数 | 5, 4, 3, 2, 1 🜲                            | 锁存值清零              |
| 连续锁存值  | 20000, 60000, 1000<br>0, 0, 0, 0, 0, 0, 0, | 000, 140000, 18000 |

图 5.83 连续锁存设置及读取

锁存器 2, 锁存模式: 1(连续锁存),锁存逻辑: 下降沿锁存,滤波时间: lus

### c. 运行结果:

该示例的高速锁存功能是用同一模块高速比较输出给锁存输入信号是实现的,所以,锁存 编码器为2,锁存个数:5,锁存值为:2000,60000,100000,140000,180000,如图5.83。

# 5.3.4 高速比较功能使用

高速比较功能是在高速计数功能的基础上运行的(高速计数功能使用参考 5.3.2 节)。 比较器参数设置步骤如下:

## a. 比较器通道选择:

比较器0的对象字典索引为16#6400。

比较器1的对象字典索引为16#6401。

比较器2的对象字典索引为16#6402。

# b. 清除比较器的比较状态:

清除比较状态的对象字典子索引为1。

清除比较状态的有效值为1。

设置清除比较状态的示例代码如图 5.84 所示。

Authorized Distributor of Leadshine Technology

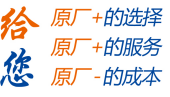

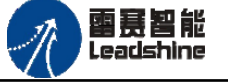

EMO3DE-E4 编码器模块用户手册 V2.3

```
{
409
410
                   ushort PortNum = 2;
411
                   ushort index = Convert.ToUInt16(textBox24.Text);
412
                   ushort nodenum=Convert.ToUInt16(textBox5.Text ); //从站ID
413
                   //清除比较器缓冲区及比较状态
                                                1:清除
                                                         子索引:01H
                   LTDMC.nmc_set_node_od(_CardID, PortNum, nodenum, index, 1, 8, 1);
414
             }
415
```

图 5.84 清除缓冲区以及比较状态

#### c. 设置比较器的比较模式:

比较模式的对象字典子索引为2。

比较器有六种工作模式: 0-关闭, 1-等于, 2-小于, 3-大于, 4-FIFO(队列), 5-Liner(线性)

备注: 当比较器工作模式为0-关闭时,输出口为普通输出口。

设置比较模式的示例代码如图 5.85 所示。

| 347 | ushort PortNum = 2;                                                               |
|-----|-----------------------------------------------------------------------------------|
| 348 | ushort nodenum = Convert.ToUInt16(textBox5.Text); //从站ID                          |
| 349 | <pre>ushort index = Convert.ToUInt16(textBox24.Text);</pre>                       |
| 350 | <pre>int CM= Convert.ToUInt16(textBox25.Text);</pre>                              |
| 351 | int CMO= 6;                                                                       |
| 352 | //"设置比较器工作模式: 0: 关闭,,1: 等于,2: 小于,,3: 大于,4: fifo,5: linear, 子索引:02H                |
| 353 | LTDMC.nmc_set_node_od(_CardID, PortNum, nodenum, index, 2, valuelength, CM);      |
| 354 | LTDMC.nmc_get_node_od(_CardID, PortNum, nodenum, index, 2, valuelength, ref CMO); |
|     |                                                                                   |

图 5.85 比较器比较模式

#### d. 选择编码器通道:

选择编码器通道的对象字典子索引为3。

编码器通道有三个: 0-编码器 0; 1-编码器 1; 2-编码器 2。

选择编码器通道的示例代码如图 5.86 所示。

355 //"选择编码器通道可选择通道: 0、1、2 子索引: 03H
356 int CE= Convert.ToUInt16(textBox26.Text);
357 int CE0= 6;
358 LTDMC.nmc\_set\_node\_od(\_CardID, PortNum, nodenum, index, 3, valuelength, CE);
359 LTDMC.nmc\_get\_node\_od(\_CardID, PortNum, nodenum, index, 3, valuelength, ref CE0);

图 5.86 编码器通道

e. 设置比较器输出逻辑:

比较器输出逻辑的对象字典子索引为4。

比较器输出逻辑有两种: "0"-条件成立输出低电平,显示状态为1(TRUE);

"1"-条件成立输出高电平,显示状态为0(FALSE)。

设置输出逻辑的示例代码如图 5.87 所示。

技术支持热线: 0755-26417593

网址: www.szleadtech.com

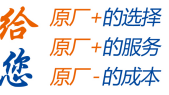

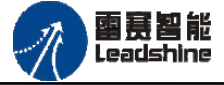

EM03DE-E4 编码器模块用户手册 V2.3

```
    360 //'设置比较器输出逻辑: 0":条件成立输出低电平,回读输出口状态为TRUE "1":条件成立输出高电平,回
    361 int Lvalue= Convert.ToUInt16(textBox27.Text);
    362 int Lvalue0= 6;
    363 LTDMC.nmc_set_node_od(_CardID, PortNum, nodenum, index, 4, valuelength, Lvalue);
    364 LTDMC.nmc_get_node_od(_CardID, PortNum, nodenum, index, 4, valuelength, ref Lvalue0);
```

图 5.87 比较器输出逻辑

#### f. 设置比较器输出电平时间:

比较器输出电平时间的对象字典子索引为5;

电平时间的有效范围为: 0 至 85899345 (无符号的 32 位值) 单位: us

设置输出电平时间的示例代码如图 5.88 所示。

 365
 //'设置输出有效电平时间 子索引:05H

 366
 int Tvalue= Convert.ToUInt16(textBox28.Text);

 367
 int Tvalue0= 6;

 368
 LTDMC.nmc\_set\_node\_od(\_CardID, PortNum, nodenum, index, 5, 32, Tvalue);

 369
 LTDMC.nmc\_get\_node\_od(\_CardID, PortNum, nodenum, index, 5, 32, ref Tvalue0);

图 5.88 比较器输出电平有效时间

**注意**:比较器输出电平有效时间只对于比较模式 4--队列比较与比较模式 5--线性比较有效。 g. 添加比较值点:

添加比较点的对象字典子索引为6。

比较点的有效范围: -2147483648 至 2147483647 (有符号的 32 位值)

添加比较点的示例代码如图 5.89 所示。

### Authorized Distributor of Leadshine Technology

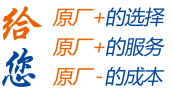

**画景智能** Leadshine

```
370
                if (CMO == 1 || CMO == 2 || CMO == 3)
371
                 {
                    //"添加比较点(值)
                                             子索引: 06H
372
373
                    LTDMC.nmc_set_node_od(_CardID, PortNum, nodenum, index, 6, 32, 20000);
374
375
                }
376
                if (CMO == 4)
377
378
                 ł
                                              子索引: 06H
                     //"添加比较点(值)
379
380
                    LTDMC.nmc_set_node_od(_CardID, PortNum, nodenum, index, 6, 32, 20000);
                    //"添加比较点(值)
381
                                             子索引: 06H
382
                    LTDMC.nmc_set_node_od(_CardID, PortNum, nodenum, index, 6, 32, 50000);
                    //'添加比较点(值)
                                             子索引: 06H
383
384
                    LTDMC.nmc_set_node_od(_CardID, PortNum, nodenum, index, 6, 32, 60000);
                    //"添加比较点(值)
                                             子索引: 06H
385
                    LTDMC.nmc_set_node_od(_CardID, PortNum, nodenum, index, 6, 32, 80000);
386
                    //"添加比较点(值)
                                             子索引: 06H
387
388
                    LTDMC.nmc_set_node_od(_CardID, PortNum, nodenum, index, 6, 32, 100000);
389
                }
390
                if (CMO == 5)
391
                 ł
392
                    //"添加比较点(值)
                                             子索引: 06H
                    LTDMC.nmc_set_node_od(_CardID, PortNum, nodenum, index, 6, 32, 20000);
393
                                                                子索引: 07H
394
                    //"比较器采用线性比较时,设置比较点数量
395
                    int CN = Convert.ToUInt16(textBox29.Text);
396
                    LTDMC.nmc_set_node_od(_CardID, PortNum, nodenum, index, 7, 32, CN);
397
398
                    //"比较器0采用线性比较,设置比较点增重值
                                                                子索引: 08H
399
                    int CV = Convert.ToUInt16(textBox30.Text);
400
                    LTDMC.nmc_set_node_od(_CardID, PortNum, nodenum, index, 8, 32, CV);
                }
401
```

图 5.89 添加比较点(值)、设置比较点数量、增量值

h. 设置比较点数量:

设置比较点数量的对象字典子索引为7。

比较点数量的有效范围: 0 至 65535 (无符号的 32 位值)

设置比较点数量的示例代码如图 5.89 所示。

注意:设置比较点数量只在比较模式 5---线性比较时有效。

i. 设置比较点增量值:

设置增量值的对象字典子索引为8。

比较点增量值的有效范围: -2147483648~2147483647(有符号的 32 位值)

设置比较点增量值的示例代码如图 5.89 所示。

注意:设置比较点增量只在比较模式 5---线性比较时有效。

完成上述步骤后,即完成对比较器参数的配置的代码编写。

在图 5.90 中设置高速比较的参数。

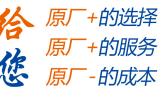

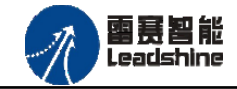

| 比较器    |       |        |
|--------|-------|--------|
| 索引     | 25600 | 线性比较增量 |
| 比较模式   | 5     | 40000  |
| 编码器通道  | 2     |        |
| 输出有效电平 | 0     |        |
| 有效电平时间 | 1000  | 比较器设置  |
| 线性比较点数 | 5     | 比较值清零  |

图 5.90 中设置的参数为:比较器 0,比较模式:5(线性比较),比较点数:5,比较值 增量:40000,比较输出电平逻辑:0(低电平),输出电平有效时间:1ms,编码器通道:2,编码器的设置与 5.3.2 设置相同。

j.运行结果:完成以上步骤后,程序运行结果如下(该图为实验测试仪器采集数据后绘制而成):

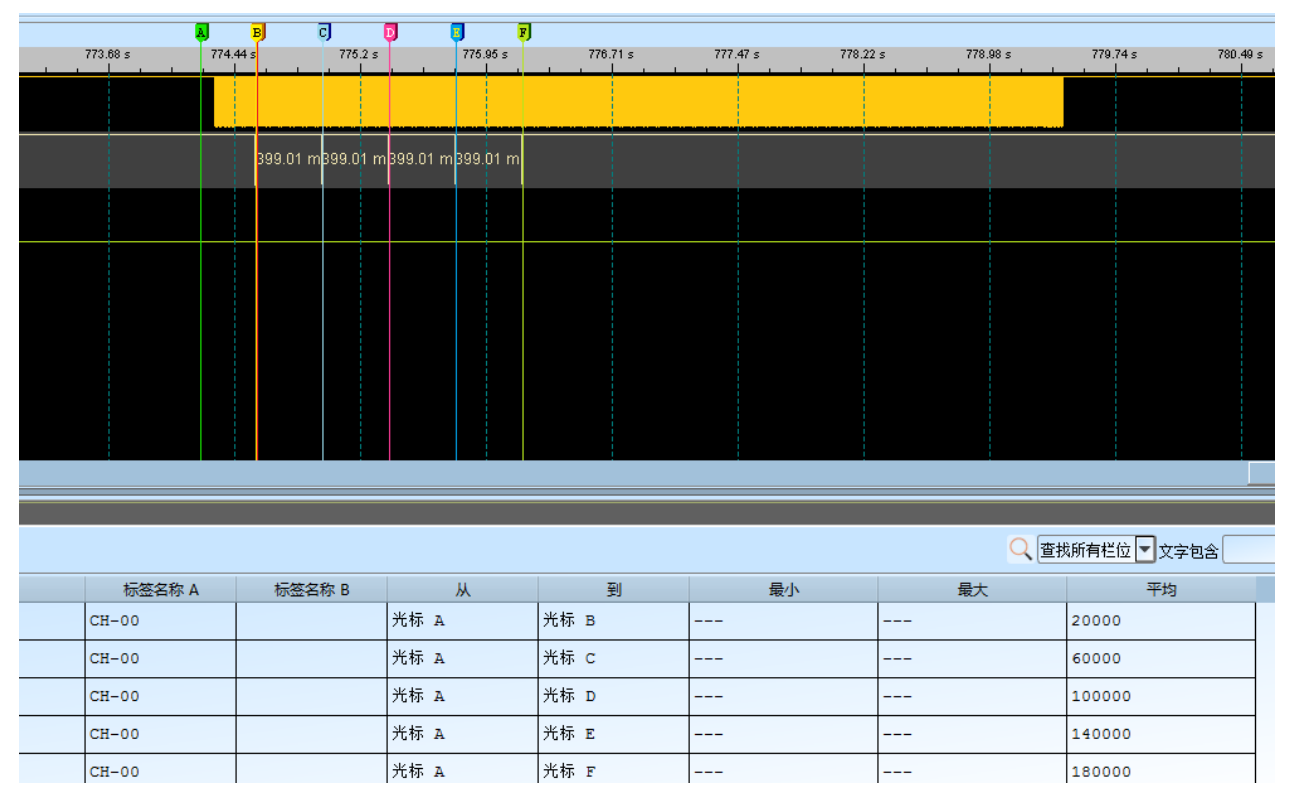

图 5.91 实际计数值,比较值

由图5.91可看出,比较器0,比较模式:5(线性比较),第一个比较点编码器值为:20000,比较增量为:40000,比较点分别为:20000,60000,100000,140000,180000。

技术支持热线: 0755-26417593

图 5.90 参数设置

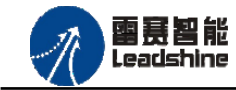

+的选择 +的服务

原厂

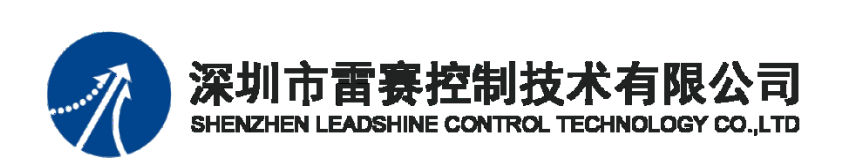

深圳市雷赛控制技术有限公司 地址: 深圳市南山区学苑大道 1001 号南山智园 A 3 栋 9 楼 邮编: 518052 电话: 0755-26415968 传真: 0755-26417609 Email: <u>info@szleadtech.com.cn</u> 网址: <u>http: //www.szleadtech.com.cn</u>

技术支持热线: 0755-26417593